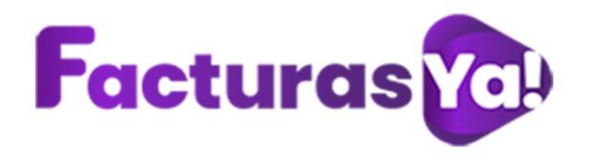

# **GUIA DE USUARIO**

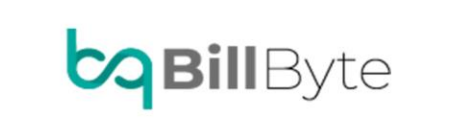

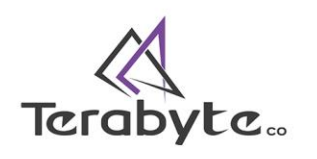

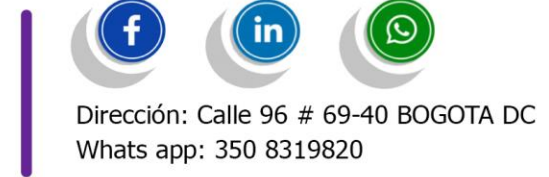

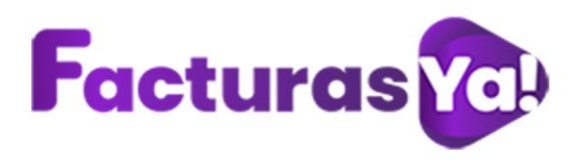

### 1. ¡INGRESO A LA PLATAFORMA DE FACTURAS YA!

Para tener acceso a la plataforma, ingresa a <u>www.facturasya.co</u> en la parte superior derecha haz clic en *"FACTURAR"*.

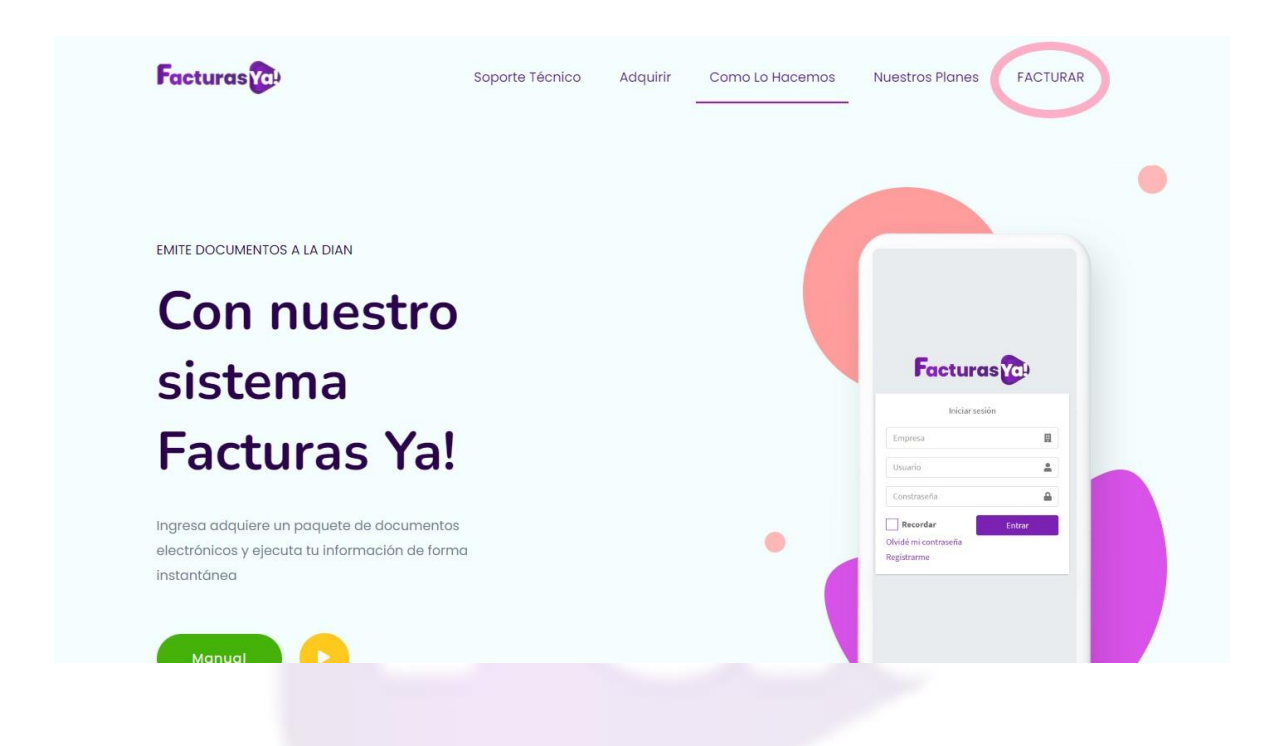

Ingresa el código creado para tu empresa, usuario y contraseña. Acepta nuestros términos y condiciones, si deseas recordar los datos de acceso en tu equipo haz clic en *"recordar"*, una vez ingresada la información haz clic en *"Entrar"*.

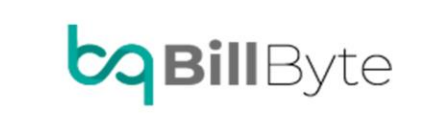

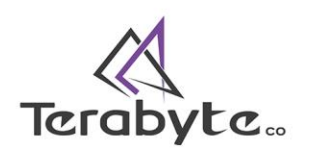

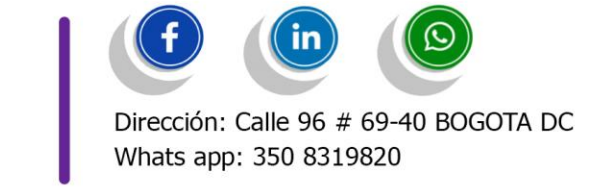

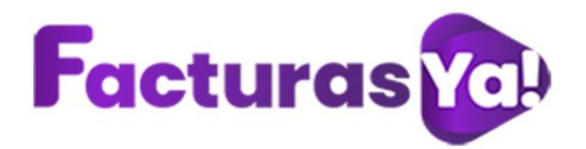

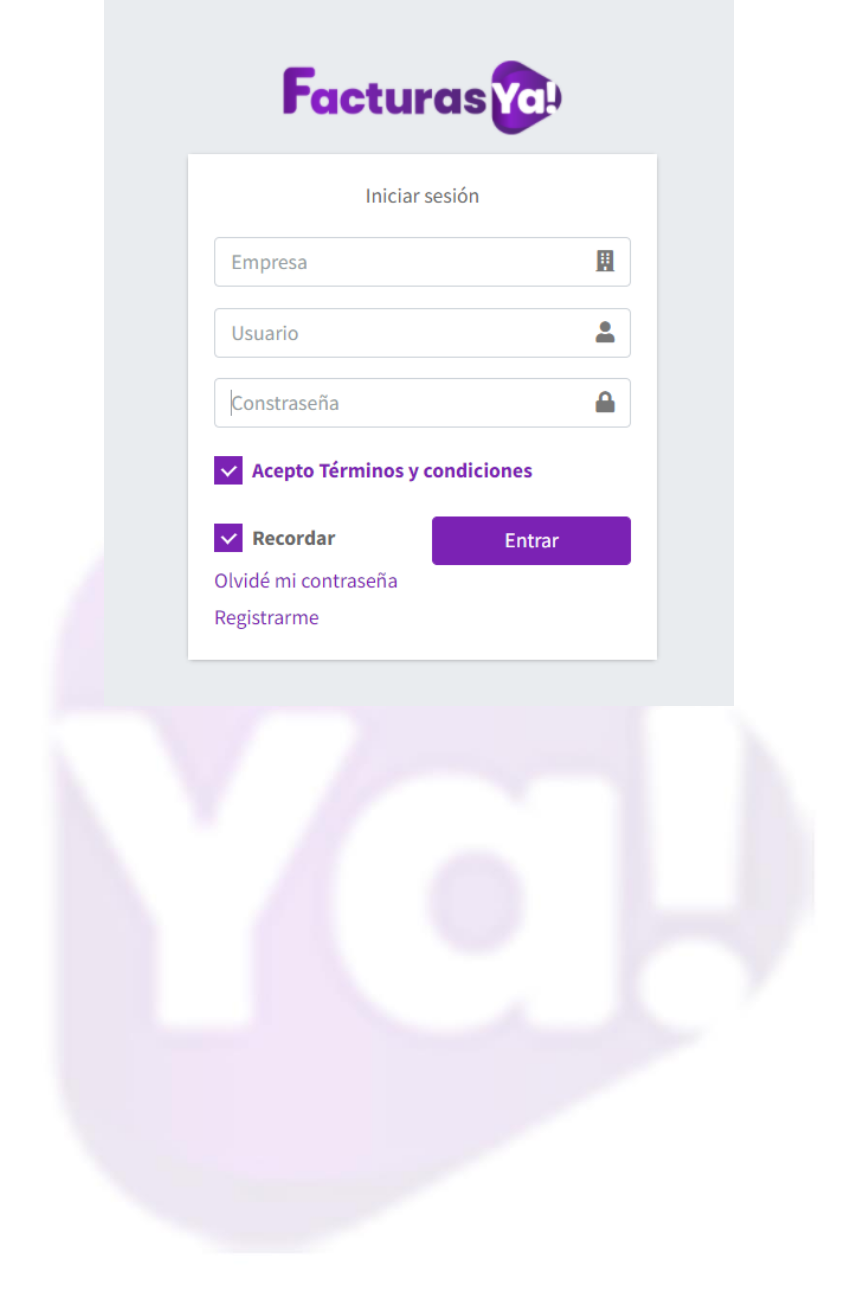

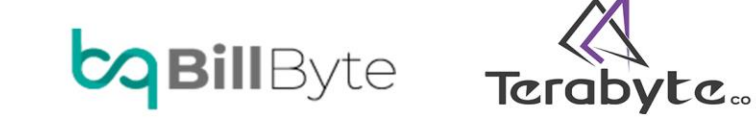

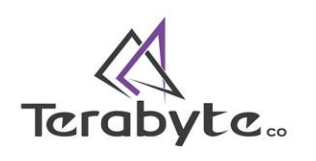

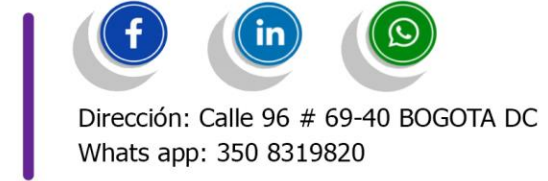

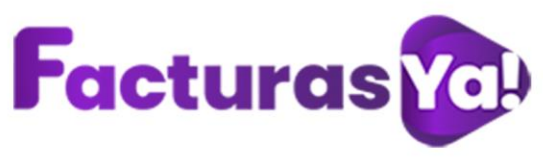

# 2. PANEL DE CONTROL

El sistema te llevará al panel principal. En este módulo podrás visualizar: documentos emitidos, documentos disponibles, número de usuarios creados en la plataforma, número de clientes creados dentro del sistema, cantidad de correos electrónicos enviados y por último tienes acceso directo a las notificaciones del sistema.

| Licencia | 10000000<br>0<br>Ene Feb Mar Abr                                   | May Jun Jul Ago Se                                        | p Oct Nov Dic                                              | gada 250/500                                 |
|----------|--------------------------------------------------------------------|-----------------------------------------------------------|------------------------------------------------------------|----------------------------------------------|
| Gr Jan   | ▲ 17%<br>\$ <b>35,210.43</b><br>TOTAL FACTURACIÓN 2021<br>Facturar | 40%6<br>\$10,390,90<br>TOTAL PAGOS 2021<br>Pagar          | ▲ 20%<br><b>\$24,813.53</b><br>TOTAL NOMINA 2021<br>Nomina | ▼ 18%6<br>1200<br>PAGOS NOMINA 2021<br>Pagar |
|          | O<br>Documentos emitidos<br>producción                             | <b>100</b><br>Documentos disponibles. Vence<br>2022-06-04 | 1<br>Usuarios de 3                                         | 2<br>Clientes                                |
|          | Banco de documentos 💳                                              | Comprar paquete 📜                                         | Crear nuevo 🕂                                              | Crear Facturas 🤿                             |
|          | 2<br>Correos enviados                                              | 33<br>Notificaciones                                      |                                                            |                                              |
|          | Ver correos 🔄                                                      | Ver todas 🌲                                               |                                                            |                                              |
| 0        |                                                                    |                                                           |                                                            |                                              |

Documentos emitidos producción: Te permite visualizar la cantidad de documentos emitidos a través de FacturasYa, puedes hacer clic en "banco de documentos" y el sistema te direccionara al modulo de banco de documentos.

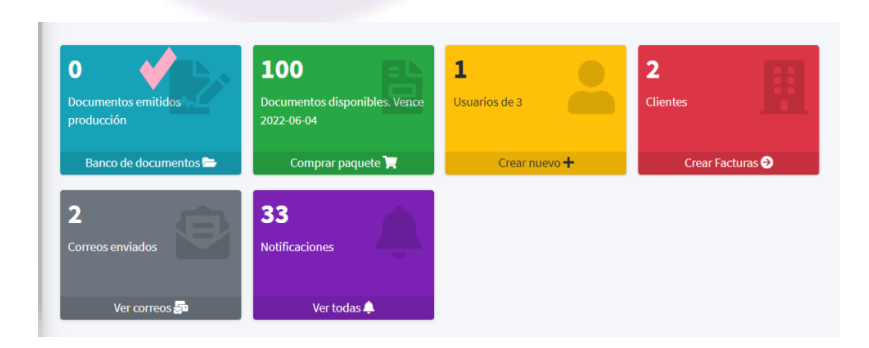

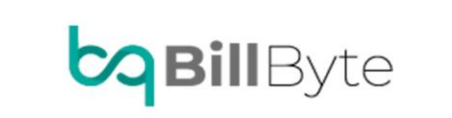

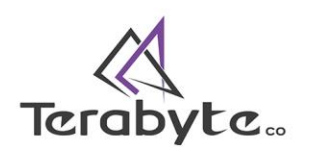

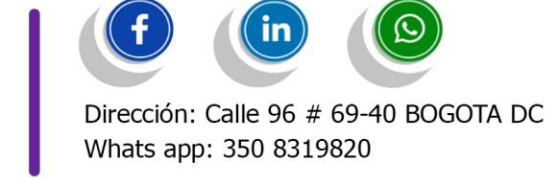

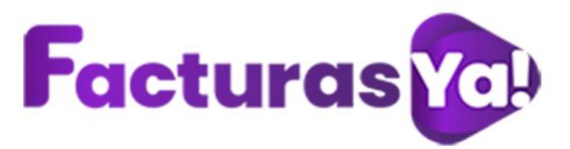

Documentos disponibles: Puedes visualizar la cantidad de documentos disponibles y la vigencia de tu plan. (Recuerda que la vigencia de todos nuestros planes es de 1 año).

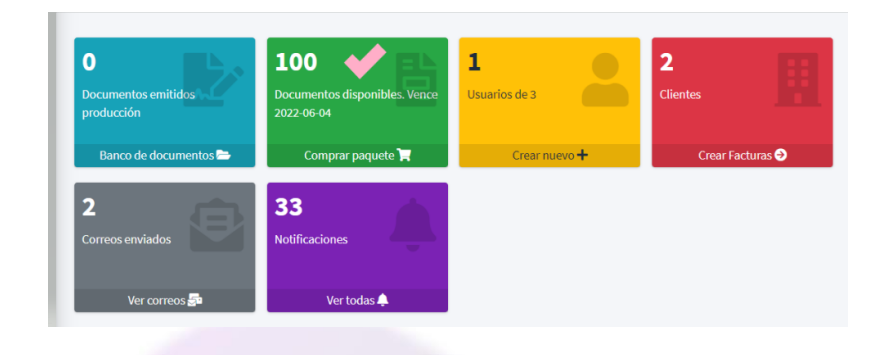

Si deseas adquirir un nuevo paquete haz clic en *"comprar paquete",* Selecciona el nuevo plan que deseas adquirir, ingresa la fecha inicial de la compra, haz clic en comprar.

| - | Bienvenido/a<br>PRUEBA  | Administrar paque     | tes de factu      | ras                  |    |          |                 |             |    | Panel de co         | ntro                  | l / Comprar | paquetes |
|---|-------------------------|-----------------------|-------------------|----------------------|----|----------|-----------------|-------------|----|---------------------|-----------------------|-------------|----------|
|   | Panel de control        | Mis paquetes de fac   | turas             |                      |    |          |                 |             |    |                     |                       |             |          |
|   | Crear factura/documento | Aquirir nuevo Plan *  |                   |                      |    |          | Fecha inicial   | *           |    | Fecha final *       |                       |             |          |
|   | Banco de documentos     | 10 Documentos electró | onicos - \$15.000 |                      |    | •        | <b>1</b> 4/12/2 | 021         |    | <b>a</b> 14/12/2022 |                       |             |          |
| 0 | Importar/Exportar       | Comprar               |                   | Regresar             |    |          |                 |             |    |                     |                       |             |          |
|   | Nomina Electrónica      |                       |                   |                      |    |          |                 |             |    |                     |                       |             |          |
|   | Articulos               | Fecha de compra       | ^↓                | Fecha de vencimiento | 14 | Cantidad | l 🕆             | Disponibles | ^↓ | Valor               | $\uparrow \downarrow$ | Estado      | ^↓       |
|   | Resoluciones            | 2021-06-04            |                   | 2022-06-04           |    | 100      |                 | 100         |    | \$ 84.500,00        |                       | Activo      |          |
| ۵ | Configuración           | -                     |                   |                      |    |          |                 |             |    |                     |                       |             |          |

El sistema te direccionara a la plataforma de pagos de PayU, realiza el pago correspondiente, el sistema automáticamente activara tu nueva compra. Si tienes problemas con tu compra por favor escríbenos a <u>soportetecnico@facturasya.co</u>.

Usuarios: FacturasYa te permite crear máximo 3 usuarios, los cuales te permiten ingresar al sistema de manera simultánea.

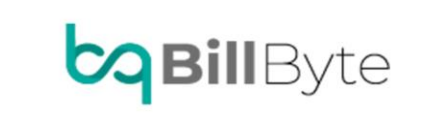

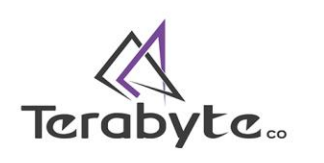

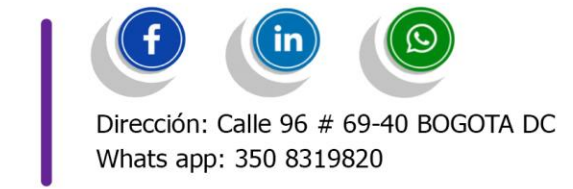

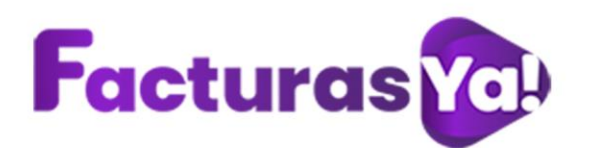

| O<br>Documentos emitidos<br>producción | 100<br>Documentos disponibles. Vence<br>2022-06-04 | 1<br>Usuarios de 3 | 2<br>Clientes    |
|----------------------------------------|----------------------------------------------------|--------------------|------------------|
| Banco de documentos 🗁                  | Comprar paquete 📜                                  | Crear nuevo 🕂      | Crear Facturas 🧇 |
| 2<br>Correos enviados                  | 33<br>Notificaciones                               |                    |                  |
| Ver correos 🚰                          | Ver todas 🌲                                        |                    |                  |

Si deseas crear nuevos usuarios, modificar la clave de ingreso, nombre de usuario o correo de usuario haz clic en *"Crear nuevo"*.

| 1              |
|----------------|
| Usuarios de 3  |
| Crear nuevo +  |
| Creal fidevo T |

Para crear un nuevo usuario haz clic en "Crear nuevo".

| suarios         |                  |                       |                   | Inicio / Usuarios                                   | 5         |
|-----------------|------------------|-----------------------|-------------------|-----------------------------------------------------|-----------|
| sta de usuarios |                  |                       |                   |                                                     |           |
| Copiar CSV      | Excel PDF Imprin | nir Columnas▼ tamaño▼ |                   | Buscar:                                             |           |
| lombre          | ↑↓ Correo        |                       | Fecha de registro | Estado                                              |           |
| PRUEBA          | @h               | otmail.com            | 2021-06-04        | Activo                                              |           |
| CREAR NUEVO     |                  |                       |                   |                                                     |           |
|                 |                  |                       | 1                 | f in                                                |           |
| JBill           | Byte             | Terabyt               | C <sub>co</sub>   | Dirección: Calle 96 # 69-<br>Whats app: 350 8319820 | -40 BOGOT |

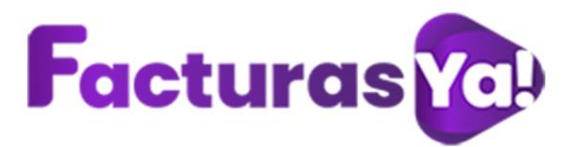

Diligencia la siguiente información: Nombre del usuario a crear, correo electrónico, contraseña de acceso a FacturasYa, debes confirmar la contraseña de acceso, selecciona el estado de acceso al sistema. Al finalizar haz clic en *"Guardar"*.

| Correo usuario *          @ Correo del usuario            Contraseña *          P Contraseña del usuario *           Repetir c*          P Contraseña del usuario * | Correo usuario *  Correo del usuario Contraseña * Contraseña del usuario * Repetir c* Contraseña del usuario * Estado * Activo | Nombre usuario   | Nombre usuario           |
|----------------------------------------------------------------------------------------------------|----------------------------------------------------------------------------------------------------|------------------|--------------------------|
| Contraseña * Contraseña del usuario * Repetir c * Contraseña del usuario * Estado *                                                                                 | Contraseña * <ul> <li>Contraseña del usuario *</li> </ul> Repetir c*           Estado *   Activo                               | Correo usuario * | Correo del usuario       |
| Repetir c* Contraseña del usuario *                                                                                                    | Repetir c*     Contraseña del usuario *       Estado *     Activo                                                              | Contraseña *     | Contraseña del usuario * |
| Ectado *                                                                                                    | Estado * Activo                                                                                                    | Repetir c *      | Contraseña del usuario * |
| ACLIVO                                                                                                    |                                                                                                    | Estado *         | Activo                   |

Para editar la información creada en los usuarios, haz clic derecho sobre el nombre del usuario, nuevamente haz clic en *"Editar"*.

| Bienvenido/a<br>PRUEBA    | Usuarios                    |                                      |                    | Inicio / Usuarios |
|---------------------------|-----------------------------|--------------------------------------|--------------------|-------------------|
| Panel de control          | Lista de usuarios           |                                      |                    |                   |
| 🖺 Crear factura/documento |                             |                                      |                    |                   |
| 🗁 Banco de documentos     | Copiar CSV Excel            | , PDF Imprimir Columnas  ▼ tamano  ♥ | Buscar:            |                   |
| Importar/Exportar         | Nombro                      | at Compo                             | Eacha do ensistero | Ertado            |
| Nomina Electrónica        | PRUEBA                      | sil.com                              | 2021-06-04         | Activo            |
| Articulos                 | Mostrando 1 a 1 de 1 Entrac | das                                  |                    |                   |
| Resoluciones              |                             |                                      | Ante               | rior 1 Siguiente  |
| 🏟 Configuración           | CREAR NUEVO                 |                                      |                    |                   |
| Licencia                  |                             |                                      |                    |                   |

Realiza los ajustes que creas necesarios y haz clic en "Guardar".

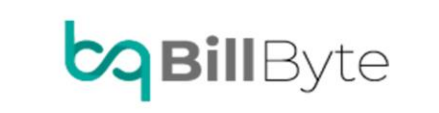

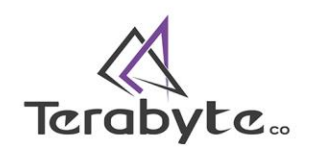

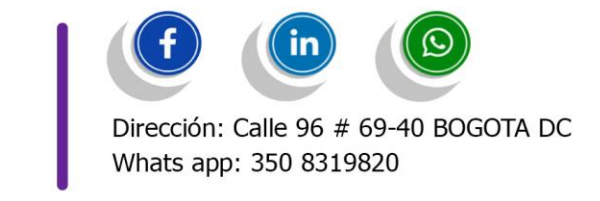

| CREAR USUARIO    |                          |
|------------------|--------------------------|
| Nombre usuario * | A Nombre usuario *       |
| Correo usuario * | @ Correo del usuario     |
| Contraseña *     | Contraseña del usuario * |
| Repetir c *      | Contraseña del usuario * |
| Estado *         | Activo                   |
|                  |                          |

Crear facturas: Es una conexión directa al modulo de crear factura/documento, aquí también podrás visualizar la cantidad de clientes que tienes creados.

| O<br>Documentos emitidos<br>producción<br>Banco de documentos ► | 100<br>Documentos disponibles. Vence<br>2022-06-04<br>Comprar paquete 🐂 | L<br>Usuarios de 3<br>Crear nuevo + | 2<br>Clientes<br>Crear Facturas 🔊 |
|-----------------------------------------------------------------|-------------------------------------------------------------------------|-------------------------------------|-----------------------------------|
| 2<br>Correos enviados                                           | 33<br>Notificaciones                                                    |                                     |                                   |
| Ver correos 🔄                                                   | Ver todas 🌲                                                             |                                     |                                   |

Correos enviados: Te permite visualizar información como: documentos enviados a través de correo electrónico, usuario emisor, tercero receptor, correo de salida, correo receptor, fecha y hora del envío del correo electrónico, archivos adjuntos y estado del envío.

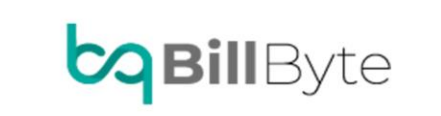

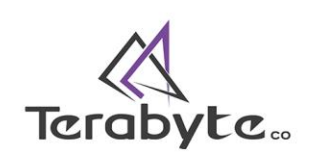

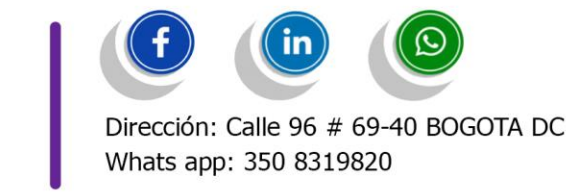

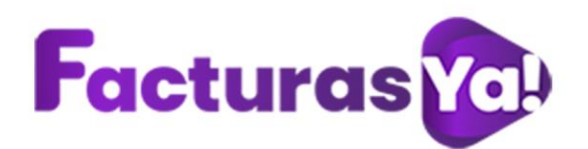

| O<br>Documentos emitidos<br>producción | 100<br>Documentos disponibles. Vence<br>2022-06-04 | 1<br>Usuarios de 3 | 2<br>Clientes    |
|----------------------------------------|----------------------------------------------------|--------------------|------------------|
| Banco de documentos 🗁                  | Comprar paquete 📜                                  | Crear nuevo 🕇      | Crear Facturas 🔿 |
| 2<br>Correos enviados                  | 33<br>Notificaciones                               |                    |                  |
| Ver correos 🚰                          | Ver todas 🌲                                        |                    |                  |

Mensajes emitidos

|             |                      |            |                               |                       |    | Bus                    | scar:    |             |
|-------------|----------------------|------------|-------------------------------|-----------------------|----|------------------------|----------|-------------|
| Consecutivo | Usuario que<br>envia | Tercero    | Correo salida 🙌               | Receptor              | ^↓ | Fecha                  | Adjuntos | Estado 🗠    |
| SETT19      | PRUEBA               | YULLY LEON | facturasyacolombia1@gmail.com |                       |    | 2021-11-10<br>17:18:31 | <u>)</u> | No enviado  |
| SETT19      | PRUEBA               | YULLY LEON | facturasyacolombia1@gmail.com | comercial@billbyte.co |    | 2021-11-10<br>17:18:30 | là 🛍     | Enviado     |
|             |                      |            |                               |                       |    |                        | Anterior | 1 Siguiente |

Notificaciones: aquí podrás visualizar todas las alertas que te genera el sistema y adicional las respuestas de aceptación o rechazo de los documentos electrónicos enviados a la DIAN.

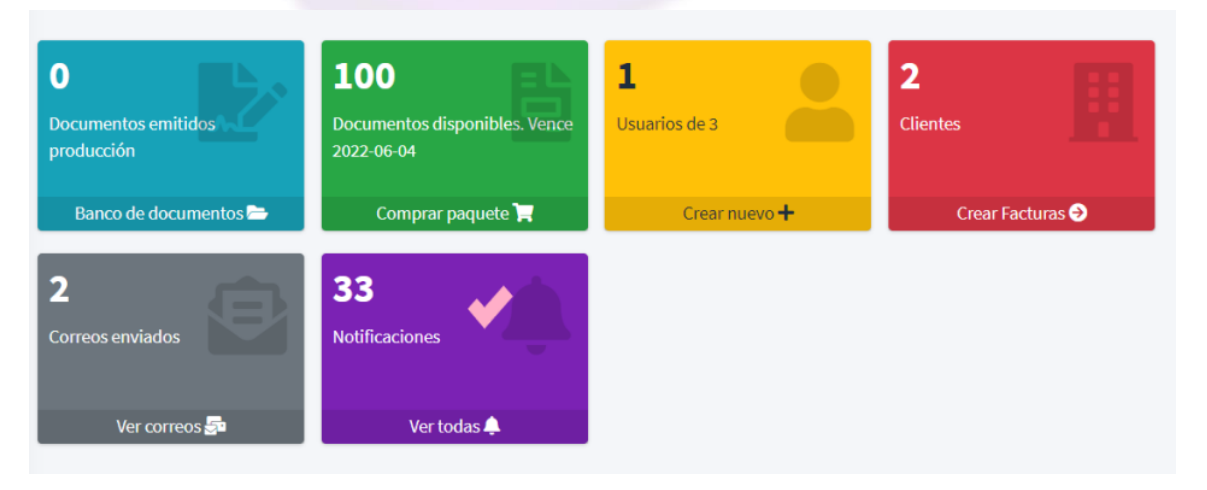

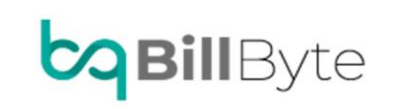

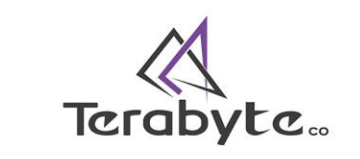

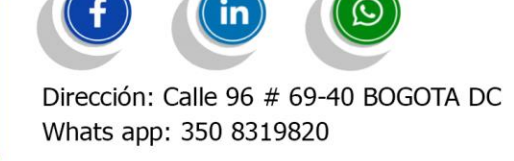

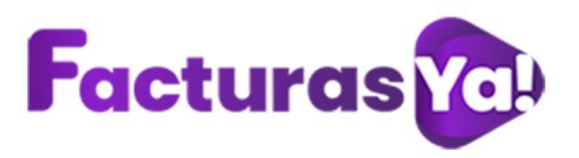

#### Notificaciones

| Copy Excel CSV PDF | Print                                                                                                    | Bus           | scar:               |
|--------------------|----------------------------------------------------------------------------------------------------|---------------|---------------------|
| Tile               | Detalle                                                                                                    | Modulo        | Fecha               |
| Fallido            | Resultado del documento: SETT 21. Código respuesta:<br>No se encuentra una respuesta. si estas en modo<br>habilitación, puede que debas reiniciar el software<br>aguí<br>Regla: Ninguna        | factura_venta | 2021-11-23 18:13:51 |
| Fallido            | Resultado del documento: SETT 21. Código respuesta:<br>No se encuentra una respuesta. si estas en modo<br>habilitación, puede que debas reiniciar el software<br><u>aquí</u><br>Regla: Ninguna | factura_venta | 2021-11-23 18:10:14 |
| Correcto           | Resultado del documento: SETT 20. Procesado<br>Corectamente Regla: Regla: FAX14, Notificación: Reporta<br>una tarifa diferente para uno de los tributos enunciados en<br>la tabla 13.3.9       | factura_venta | 2021-10-29 10:07:51 |
| Correcto           | Resultado del documento: SETT 20. Código respuesta:<br>No se encuentra una respuesta, si estas en modo<br>habilitación, puede que debas reiniciar el software<br><u>aguí</u><br>Reda: Ninguna  | factura_venta | 2021-10-29 09:29:47 |

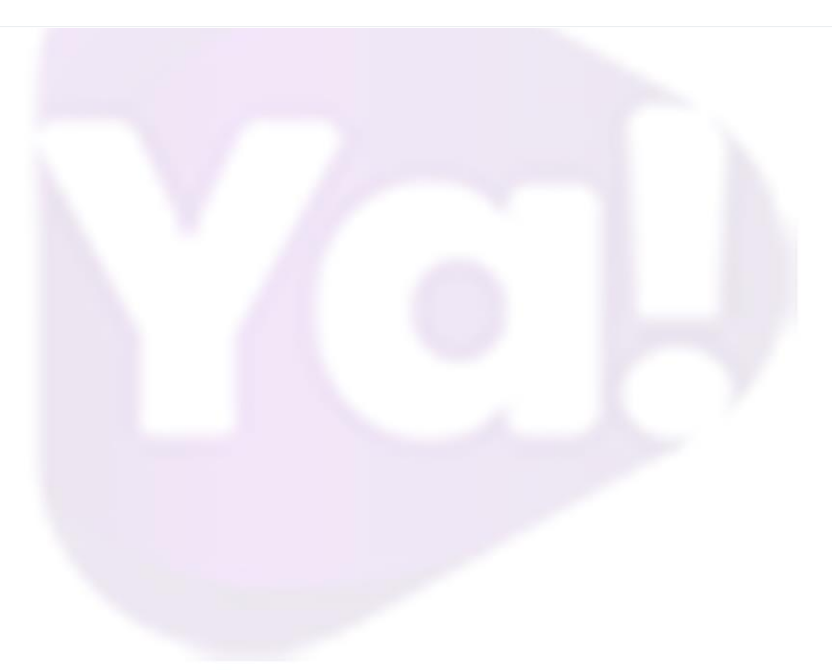

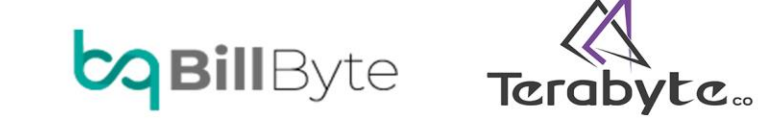

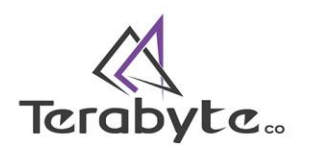

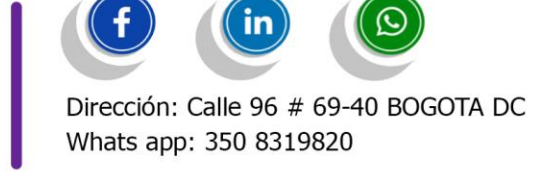

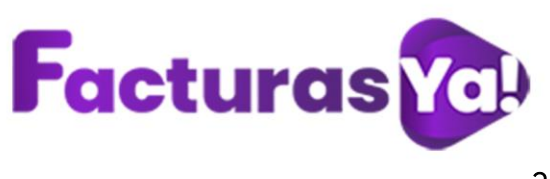

# 3. CONFIGURACIÓN

En este módulo debes realizar la parametrización básica del sistema, para ello ingresa la siguiente información:

Nombre empresa: razón social de la compañía o persona jurídica.

> **Tipo de documento:** descripción del documento al cual pertenece la compañía. Elige entre cédula de ciudadanía, cédula de extranjería, documento de identificación extranjero, documento de identificación extranjero persona jurídica, número de identificación tributaria, pasaporte, registro civil de nacimiento, sin identificación tributaria, pasaporte, sin identificación del exterior o para uso definido por la D, tarjeta de extranjería y tarjeta de identidad.

> **Tipo de organización:** selecciona si el tipo de organización corresponde a persona jurídica o persona natural.

Número documento: número de documento de la razón social.

> Matrícula mercantil: número del registro que certifica la existencia y la constitución de la compañía.

> Autorretenedor: si eres autorretenedor selecciona la opción si, de lo contrario elige la opción no.

**Logotipo:** si deseas que en el formato de tu factura se visualice el logotipo de tu compañía por favor adjunta el archivo en formato: Jpg, Png, Tiff

Nombre esquema: esquema para venta productos y servicios.

Cantidad dígitos: número de decimales que deseas llevar en tu registro de información.

**Dirección:** ingresa la dirección registrada en el RUT de tu empresa.

- > País: elige el país de residencia de la compañía.
- > **Departamento:** elige el departamento de residencia de la compañía.
- Municipio: elige el municipio de residencia de la compañía.

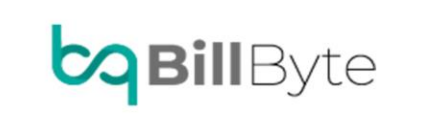

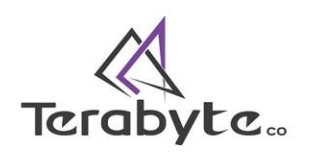

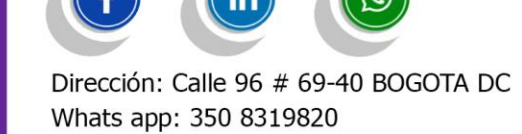

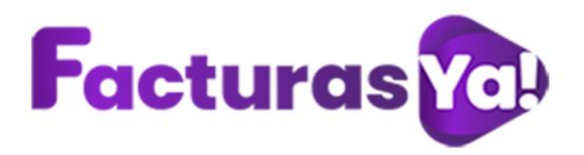

**Importar/exportar:** si deseas importar y exportar información del sistema elige sí.

**Formato de la factura:** puedes seleccionar formato general, formato media carta, ticket POS y formato diseño especial (si adquiriste diseño personalizado de la factura).

> Versión FE: selecciona la última versión de facturación electrónica.

> Versión NE: selecciona la última versión de nómina electrónica.

Si tu empresa utiliza los servicios de nomina electrónica por favor ingresa la siguiente información (Datos del empleador): Primer nombre: primer nombre de la persona encargada de realizar la emisión de la nomina electrónica, otros nombres, primer apellido y segundo apellido.

Actividades económicas: ingresa los dígitos de las actividades económicas de tu empresa.

**Responsabilidades fiscales:** elige entre las siguientes opciones: agente de retención IVA código O-23, autorretenedor código O-15, gran contribuyente código O-13, no responsable código R-99-PN, régimen simple de tributación código O-47.

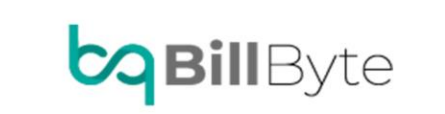

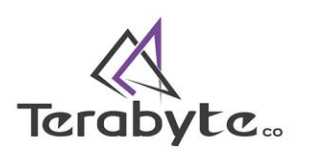

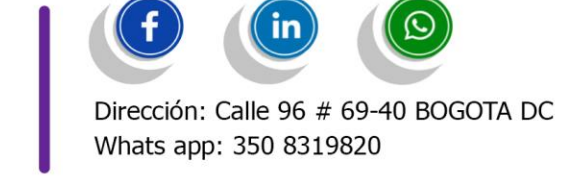

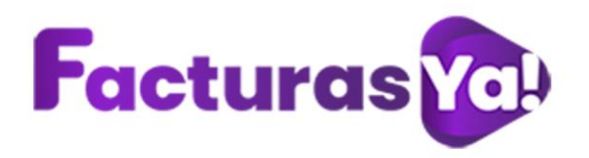

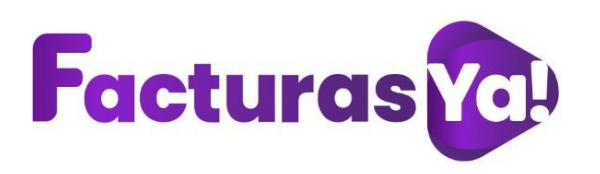

# Responsabilidades Fiscales

Si tu tercero no es:

Gran Contribuyente Autoretenedor Agente de retención IVA Régimen simple de tributación

# Selecciona la Responsabilidad R-99-PN

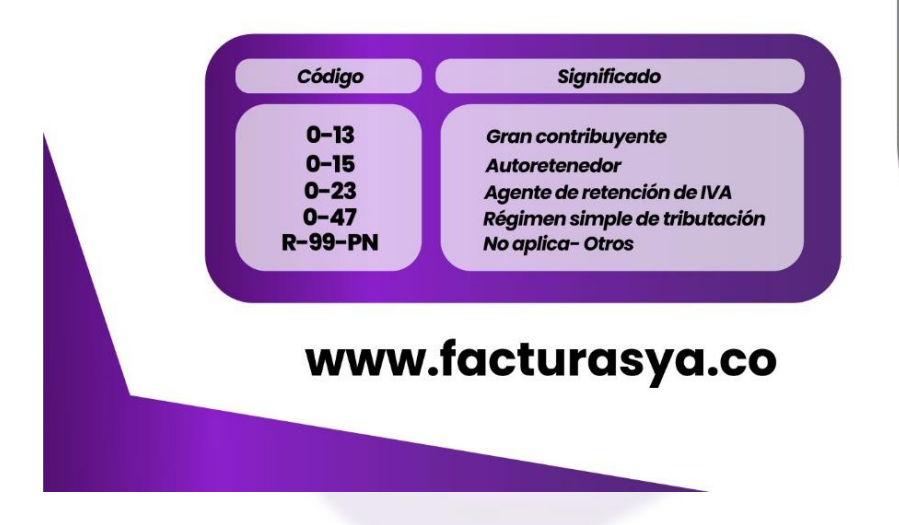

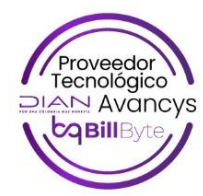

Una vez ingresada la información haz clic en "Continuar".

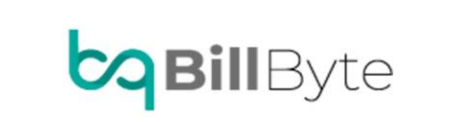

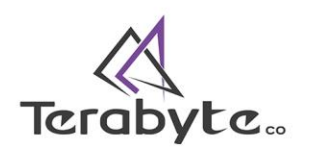

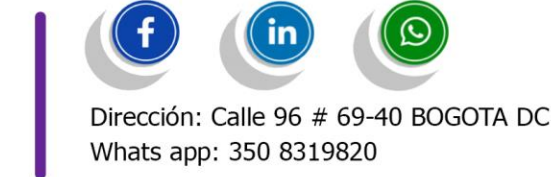

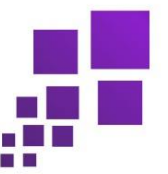

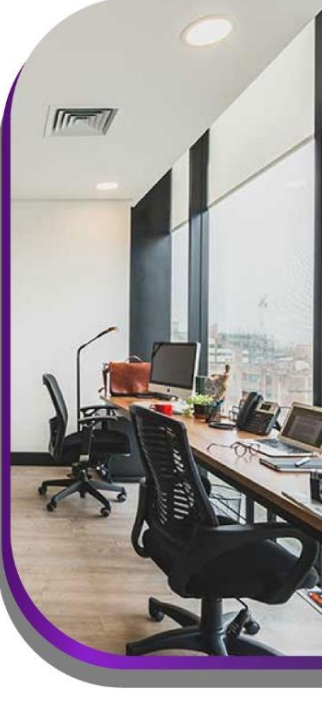

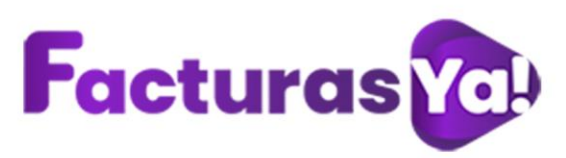

| 7       | Bienvenido/a<br>PRUEBA  | Configuración                                   |                                          | Inicio / Configuración    |
|---------|-------------------------|-------------------------------------------------|------------------------------------------|---------------------------|
|         | Panel de control        | Básicas                                         |                                          |                           |
| 1       | Crear factura/documento | Nombre empresa *                                | Tipo de documento *                      | Tipo de organización *    |
|         | Banco de documentos     | PRUEBA FACTURAYA COLOMBIA                       | Cédula de ciudadanía 👻                   | Persona Natural 👻         |
| 0       | Importar/Exportar       | Numero documento *                              | Matricula mercantil                      | Autorretenedor            |
| <u></u> | Nomina Electrónica      | <b>†1</b> 1022988877                            | 11 0                                     | No •                      |
| 10      | Articulos               | Logotipo *                                      | Nombre esquema                           | Cantidad dígitos          |
|         | Resoluciones            | Seleccionar archivo Ningún archivo seleccionado | Esquema para venta productos y servicios | 2 🔹                       |
| ٠       | Configuración           | Cargar                                          |                                          |                           |
| ٠       | Licencia                | Dirección*                                      |                                          |                           |
| •       | Salir                   |                                                 |                                          |                           |
|         |                         | País*                                           | Departamento                             | Municipio                 |
|         |                         | Colombia                                        | Bogotá 💌                                 | BOGOTÁ, D.C.              |
|         |                         | Importar/Exportar                               | Formato de factura                       | Versión FE *              |
|         |                         | No                                              | Formato media carta 👻                    | V5.1 ·                    |
|         |                         | Versión NE *                                    |                                          |                           |
|         |                         | Buscar                                          |                                          |                           |
| 8       |                         |                                                 |                                          |                           |
|         |                         | Datos del empleador                             |                                          |                           |
|         |                         | Primer nombre                                   | Atros nombros                            | Primer apellido           |
|         |                         | ➤ Primer nombre                                 | Otros nombres                            | N         Primer apellido |
|         |                         | Segundo apellido                                |                                          |                           |
|         |                         | <ul> <li>Segundo apellido</li> </ul>            |                                          |                           |
|         |                         |                                                 |                                          |                           |
|         |                         |                                                 | Actividades económicas                   |                           |
|         |                         | × 0161                                          |                                          |                           |
|         |                         |                                                 | <b>Responsabilidades fiscales</b>        |                           |
|         |                         | × No responsable                                |                                          |                           |
|         |                         |                                                 |                                          |                           |
|         |                         | Continuar                                       |                                          | Mailing                   |
| 8       |                         | Desarrollado por Terabyte S.A.S                 |                                          | Version 1.0.2             |
|         |                         |                                                 |                                          |                           |

# Configuración de correo electrónico

En Mailing podemos realizar la configuración de correo electrónico, (Se recomienda crear una cuenta de correo electrónico).

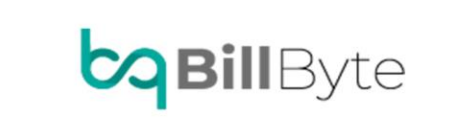

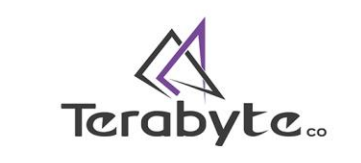

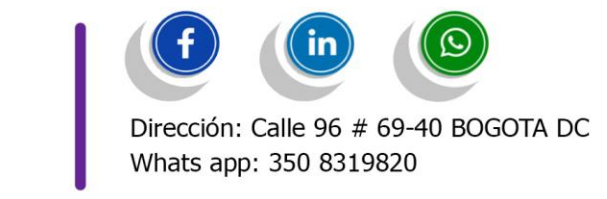

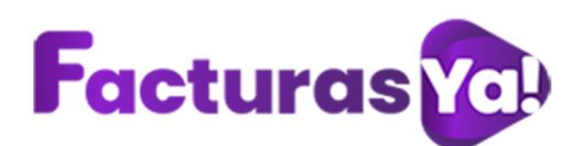

| País *                     | Departamento                      |   | Municipio                             |
|----------------------------|-----------------------------------|---|---------------------------------------|
| Colombia 👻                 | Antioquia                         | • | MEDELLÍN                              |
| Importar/Exportar          | Formato de factura                |   | Versión FE *                          |
| No                         | Formato media carta               | ٠ | V5.0                                  |
| Спи                        | Actividades económicas            |   |                                       |
|                            | <b>Responsabilidades fiscales</b> |   |                                       |
| Responsabilidades fiscales |                                   |   |                                       |
|                            |                                   |   | •                                     |
| Continuar                  |                                   |   | Mailing                               |
|                            |                                   |   | · · · · · · · · · · · · · · · · · · · |

Ingresa el correo electrónico desde el cual vas a realizar él envió de los documentos electrónicos, una vez estos se encuentren enviados a la DIAN. Ingresa la contraseña, servidor SMTP, puerto, selecciona el tipo de seguridad TLS, SSL, Ninguno. Una vez ingresada la información haz clic en *"Guardar"*.

| CUENTA             | GMAIL          | HOTMAIL               |
|--------------------|----------------|-----------------------|
| SERVIDOR SMTP      | smtp.gmail.com | smtp-mail.outlook.com |
| PUERTO             | 465            | 587                   |
| SEGURIDAD TLS /SSL | SSL            | TLS                   |

MAILING

| Correo electrónico emisor * | ٩                          |
|-----------------------------|----------------------------|
| Contraseña *                |                            |
| Servidor SMTP *             | smtp.gmail.com             |
| Puerto *                    | Default = 587, GMAIL = 465 |
| Seguridad TLS/SSL *         | TLS                        |
|                             |                            |

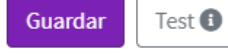

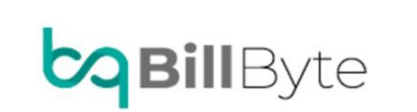

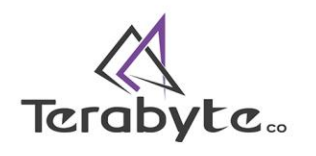

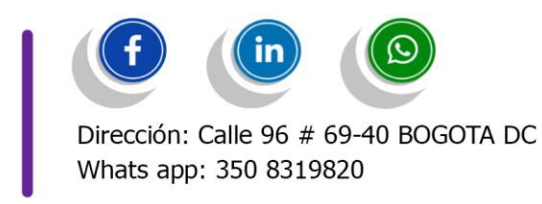

Salir

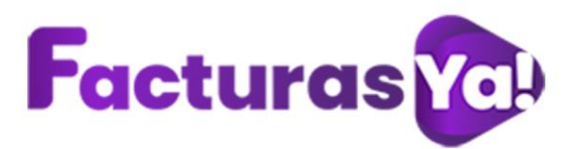

Para los usuarios con cuentas en Hotmail deben Ingresar a la cuenta de correo electrónico y verificar la identidad.

|   | Cuenta Microsoft                                                                                                    |
|---|----------------------------------------------------------------------------------------------------|
|   | Comprueba tu cuenta                                                                                                    |
|   | Hemos detectado algo inusual sobre un reciente inicio de sesión de la cuenta Microsoft je**** Thotmail.com. Por ejemplo, podrías haber iniciado sesión en un nuevo dispositivo, ubicación o aplicación.                                                                                                    |
|   | Con el objetivo de garantizar la seguridad, hemos bloqueado el acceso a la bandeja de entrada, la lista de contactos y el calendario para ese inicio de sesión. Recomendamos<br>revisar la actividad reciente. Proporcionaremos la ayuda necesaria para proteger la cuenta. Para volver a tener acceso, será necesario confirmar que no se trata de una actividad<br>de una persona ajena. |
|   | Revisar la actividad reciente                                                                                                    |
|   | Gracias,                                                                                                    |
|   | El equipo de cuentas Microsoft                                                                                                    |
|   | Responder Reenviar                                                                                                    |
| _ |                                                                                                    |

Para los usuarios con cuentas en Gmail es importante que ingresen al siguiente link <u>https://myaccount.google.com/u/0/lesssecureapps?pli=1</u> y permitan el acceso de la plataforma facturasya.

| Alguna         | as apps y dispositivos usan una tecnología de acceso menos segura, lo que pone en riesgo la<br>a. Te recomendamos que desactives el acceso de esas apps, aunque puedes activarlo si deseas |
|----------------|----------------------------------------------------------------------------------------------------|
| sarla<br>sa. N | s a pesar de los riesgos. Google desactivará esta configuración de forma automática si no se<br>lás información                                                                            |
|                |                                                                                                    |
| Pe             | ermitir el acceso de apps menos seguras: Sí                                                                                                    |

Ingresa nuevamente a Mailing, haz clic en *"TEST"* si aparece mensaje enviado toda tu información estará correcta. De lo contrario comunícate con tu operador de correo electrónico para solicitarle la información y realiza nuevamente el proceso.

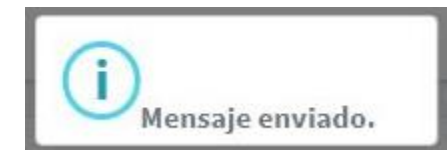

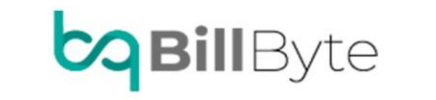

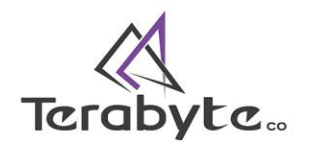

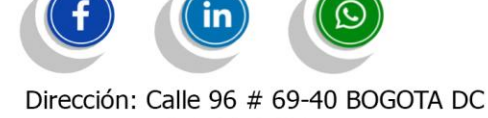

Whats app: 350 8319820

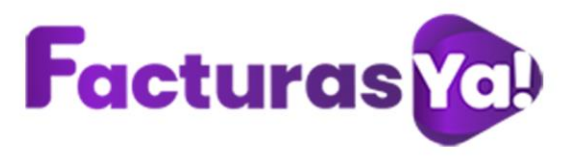

#### 4. RESOLUCIONES

Una resolución es una autorización solicitada ante la DIAN para la utilización de ciertos números para ser empleados en los consecutivos de las facturas electrónicas y/o documentos electrónicos. Las resoluciones tienen una vigencia máxima de dos (2) años y mínima de seis (6) meses a partir de la fecha de emisión. Este módulo te permite visualizar y crear las resoluciones de facturación electrónica, nomina electrónica y documentos electrónicos dentro de FacturasYa.

Si ya cuentas con tu resolución de rangos de numeración para facturación electrónica solicitada ante la DIAN en: <u>https://muisca.dian.gov.co/WebArquitectura/DefLogin.faces</u>

Ingresa a la página web <u>https://www.dian.gov.co/</u> en temas de interés selecciona facturando Electrónicamente. Selecciona la opción según corresponda Empresa, persona o certificado. Ingresa la información solicitada, haz clic en *"Entrar"*.

| POR UNA COLOMEIA MÁS HONESTA     |                                                                                 |
|----------------------------------|---------------------------------------------------------------------------------|
| Cédula de ciudadanía             | ~                                                                               |
| Nº documento representante legal |                                                                                 |
| SIT empresa                      |                                                                                 |
| Entrar                           |                                                                                 |
|                                  |                                                                                 |
|                                  |                                                                                 |
|                                  | Cédula de ciudadanía  Cédula vocumento representante legal  NIT empresa  Entrar |

Ingresa al Menú principal - participantes haz clic en "Asociar prefijos"

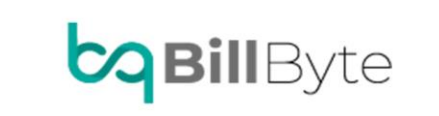

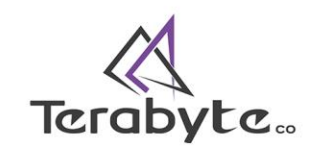

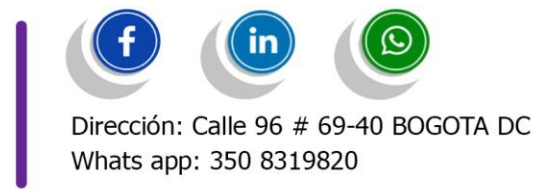

| <b>Facturas</b> | )   |                                                  |       |  |  |
|-----------------|-----|--------------------------------------------------|-------|--|--|
|                 | ≡   |                                                  |       |  |  |
|                 | MEN | IÚ PRINCIPAL                                     |       |  |  |
|                 | Ð   | Tablero                                          |       |  |  |
|                 | ۵   | Documentos                                       | >     |  |  |
|                 | 썉   | Participantes                                    | ~     |  |  |
|                 |     | Asociar prefijos                                 |       |  |  |
|                 |     | Facturador                                       |       |  |  |
|                 |     | Solicitar Autorización E<br>por Lote - Asíncrono | nvios |  |  |
|                 |     |                                                  |       |  |  |

En proveedor - software, selecciona AVANCYS SAS - BillByte, seleccionas los prefijos creados en la resolución de facturación electrónica, haz clic en *"Agregar"* 

| NIT Facturador       |          |                     | Nombre Facturador      |                               |                  |    |
|----------------------|----------|---------------------|------------------------|-------------------------------|------------------|----|
| 901037703            |          |                     | FAC INVESTMENTS S.A.S. |                               |                  |    |
| Proveedor - Software |          |                     |                        | Prefijo                       |                  |    |
| AVANCYS S.A.S BillBy | yte      |                     | ×                      | FE - 18764004029853 (1 - 100) |                  |    |
|                      |          |                     |                        |                               |                  |    |
|                      |          |                     |                        |                               |                  | Ag |
| Proveedor            | Software | Código del Software | Prefiio Asociado       | Fecha Asociación              | Fecha Expiración |    |

En la pantalla podrás visualizar los prefijos asociados al software.

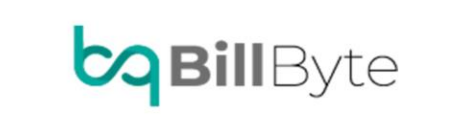

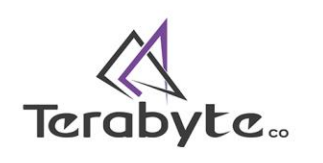

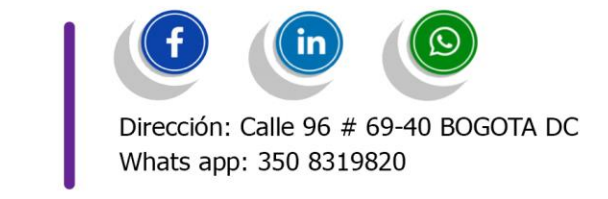

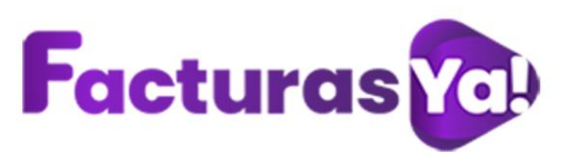

| Importante!               |                                 |                                   |                        |                  |                                                                                                    |         |
|---------------------------|---------------------------------|-----------------------------------|------------------------|------------------|----------------------------------------------------------------------------------------------------|---------|
| Estimado contribuyente, n | io tiene mas prefijos de numeri | ación para asociar a un software. |                        |                  |                                                                                                    |         |
| NIT Facturador            |                                 |                                   | Nombre Facturador      |                  |                                                                                                    |         |
| 901037703                 |                                 |                                   | FAC INVESTMENTS S.A.S. |                  |                                                                                                    |         |
| Proveedor - Software      |                                 |                                   |                        | Prefijo          |                                                                                                    |         |
| Seleccione                |                                 |                                   | *                      | Seleccione       |                                                                                                    | *       |
|                           |                                 |                                   |                        |                  |                                                                                                    | Agregar |
| roveedor                  | Software                        | Código del Software               | Prefijo Asociado       | Fecha Asociación | Fecha Expiración                                                                                                    |         |
|                           |                                 |                                   |                        |                  | discourse and a second second s |         |

Ingresa a Facturas Ya al módulo de resoluciones, haz clic en "CONSULTAS" selecciona "Rangos de numeración".

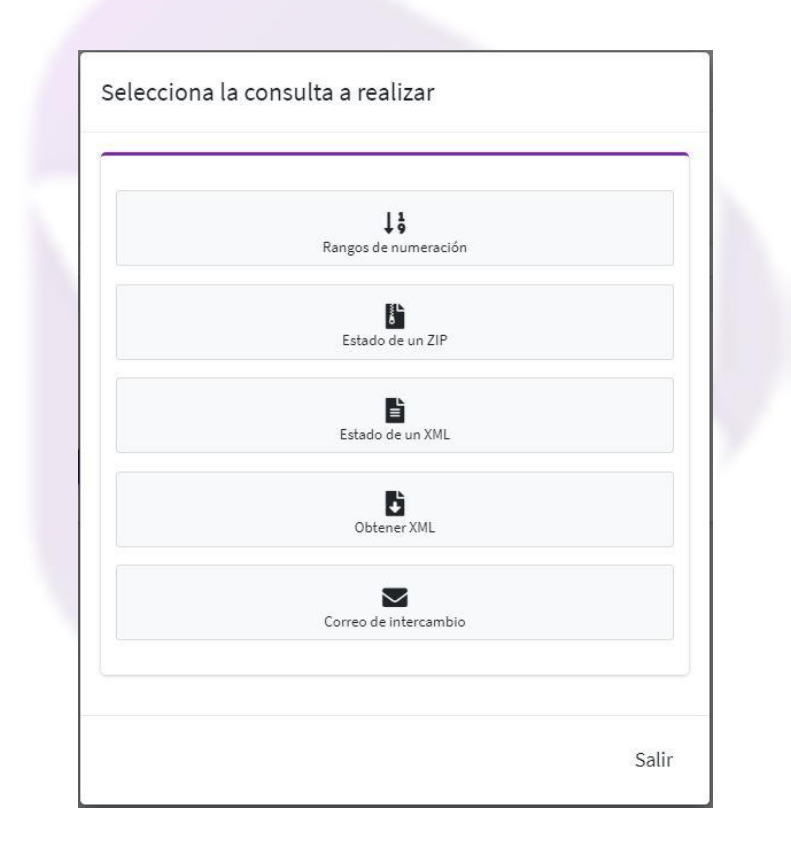

Haz clic en "Consultar".

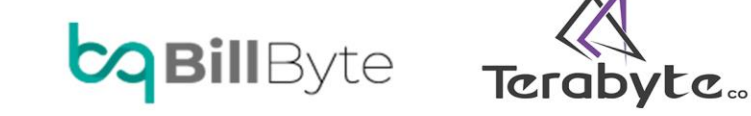

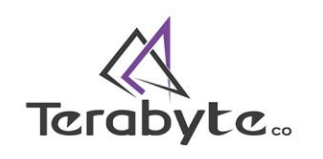

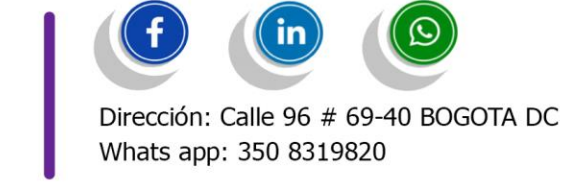

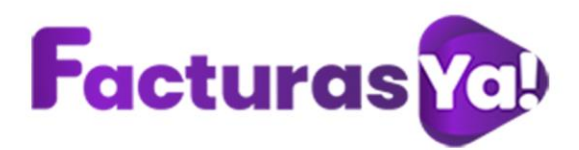

| Numero documento * |      |
|--------------------|------|
| 90                 |      |
| Ambiente *         |      |
| Producción         | 0 •  |
| Código Software *  |      |
| 69b!               | *    |
|                    |      |
| Consu              | ltar |
|                    |      |

El sistema te permitirá visualizar el número de resolución, fecha de la resolución, prefijo, rangos de numeración, fecha inicial, fecha de vencimiento de la resolución y el CITEC. Esta información es la que necesitaras para crear tu nueva resolución. *No cierres esta ventana.* 

| ht                   | tp://wcf.dian.colombia/IWcfDianCustomerServices/GetNumberin | gRangeResponse                                                                     |
|----------------------|-------------------------------------------------------------|------------------------------------------------------------------------------------|
| esnuesta: 100        |                                                             | Hora creación: 2020-09-10T23:20:46.081<br>Hora expiración: 2020-09-10T23:25:46.081 |
| cción completada OK. | C                                                           | 7                                                                                  |
|                      | Numero de resolución: 187                                   |                                                                                    |
|                      | Fecha de la resolución: 2020-09-10                          |                                                                                    |
|                      | Prefijo: FE                                                 |                                                                                    |
|                      | Desde: 1                                                    |                                                                                    |
|                      | Hasta: 100                                                  |                                                                                    |
|                      | Fecha inicial: 2020-09-10                                   |                                                                                    |
|                      | Fecha vencimiento: 2021-09-10                               |                                                                                    |
|                      | CITEC: 0ad0ee9ac4.                                          |                                                                                    |
|                      |                                                             |                                                                                    |

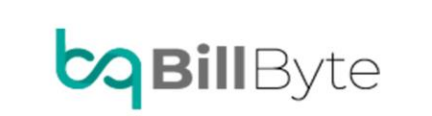

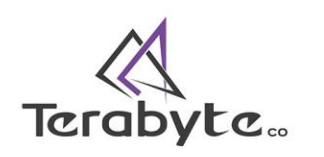

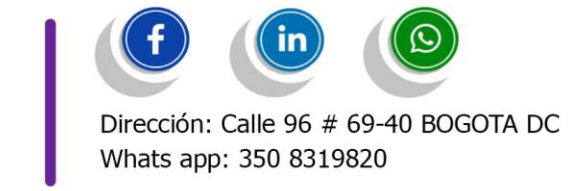

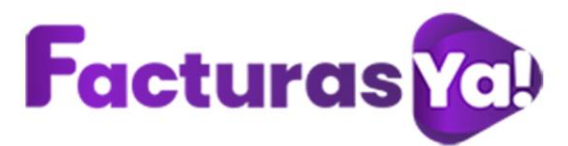

Duplica la pestaña de facturasya y dirígete nuevamente al módulo de resoluciones, haz clic en *"Nueva"*.

Ingresa la siguiente información:

- Nombre de la resolución: escribe el nombre que le darás a la nueva resolución (ejemplo: facturación electrónica).
- > Ambiente: selecciona producción
- Tipo: selecciona nomina electrónica si la resolución a crear corresponde a nomina electrónica y facturación electrónica si deseas crear una nueva resolución para facturación electrónica.
- Numero de resolución: número de la autorización de la numeración que debe existir.
- > Fecha inicial: Ingresa la fecha de autorización inicial.
- > Fecha final: Ingresa la fecha de autorización final.
- > Prefijo: prefijo entregado por la DIAN según ambiente.
- > Resolución desde: inicio de numeración según prefijo.
- > Resolución hasta: fin de la numeración según prefijo.
- Consecutivo a emitir: Numeración desde la cual desea i
- > Citec: código de identificación técnica.
- > País: Selecciona el país en donde se encuentra la empresa.
- > Departamento: Selecciona el departamento.
- > Ciudad: selecciona la ciudad.
- > Código postal: marca el código postal de tu ciudad
- > Dirección: Ingresa la dirección de tu empresa
- > Nombre contacto: nombre de contacto del facturador electrónico
- > Correo contacto: correo electrónico del facturador electrónico
- > Numero contacto: número telefónico o celular del facturador electrónico
- > Estado: estado de la resolución activo-inactivo.
- Nota contacto: nota para el contacto, al momento de emitir la factura electrónica que se verá reflejada únicamente en el documento xml.
- Nota empresa: nota para el contacto, al momento de emitir la factura electrónica será dirigido en la nota empresa en el documento xml

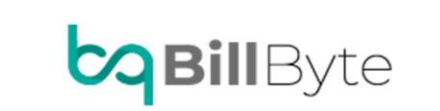

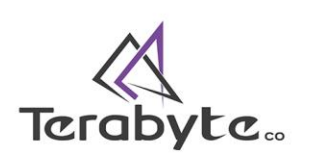

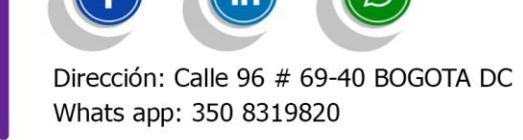

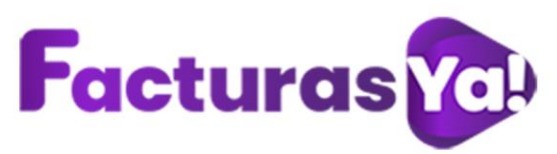

| cumentos   portar   nortar   trónica   #1   #2   #1   #2   #1   #2   #2   #2   #2   #2   #2   #2   #2   #2   #2   #2   #2   #2   #2   #2   #2   #2   #2   #2   #2   #2   #2   #2   #2   #2   #2   #2   #2   #2   #2   #2   #2   #2   #2   #2   #2   #2   #2   #2   #2   #2   #2   #2   #2   #2   #2   #2   #2   #2   #2   #2   #2   #2   #2   #2   #2   #2   #2   #2   #2   #2   #2   #2   #2   #2   #2   #2   #2   #2   #2   #2   #2   #2   #2   #2   #2   #2   #2   #2  <                                                                                                    | Nombre de la resolución *                   | Ambiente *                                | Tipo *                                    |  |
|----------------------------------------------------------------------------------------------------|---------------------------------------------|-------------------------------------------|-------------------------------------------|--|
| ordar Numero de resolución* Fecha inicial* Fecha final*   It It It It   prefijo Resolución desde* Resolución hasta*   It It It   It It It   It <td>imentos</td> <td>Producción</td> <td>Facturacion electronica</td> <td></td>                                                                                                    | imentos                                     | Producción                                | Facturacion electronica                   |  |
| trònica  IIIIIIIIIIIIIIIIIIIIIIIIIIIIIIIIIII                                                                                                    | rtar Numero de resolución *                 | Fecha inicial *                           | Fecha final *                             |  |
| s n Resolución desde * Resolución hasta *  11 1  12 1  13 1  14 1  15 1  15 1  15 1  16 1  17 1  17 1  17 1  17 1  17 1  17 1  17 1  17 1  17 1  17 1  17 1  17 1  17 1  17 1  17 1  17 1  17 1  17 1  17 1  17 1  17 1  17 1  17 1  17 1  17 1  17 1  17 1  17 1  17 1  17 1  17 1  17 1  17 1  17 1  17 1  17 1  17 1  17 1  17 1  17 1  17 1  17 1  17 1  17 1  17 1  17 1  17 1  17 1  17 1  17 1  17 1  17 1  17 1  17 1  17 1  17 1  17 1  17 1  17 1  17 1  17 1  17 1  17 1  17 1  17 1  17 1  17 1  17 1  17 1  17 1  17 1  17 1  17 1  17 1  17 1  17 1  17 1  17 1  17 1  17 1  17 1  17 1  17 1  17 1  17 1  17 1  17 1  17 1  17 1  17 1  17 1  17 1  17 1  17 1  17 1  17 1  17 1  17 1  17 1  17 1  17 1  17 1  17 1  17 1  17 1  17 1  17 1  17 1  17 1  17 1  17 1  17 1  17 1  17 1  17 1  17 1  17 1  17 1  17 1  17 1  17 1  17 1  17 1  17 1  17 1  17 1  17 1  17 1  17 1  17 1  17 1  17 1  17 1  17 1  17 1  17 1  17 1  17 1  17 1  17 1  17 1  17 1  17 1  17 1  17 1  17 1  17 1  17 1  17 1  17 1  17 1  17 1  17 1  17 1  17 1  17 1  17 1  17 1  17 1  17 1  17 1  17 1  17 1  17 1  17 1  17 1  17 1  17 1  17 1  17 1  17 1  17 1  17 1  17 1  17 1  17 1  17 1  17 1  17 1  17 1  17 1  17 1  17 1  17 1  17 1  17 1  17 1  17 1  17 1  17 1  17 1  17 1  17 1  17 1  17 1  17 1  17 1  17 1  17 1  17 1  17 1  17 1  17 1  17 1  17 1  17 1  17 1  17 1  17 1  17 1  17 1  17 1  17 1  17 1  17 1  17 1  17 1  17 1  17 1  17 1  17 1  17 1  17 1  17 1  17 1  17 1  17 1  17 1  17 1  17 1  17 1  17 1  17 1  17 1  17 1  17 1  17 1  17 1  17 1  17 1  17 1  17 1  17 1  17 1  17 1  17 1  17 1  17 1  17 1  17 1  17 1  17 1  17 1  17 1  17 1  17 1  17 1  17 1  17 1  17 1  17 1  17 1  17 1  17 1  17 1  17 1  17 1  17 1  17 1  17 1  17 1  17 1  17 1  17 1  17 1  17 1  17 1  17 1  17 1  17 1  17 1  17 1  17 1  17 1  17 1  17 1  17 1  17 1  17 1  17 1  17 1  17 1  17 1  17 1  17 1  17 1  17 1  17 1  17 1  17 1  17 1  17 1  17 1  17 1  17 1  17 1  17 1  17 1  17 1  17 1  17 1  17 1  17 1  17 1  17 1  17 1  17 1  17 1  17 1 17 1 17 1 17 1 17 1 17 1 17 1 17 1 17 1 1 | ónica                                       | 14/12/2021                                | 14/12/2021                                |  |
| 11 11   consecutivo a emitir * Citec *   Image: Consecutivo a emitir * Citec *   Image: Consecutivo a emitir * Departamento *   Colombia Bogotá   Image: Bogotá Bogotá   Image: Bogotá Bogotá   Image: Bogotá Bogotá   Image: Bogotá Bogotá   Image: Bogotá Bogotá   Image: Bogotá Bogotá   Image: Bogotá Bogotá   Image: Bogotá Bogotá   Image: Bogotá Image: Bogotá   Image: Bogotá Image: Bogotá <                                                                                                    | prefijo                                     | Resolución desde *                        | Resolución hasta *                        |  |
| consecutivo a emitir* Citec*   Pais* Departamento*   Colombia Bogotá   Codigo postal* Bogotá   Dirección*   nult Image: Correo contacto*   Nombre contacto* Numero contacto   Estado*   Activo   Nota contacto   Nota contacto   Nota contacto   Breve descripción de la nota para el contacto   Breve descripción de la nota para la empresa                                                                                                    | 1º                                          | 11                                        | 1º.                                       |  |
| Pais* Departamento* Ciudad*   Colombia Bogotá BOGOTÁ, D.C.   Codigo postal* Dirección*   null Image: Correo contacto* Numero contacto   Nombre contacto* Correo contacto* Numero contacto   Estado* Image: Correo contacto Image: Correo contacto   Activo Image: Correo contacto Image: Correo contacto   Nota contacto Nota empresa   Breve descripción de la nota para el contacto Image: Correo contacto                                                                                                    | consecutivo a emitir *                      | Citec *                                   |                                           |  |
| Pais* Departamento* Ciudad*   Colombia Bogotá BOGOTÁ, D.C.   Codigo postal* Dirección*   null Image: Correo contacto*     Nombre contacto* Numero contacto   Image: Correo contacto* Numero contacto   Image: Correo contacto* Image: Correo contacto   Image: Correo contacto* Image: Correo contacto   Image: Correo contacto* Image: Correo contacto   Image: Correo contacto Image: Correo contacto   Image: Correo contacto Image: Correo contacto <tr< td=""><td>0</td><td></td><td></td><td></td></tr<>                                                                                                    | 0                                           |                                           |                                           |  |
| Pais* Departamento* Ciuda*   Colombia Bogotá BOGOTÁ, D.C.   Codigo postal* Dirección*   null Image: Correo contacto * Numero contacto   Nombre contacto* Correo contacto * Numero contacto   Estado* Image: Correo contacto * Numero contacto   Image: Correo contacto * Numero contacto   Image: Correo contacto * Numero contacto   Image: Correo contacto * Numero contacto   Image: Correo contacto * Numero contacto   Image: Correo contacto * Numero contacto   Image: Correo contacto * Numero contacto   Image: Correo contacto * Numero contacto   Image: Correo contacto * Numero contacto   Image: Correo contacto * Numero contacto   Image: Correo contacto * Numero contacto   Image: Correo contacto * Numero contacto                                                                                                    |                                             |                                           |                                           |  |
| Colombia Bogotá   Codigo postal *   Dirección *   null   Image: Correo contacto *     Nombre contacto *   Nombre contacto *     Numero contacto     Estado *   Activo     Nota contacto     Nota contacto     Breve descripción de la nota para el contacto   Breve descripción de la nota para la empresa                                                                                                    | Pais *                                      | Departamento *                            | Ciudad *                                  |  |
| Codigo postal * Dirección *   null Image: Correo contacto *   Nombre contacto * Numero contacto   Image: Correo contacto * Numero contacto   Image: Correo contacto * Image: Correo contacto *   Image: Correo contacto * Image: Correo contacto *   Image: Correo contacto * Image: Correo contacto *   Image: Correo contacto * Image: Correo contacto *   Image: Correo contacto * Image: Correo contacto *   Image: Correo contacto * Image: Correo contacto *   Image: Correo contacto * Image: Correo contacto *   Image: Correo contacto * Image: Correo contacto *   Image: Correo contacto * Image: Correo contacto *   Image: Correo contacto * Image: Correo contacto *   Image: Correo contacto * Image: Correo contacto *   Image: Correo contacto * Image: Correo contacto *                                                                                                    | Colombia                                    | ▼ Bogotá                                  | ▼ BOGOTÁ, D.C.                            |  |
| null     Nombre contacto*     Numero contacto     Image: Correo contacto*     Numero contacto     Image: Correo contacto*     Image: Correo contacto*     Numero contacto     Image: Correo contacto*     Image: Correo contacto*     Image: Correo contacto*     Image: Correo contacto     Image: Correo contacto                                                                                                    | Codigo postal *                             | Dirección *                               |                                           |  |
| Nombre contacto * Numero contacto   Image: Stado * Image: Stado *   Activo Image: Stado *   Nota contacto Nota empresa   Breve descripción de la nota para el contacto Breve descripción de la nota para la empresa                                                                                                    | null                                        | ▼                                         |                                           |  |
| Nombre contacto * Numero contacto   L Correo contacto *   L Image: Correo contacto *   L Image: Correo contacto *   Estado * Image: Correo contacto *   Activo Image: Correo contacto *   Nota contacto Nota empresa   Breve descripción de la nota para la empresa                                                                                                    |                                             |                                           |                                           |  |
| Nombre contacto * Numero contacto   Image: Correo contacto * Numero contacto   Image: Correo contacto * Image: Correo contacto   Image: Correo contacto * Image: Correo contacto   Image: Correo contacto * Image: Correo contacto   Image: Correo contacto * Image: Correo contacto   Image: Correo contacto * Image: Correo contacto   Image: Correo contacto * Image: Correo contacto   Image: Correo contacto * Image: Correo contacto   Image: Correo contacto * Image: Correo contacto   Image: Correo contacto * Image: Correo contacto                                                                                                    |                                             |                                           |                                           |  |
| Contracto     Nota contacto     Breve descripción de la nota para el contacto     Breve descripción de la nota para la empresa                                                                                                    | Nombre contacto *                           | Correo contacto *                         | Numero contacto                           |  |
| Estado *  Activo  Nota contacto  Breve descripción de la nota para el contacto  Breve descripción de la nota para el contacto  Breve descripción de la nota para la empresa                                                                                                    | ein                                         | ¢                                         | ى                                         |  |
| Activo       Nota empresa         Nota contacto       Breve descripción de la nota para el contacto         Breve descripción de la nota para el contacto       Breve descripción de la nota para la empresa                                                                                                    | Estado *                                    |                                           |                                           |  |
| Nota contacto     Nota empresa       Breve descripción de la nota para el contacto     Breve descripción de la nota para la empresa                                                                                                    | Activo                                      | ~                                         |                                           |  |
| Breve descripción de la nota para el contacto                                                                                                    | Nota contacto                               | Nota                                      | empresa                                   |  |
|                                                                                                    | Breve descripción de la nota para el contac | to Brev                                   | re descripción de la nota para la empresa |  |
|                                                                                                    |                                             | le la la la la la la la la la la la la la |                                           |  |

Al finalizar haz clic en "Guardar".

Tu resolución ha sido creada con éxito. Es importante cambiar el estado de la resolución obsoleta, ingresa al módulo de resoluciones, selecciona la resolución y haz clic en editar.

| FACTURA ELECTRÓNICA          | 456468891 | Producción |          |          | OSC | 10000 | 80000 | 20 | 2022-09-30 | Activo      |
|------------------------------|-----------|------------|----------|----------|-----|-------|-------|----|------------|-------------|
|                              |           |            | ľ        | Editar   |     |       |       |    |            |             |
| Mostrando 1 a 10 de 10 Entra | das       |            | <b>T</b> | Eliminar |     |       |       |    | _          |             |
|                              |           |            | ٠        | Duplicar |     |       |       |    | Anterior   | 1 Siguiente |

En estado selecciona Inactivo, haz clic en "Guardar".

| Estado * |   |              |
|----------|---|--------------|
| Inactivo |   |              |
| Activo   |   |              |
| Inactivo |   | Nota empresa |
| NOTA 1   |   | prueba       |
|          | 1 | li li        |
| GUARDAR  |   |              |

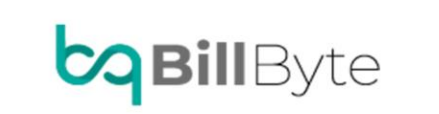

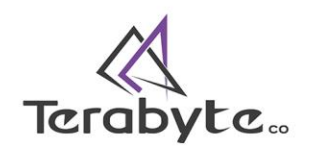

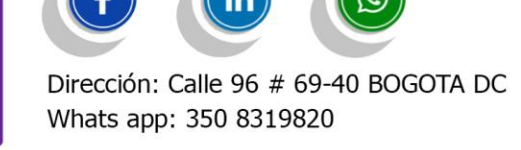

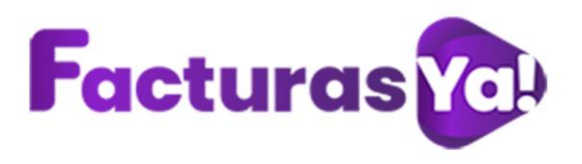

#### 5. ARTICULOS

Si deseas crear tus productos o servicios por medio de ITEMS (Códigos), Selecciona *"Nueva"*.

| Bienvenido/a<br>PRUEBA  | Articulos                   |              |            |           |            |           | In       | icio / Articulos |
|-------------------------|-----------------------------|--------------|------------|-----------|------------|-----------|----------|------------------|
| Panel de control        | Listado de articulos        |              |            |           |            |           |          |                  |
| Crear factura/documento |                             |              |            |           |            |           |          |                  |
| Banco de documentos     | Copiar CSV Excel            | PDF Imprimir | Columnas * | tamano •  |            | Buscar    |          |                  |
| 1 Importar/Exportar     | Cód                         | ligo         | Nombre     | Stock     | Valor      | ~↓ Estado |          | ~                |
| Somina Electrónica      |                             |              |            | No hay in | nformación |           |          |                  |
| Harticulos              | Mostrando 0 to 0 of 0 Entra | das          |            |           |            |           |          |                  |
| Resoluciones            |                             |              |            |           |            |           | Anterior | Siguiente        |
| 🍄 Configuración         | Nueva                       |              |            |           |            |           |          |                  |
| Licencia                |                             |              |            |           |            |           |          |                  |

Diligencia la siguiente información:

- > Código: ingresa el código con el cual vas asociar el articulo y/o servicio
- > Nombre del articulo: nombre asignado para el articulo y/o servicio.
- Stock: si cuentas con un inventario ingrésalo aquí.
- > Valor: valor asignado del articulo y/o servicio
- > Estado: selecciona el estado activo o inactivo según el caso.

| Crear Articulo |                       |        | Inicio / Articulos / Crear articulo |
|----------------|-----------------------|--------|-------------------------------------|
| Articulos      |                       |        |                                     |
| Código*        | Nombre del Articulo * | Stock* |                                     |
| Valor*         | Estado*<br>Activo     |        |                                     |

Una vez ingresada la información haz clic en "Guardar".

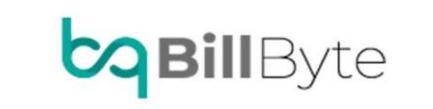

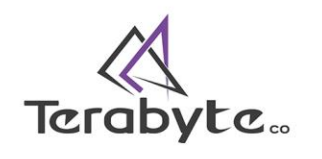

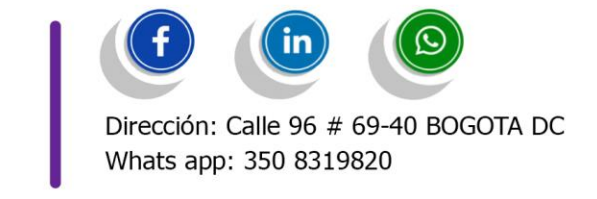

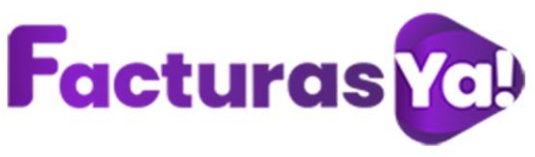

# CREAR FACTURA/DOCUMENTO

Este módulo te permite crear documentos electrónicos, es importante que cuentes con una resolución para facturación electrónica. Diligencia la siguiente información, una vez ingresada haz clic en *"Continuar"*:

> **Resolución:** selecciona el tipo de resolución que tengas creada en la plataforma.

> **Tipos de documentos:** elige el tipo de documento: factura de venta nacional, factura de exportación, factura por contingencia facturador y factura por contingencia DIAN.

Consecutivo: el sistema traerá automáticamente el consecutivo a emitir.

> Tipo de operación: selecciona el tipo de operación, estándar (factura estándar con impuesto de IVA), AIIU (si la factura a emitir aplica servicios AIU marcamos este campo para que el sistema tenga en cuenta la aplicación del AIU sobre la factura), mandatos (si nuestra factura a generar es de bienes y/o mandatos marcamos este campo para habilitar las opciones de bienes y mandatos) y remisión (no contabiliza).

**Fecha inicial:** fecha inicial o definitiva de la factura.

- Fecha final: fecha final o definitiva de la factura.
- > Tercero: en el listado de terceros te aparecerá únicamente los que se han

creado como clientes. Si deseas crear un nuevo tercero haz clic en

| Tercero *  | +   |
|------------|-----|
| Sin nombre | ⊗ - |

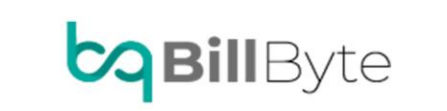

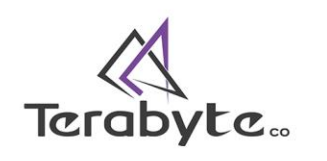

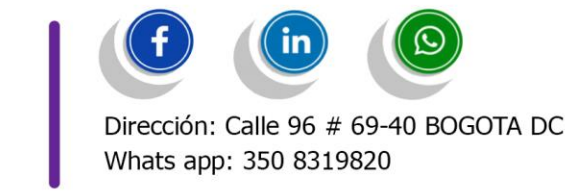

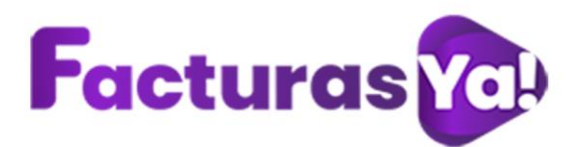

Diligencia la información: Teléfono de contacto, correo electrónico, nota contacto, en información básica ingresa nombre, tipo de organización persona jurídica o persona natura, selecciona el tipo de documento, régimen, ingresa el número de documento sin puntos, comas y sin el digito de verificación.

CREAR TERCERO

| Contacto      | Nombre *         | Sin nombre                                    |
|---------------|------------------|-----------------------------------------------|
| Teléfono 1 *  | Organización *   | Persona Jurídica                              |
| Teléfono 2    | Tipo documento * | Número de identificación tributaria           |
| Correo 1 *    | Régimen *        | No responsable del IVA (Régimen simplificado) |
| Correo 2      | # documento *    | <b>B</b>                                      |
| Nota contacto |                  |                                               |
|               | ś                |                                               |

En información de Ubicación selecciona país, departamento, municipio, ingresa dirección, y código postal.

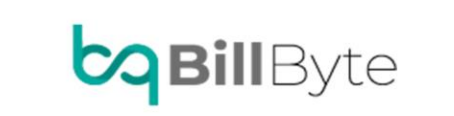

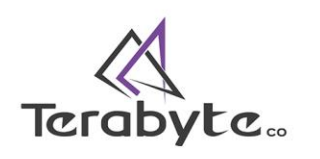

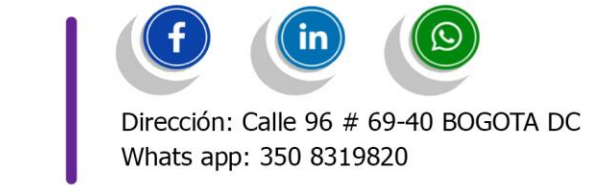

Guardar

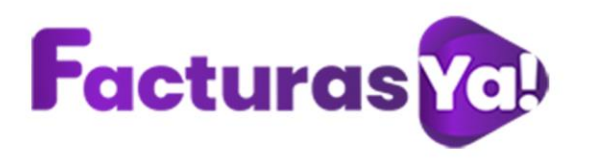

CREAR TERCERO

| Contacto      | País *        | Colombia     |
|---------------|---------------|--------------|
| Teléfono 1 *  |               |              |
| Teléfono 2    | Departamento  | Cundinamarca |
|               | Municipio     | Buscar       |
| Correo 1*     | Dirección *   | 0            |
| i Correo 2    |               | •            |
|               | Código Postal | 5            |
| Nota contacto |               |              |
|               |               |              |

En información avanzadas ingresa las responsabilidades fiscales (Si esta información no es ingresada, automáticamente tus facturas electrónicas serán rechazadas por la DIAN), el estado se encuentra activo, ingresa matricula mercantil, selecciona si es autorretenedor y para finalizar haz clic en "GUARDAR".

| Sin nombre    | Básica Ubicación Avanzadas |          |
|---------------|----------------------------|----------|
| Contacto      | R. fiscales                |          |
| Teléfono 1 *  | Entrale Entrale            |          |
| Teléfono 2    | zstado ZActivo?            |          |
| Correo 1 *    | Matricula mercantil 11     |          |
| Correo 2      | Autorretenedor ¿Aplica?    |          |
| Nota contacto |                            |          |
|               |                            |          |
|               | Guarda                     | ar Salir |
|               |                            |          |

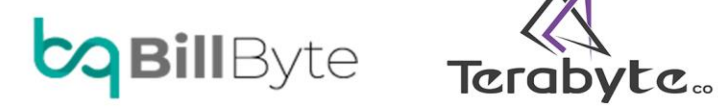

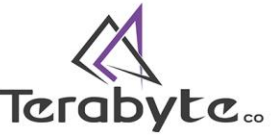

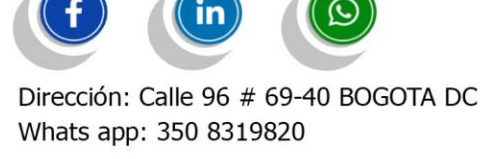

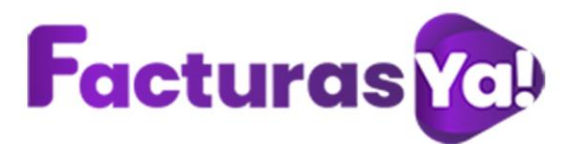

Si deseas actualizar la información de un tercero, selecciona el siguiente icono y realiza la actualización.

| Tercero *                               | +        |
|-----------------------------------------|----------|
| Buscar                                  | •        |
|                                         | Ţ        |
| YULLY LEON<br>Doc: 39797309             | 2,       |
| TERABYTE COLOMBIA SAS<br>Doc: 901178230 | <b>.</b> |

Moneda: tu moneda por defecto será COP (peso colombiano), al seleccionar o cambiar el tipo de moneda te pedirá la TRM del día para el registro de conversión del valor de la TRM a pesos, esta TRM quedará guardada para identificación del movimiento en conversión a pesos de lo registrado posteriormente lo que permitirá generar la diferencia de cambio al momento de la acusación.

Medio de pago: selecciona el medio de pago de acuerdo a los que tengas creados El sistema.

Forma de pago: selecciona si la forma de pago es a contado o crédito.

> Descripción: crea una descripción no obligatoria para identificar tu factura posteriormente.

| Crear factura                   |                             |                      | Inicio / Crear factura |
|---------------------------------|-----------------------------|----------------------|------------------------|
|                                 |                             |                      |                        |
| Nueva factura                   |                             |                      |                        |
| Resolución *                    | Tipos de documento *        | Consecutivo *        | Tipo de operación *    |
| FACTURA ELECTRÓNICA             | Factura de Venta Nacional 🔹 | 4 502                | Estandar*              |
| Fecha inicial *                 | Fecha final *               | Tercero * +          | Moneda *               |
| De/09/2020                      | 🗯 09/09/2020 🗖              | Sin nombreasdsad 😵 🔻 | COP •                  |
| Medio de pago *                 | Forma de pago *             |                      |                        |
| Instrumento no definido         | Contado 🔹                   |                      |                        |
| Descripción *                   |                             |                      |                        |
| Breve descripción de la factura |                             |                      |                        |
|                                 |                             |                      | -16                    |
| Continuar                       |                             |                      |                        |
| 5                               |                             |                      |                        |

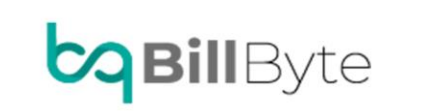

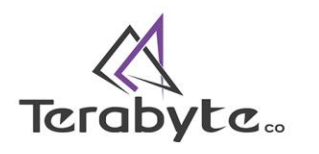

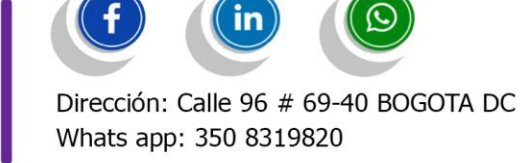

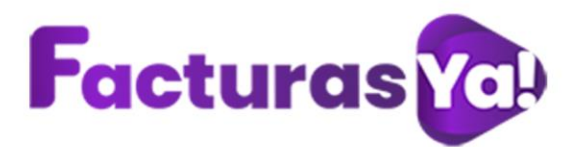

Elige producto y/o servicio de acuerdo a la acción que vas a facturar, ingresa la descripción, ingresa la unidad de medida, cantidad, valor base, haz clic en *"Crear"*. El sistema te mostrara los ítems creados y el valor total de la factura.

| Factura 502 para Sin nombre |                          |           | Inicio / Crear fi |            |
|-----------------------------|--------------------------|-----------|-------------------|------------|
| Columnas *                  |                          |           | Total: 550.000,   |            |
|                             |                          |           | Buscar:           |            |
| Descripción                 |                          | Cant.     | Te                |            |
| FACTURA DE PRUEBA DIAN      |                          | 1.00      | 550.000           |            |
|                             |                          |           |                   |            |
| Producto / servicio *       | Descripción *            | Unidad *  | Cantidad *        | Cantidad * |
| Producto                    | A FACTURA DE PRUEBA DIAN | kilogramo | ▼ 11 1            | ▼ 1 1      |
| Valor base COP              |                          |           |                   |            |
| \$ \$550.000                |                          |           |                   |            |
| Crear                       |                          |           | Finali            |            |

Puedes hacer clic derecho sobre en el ítem creado para ver las siguientes opciones:

| FACTORA DE PROEBA DIAN        | 🔩 Avanzadas        |
|-------------------------------|--------------------|
| Mostrando 1 a 1 de 1 Entradas | 🕱 Seleccionar todo |
|                               | Añadir impuesto    |
|                               | 👬 Añadir esquema   |
|                               | % Añadir descuento |
|                               | C Refrescar        |
|                               | Eliminar           |

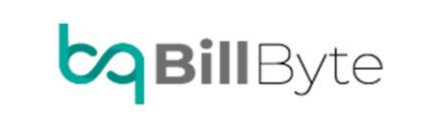

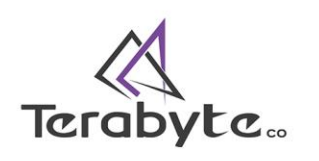

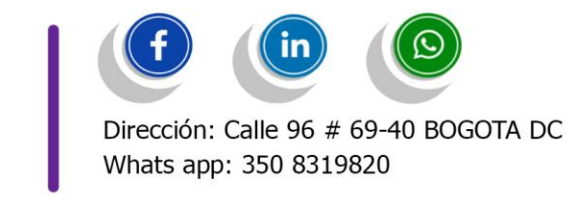

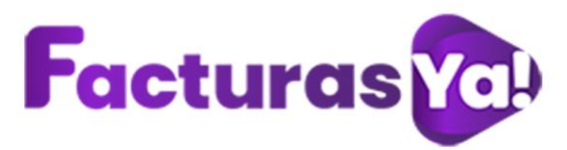

> Avanzadas: te permite copiar, descargar la información del ítem a un archivo en Excel, descargar el archivo en un formato CSV o PDF y si deseas puedes imprimir.

Seleccionar todo: selecciona todos los ítems creados con el fin de realizar sobre ellos una acción.

➢ Añadir impuesto: puedes añadirles al ítem los impuestos que desees. Para ello selecciona el impuesto, concepto, porcentaje/valor, ingresa el porcentaje o valor y por último haz clic en "Guardar".

| Impuesto *              |   |              |   |
|-------------------------|---|--------------|---|
| IVA                     |   |              | • |
| Concepto                |   |              |   |
| Tarifa general (19.00%) |   |              | • |
| Porcentaje / Valor *    |   | Porcentaje * |   |
| Porcentaje              | × | 96           |   |
|                         |   |              |   |

El impuesto ha sido creado con éxito, si deseas eliminarlo haz clic derecho en el impuesto y selecciona *"Eliminar impuesto"*.

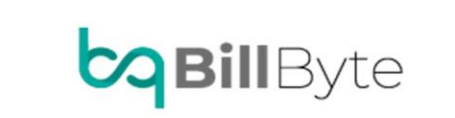

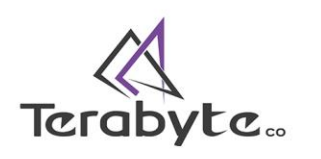

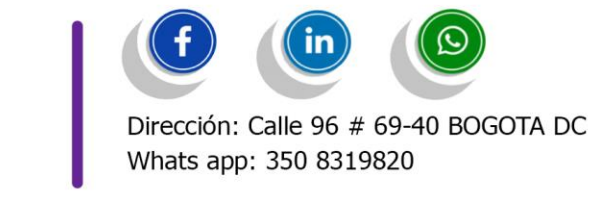

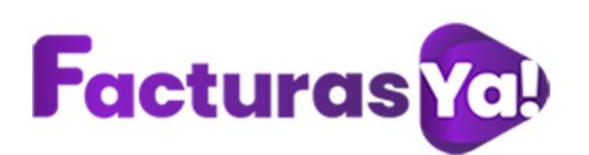

|                   | Inicio / Crear factura |
|-------------------|------------------------|
|                   | Total: 522.500,00      |
| Buscar:           |                        |
|                   | Total                  |
|                   | 550.000,00             |
| Eliminar impuesto | % IVA 19.00%           |

➢ Añadir esquema: añade el esquema que dicta la norma de acuerdo a la necesidad de la emisión o solicitud. Puedes seleccionar UNSPSC, GTIN, partidas arancelarias, y estándar de adopción del contribuyente. Haz clic en "GUARDAR".

| Esquema *           |   |
|---------------------|---|
| Seleccionar esquema | * |
|                     |   |

Añadir descuento: selecciona el tipo de descuento que deseas aplicar al ítem: descuento de temporada, descuento general, descuento por actualización de productos/servicios, descuento por impuesto asumido, descuento por monto de compras, descuento por pronto pago, descuento por volumen, descuentos contractuales, descuentos específicos por inventarios, envíos gratis, otro descuento pague uno lleve otro. Una vez seleccionado el descuento agrega el porcentaje y haz clic en "Guardar".

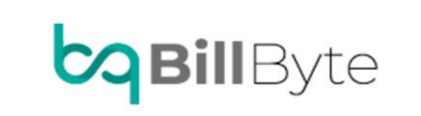

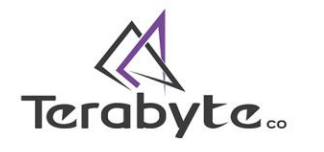

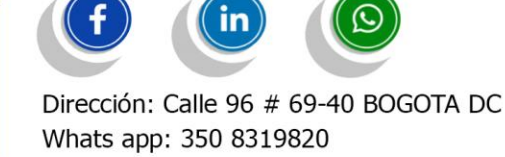

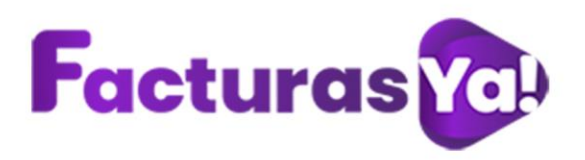

#### Añadir descuento

|           | Descuent    | o de temporada                                                                      | •         |
|-----------|-------------|-------------------------------------------------------------------------------------|-----------|
|           | Porcent     | aje *                                                                               |           |
|           | 5           |                                                                                     |           |
|           |             |                                                                                     |           |
|           |             |                                                                                     |           |
|           |             | Cur                                                                                 | rdar Sali |
|           |             | 1110                                                                                |           |
|           |             | Gua                                                                                 | Juli      |
|           |             | Gua                                                                                 | Juli      |
| descuente | o se añadió | con éxito.                                                                          | Jul       |
| descuento | o se añadió | con éxito.                                                                          |           |
| descuente | o se añadió | con éxito.                                                                          |           |
| descuente | o se añadió | con éxito.                                                                          |           |
| descuento | o se añadió | con éxito.<br>Descripción<br>FACTURA DE PRUEBA DIAN                                 |           |
| descuento | o se añadió | con éxito.<br>Descripción<br>FACTURA DE PRUEBA DIAN<br>Descuento de temporada 5.00% |           |

- **Refrescar:** esta opción te permite actualizar la plataforma.
- Eliminar: puedes eliminar el ítem creado.

Una vez aplicados los impuestos y descuentos hacemos clic en *"Finalizar"*. La factura creada la podemos visualizar en el módulo de banco de documentos, haz clic derecho sobre la factura para que puedas visualizar las herramientas: Editar, Editar cabecera, añadir observación, PDF, refrescar, crear nota, pagar, enviar a la DIAN y obtener XML prueba.

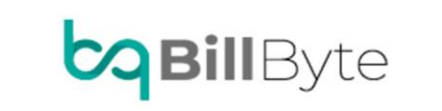

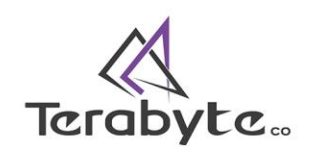

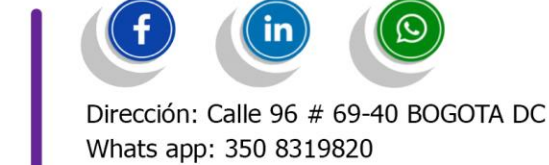

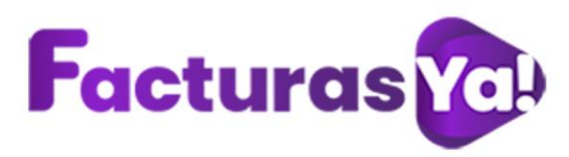

| Bienvenido/a<br>PRUEBA                                                | Banco de documentos              |             |           |            |    |                      |            |        |               | Inicio / | Crear factur  |
|-----------------------------------------------------------------------|----------------------------------|-------------|-----------|------------|----|----------------------|------------|--------|---------------|----------|---------------|
| <ul> <li>Panel de control</li> <li>Crear factura/documento</li> </ul> | Validación de documentos         |             |           |            |    |                      |            |        |               |          | ٠             |
| Banco de documentos                                                   | Copiar CSV Excel PDF Imp         | rimir Colun | nnas▼ tam | año ▼      |    |                      |            |        | Buscar:       |          |               |
| Importar/Exportar                                                     | Tip. Doc.                        | Tip. Ope    | Consec.   | Tercero    | 14 | Fecha ini. 🙌         | Fecha fin. | Moneda | Estado        | Valor    | ^↓            |
| Lectrónica                                                            | Factura electrónica de venta     | Estandar*   | SETT21    | YULLY LEON |    | 2021-11-23           | 2021-11-23 | COP    | Finalizada    |          | 1.000.000,00  |
| Market and                                                            | Factura electrónica de venta     | Estandar*   | SETT20    | YULLY LEON | Ê  | Editar               | 2021-10-29 | COP    | Finalizada    |          | 25.410,00     |
| Articulos                                                             | Factura electrónica de venta 📮 📱 | Estandar *  | SETT19    | YULLY LEON |    | Editar Cabecera      | 2021-09-28 | COP    | Finalizada    |          | 25.410,00     |
| Resoluciones                                                          | Factura electrónica de venta     | Mandatos    | SETT18    | YULLY LEON |    | Añadir observación   | 2021-09-28 | COP    | Sin finalizar |          | 0,00          |
|                                                                       | Factura electrónica de venta     | Estandar*   | SETT17    | YULLY LEON | ,  | PDF                  | 2021-09-22 | COP    | Finalizada    |          | 25.410,00     |
| Sonfiguración                                                         | Factura electrónica de venta     | Mandatos    | SETT16    | YULLY LEON | ø  | Refrescar            | 2021-10-14 | COP    | Finalizada    |          | 119.000,00    |
| 🛎 Licencia                                                            | Factura electrónica de venta     | Estandar*   | SETT15    | YULLY LEON | ,  | Crear nota           | 2021-09-07 | COP    | Finalizada    |          | 25.412.500,00 |
|                                                                       | Factura electrónica de venta     | Estandar*   | SETT14    | YULLY LEON |    | Pagar                | 2021-08-18 | COP    | Finalizada    |          | 302.402,80    |
| 🕞 Salir                                                               | Nota Crédito → SETT12            | Estandar*   | SETT13    | YULLY LEON | _  | Enviar a la DIAN     | 2021-08-18 | COP    | Finalizada    |          | 2.540,00      |
|                                                                       | Factura electrónica de venta     | Estandar*   | SETT12    | YULLY LEON |    | Obtages VMI accesses | 2021-08-18 | COP    | Finalizada    |          | 25.410,00     |
|                                                                       | Mostrando 1 a 10 de 21 Entradas  |             |           |            |    | Obtener XML prueba   |            | An     | terior 1 2    | 3        | Siguiente     |

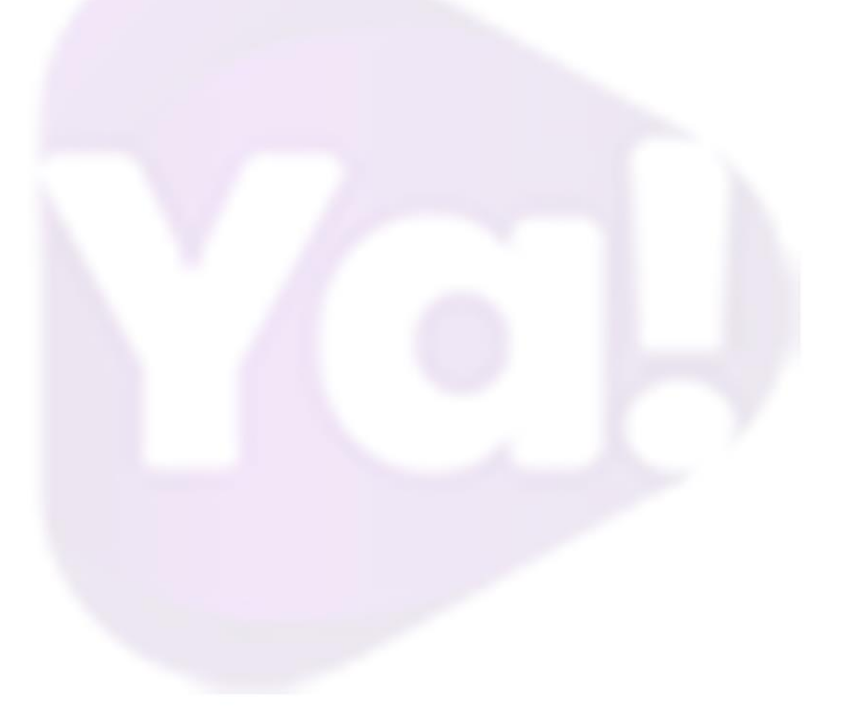

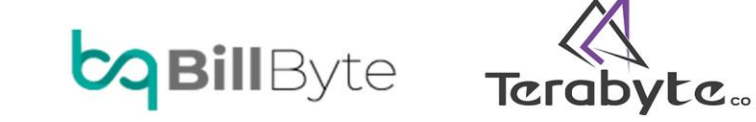

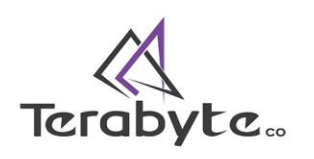

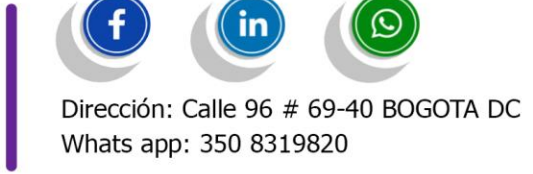

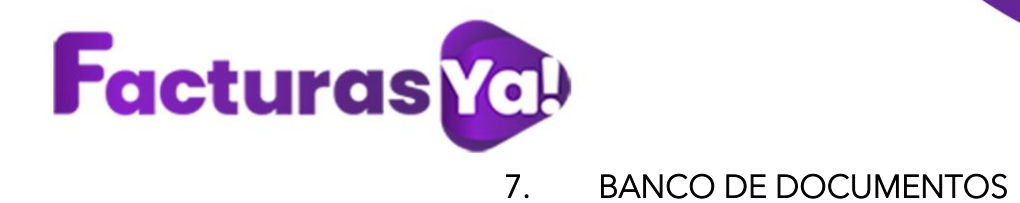

Este módulo nos permite visualizar los documentos electrónicos emitidos, al hacer clic derecho sobre el documento tenemos las siguientes opciones:

**Editar:** la factura electrónica se puede editar antes de ser enviada a la DIAN, una vez enviada esta, la plataforma solo nos permite crear notas débito y crédito.

|    | =                             |               |          | Empresa en proceso de habilitación |
|----|-------------------------------|---------------|----------|------------------------------------|
|    | Factura SETT para SETT21      |               |          | Inicio / Crear factura             |
|    | Copiar CSV Excel              | PDF Imprimir  |          | Total: 1.000.000,00                |
| -  | _                             |               |          | Buscar:                            |
| De | Descripción                   |               | Cant.    | Total                              |
|    | prueba                        |               | 100.00   | 1.000.000,00                       |
| ж. | Mostrando 1 a 1 de 1 Entradas |               |          |                                    |
|    |                               |               |          |                                    |
| °  |                               |               |          |                                    |
| •  |                               |               |          |                                    |
| €  |                               |               |          |                                    |
|    |                               |               |          |                                    |
|    | Producto / servicio *         | Descripción * | Unidad * | Cantidad *                         |
|    | Servicio                      | ▼ A           | Unidad   | ▼ 11 1                             |
|    |                               |               |          |                                    |

**Editar cabecera:** esta opción nos permite modificar los siguientes campos en la factura: fecha inicial, fecha final, tercero, medio de pago, forma de pago y descripción.

| echa inicial *      |   | Fecha final * | Tercero *  | +   | Medio de pago *           |
|---------------------|---|---------------|------------|-----|---------------------------|
| 23/11/2021          |   | 23/11/2021    | YULLY LEON | 8 - | Instrumento no definido 🔹 |
| orma de pago *      |   |               |            |     |                           |
| Contado             | • |               |            |     |                           |
| )escripción *       |   |               |            |     |                           |
| factura electrónica |   |               |            |     |                           |
|                     |   |               |            |     | ,                         |
|                     |   |               |            |     |                           |

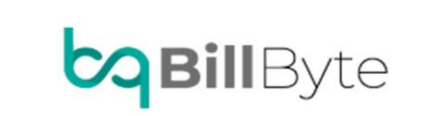

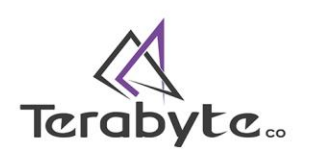

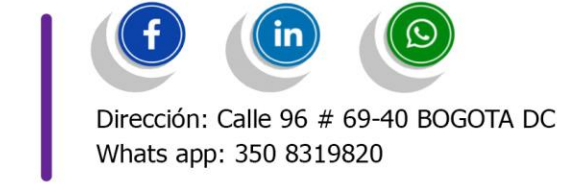

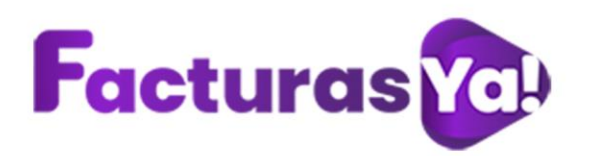

> Añadir información: te permite añadir una observación y que se vea reflejada en el archivo XML y la representación grafica de la factura.

> PDF: nos permite descargar el archivo de representación gráfica de la factura electrónica en formato pdf.

Refrescar: actualiza la plataforma de facturas Ya.

**Crear nota:** mediante esta herramienta puedes crear notas de facturación, selecciona el tipo de nota para crear el documento: crédito o débito.

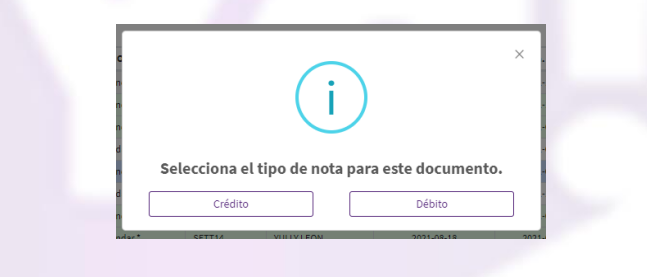

Selecciona la información solicitada en los campos: tipos de documentos, el consecutivo el sistema lo traerá automáticamente, tercero, resolución, tipo de operación, código de discrepancia, ingresa la fecha en la cual estas generando la nota, selecciona moneda, medio de pago, forma de pago, valor, descripción de la nota, elige los ítems y por último haz clic en *"CREAR"*.

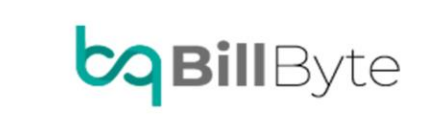

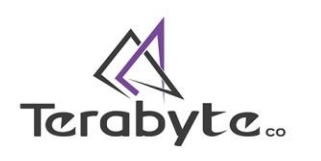

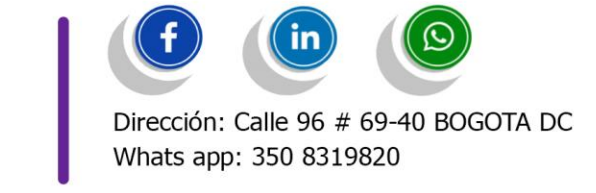

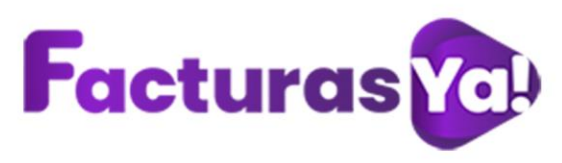

Nota Crédito para el documento SETT SETT2

Total: \$493.850,00 COP

| Tipos de documento *         |      | Consecutivo *           | Tercero *             |   |      |            |   |
|------------------------------|------|-------------------------|-----------------------|---|------|------------|---|
| Nota Crédito                 | •    | 11                      | Sin nombreasdsad      | • |      |            |   |
| Resolución *                 |      | Tipo de operación *     | Código discrepancia * |   | Fec  | ha *       |   |
| PRUBEA                       | •    | Estandar *              | ▼ Buscar              | • | ä    | 07/09/2020 |   |
| Moneda *                     |      | Medio de pago *         | Forma de pago *       |   | Valo | or*        |   |
| Buscar                       | •    | Instrumento no definido | ▼ Contado             | • | \$   | 0          |   |
| Describe el porqué de esta n | sta. |                         |                       |   |      |            | 2 |
| Itomc*                       |      |                         |                       |   |      |            |   |
| x prueba                     |      |                         |                       |   |      |            |   |
| Items *                      |      |                         |                       |   |      |            |   |

Refresca la página, ahora podrás observar la nota creada. Si haces clic derecho sobre la nota tendrás las siguientes opciones: eliminar nota (si aun esta nota no ha sido enviada a la DIAN), detalles de la nota, (si deseas obtener información detallada de la nota), PDF (te permite descargar la nota en archivo .pdf), Enviar a la DIAN si requieres enviar la nota a la DIAN.

| Tipo de documento         |                     |    |
|---------------------------|---------------------|----|
| Factura de Venta Nacional |                     |    |
| Nota Crédito → SETT2      |                     | ¥  |
| Factura de Venta Nacional | Eliminar nota       | *  |
| Factura de Venta Nacional | Detalles de la nota | Ŧ  |
| Factura de Venta Nacional | DF                  |    |
| Factura de Venta Nacional | 🖪 Enviar a la DIAN  | IN |

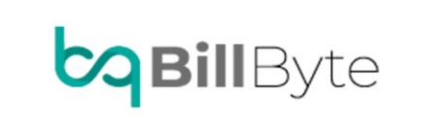

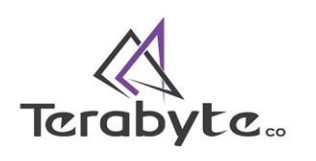

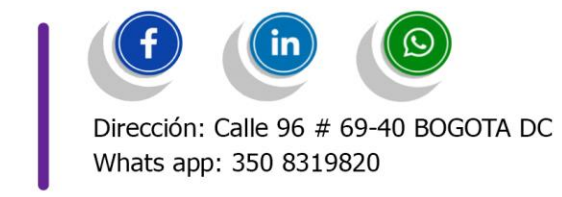

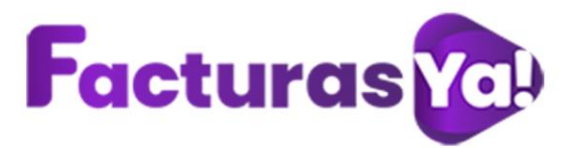

Enviar a la DIAN: envía la factura electrónica a la DIAN

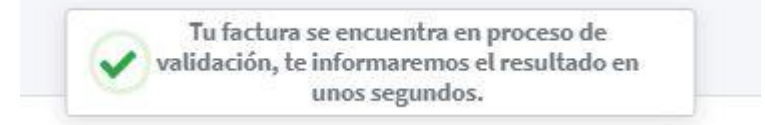

Una vez enviada la factura electrónica a la DIAN, nos llegara una notificación de aceptación o rechazo por parte de la misma.

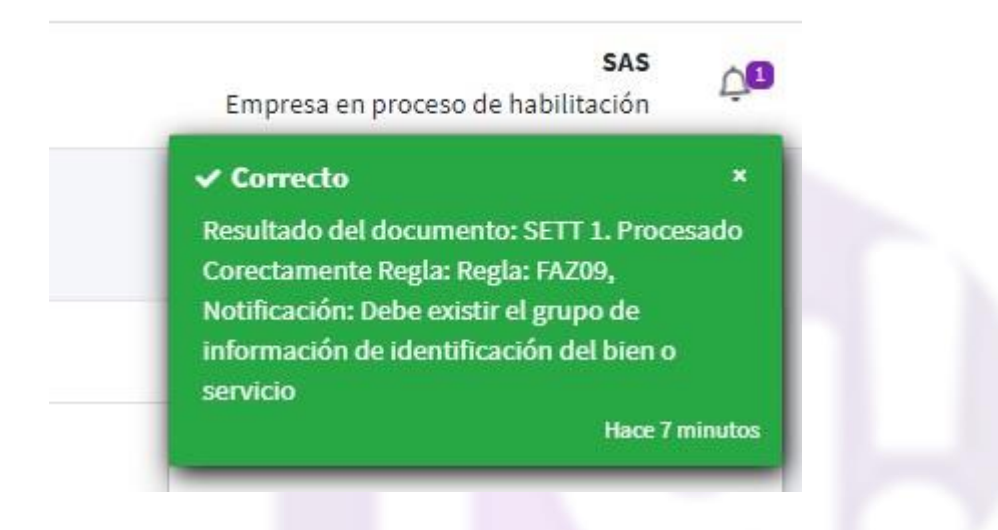

El color de la factura pasara de gris a verde, esto indicara que la factura se envió de manera correcta a la DIAN.

| lidación de documentos                                              |   |                      |                                  |                             |             |                   |                  |                                 |                     |
|---------------------------------------------------------------------|---|----------------------|----------------------------------|-----------------------------|-------------|-------------------|------------------|---------------------------------|---------------------|
|                                                                     |   |                      |                                  |                             |             |                   |                  |                                 |                     |
| Internet and the second second second                               |   |                      |                                  |                             |             |                   |                  |                                 |                     |
| īolumnas <del>▼</del> tamaño <del>▼</del>                           |   |                      |                                  |                             |             |                   |                  |                                 |                     |
| Columnas 👻 tamaño 👻                                                 |   |                      |                                  |                             |             |                   |                  | Buscar:                         |                     |
| Columnas + tamaño +                                                 |   | Consecutivo          | Tercero                          | Fecha inicial               | ++ Fecha fi | aal               | ++ Moneda        | Buscar:                         | Valor               |
| Columnas 👻 tamaño 👻<br>ipo de documento<br>ictura de Venta Nacional | ¥ | Consecutivo<br>SETT1 | Tercero<br>TERABYTE COLOMBIA SAS | Fecha inicial<br>2020-08-10 | techa fi    | aal<br>2020-09-10 | ++ Moneda<br>COP | Buscar:<br>Estado<br>Finalizada | Valor<br>2.174.844, |

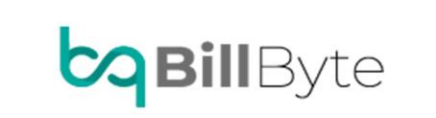

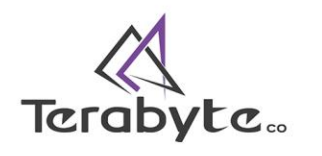

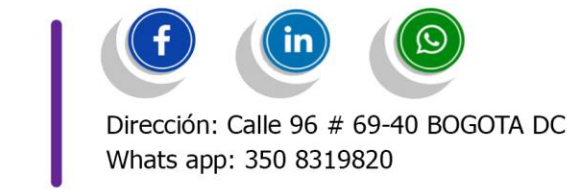

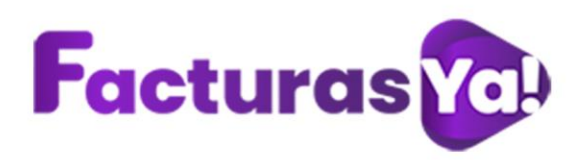

**Enviar correo:** una vez enviada la factura electrónica a la DIAN, el sistema te permitirá enviar tu factura electrónica a través de correo electrónico a tus clientes, en los siguientes formatos: PDF, Respuesta DIAN XML, Documento XML y Attachment document XML.

Enviar documento

| PDF                                     | 🔁 Respuesta DIAN XML                                                                                           |
|-----------------------------------------|----------------------------------------------------------------------------------------------------|
| Enviar comprimido (ZIP)                 | No enviar                                                                                                    |
| a Documento XML                         | Attachment document XML                                                                                        |
| No enviar                               | Enviar comprimido (ZIP)                                                                                        |
| Asunto Personalizado                    |                                                                                                    |
| Ingresa un asunto personalizado para tu | correo, deja en blanco para enviar asunto por defecto                                                          |
| Correo salida                           | Correo receptor *                                                                                              |
| ,                                       | The second second second second second second second second second second second second second second second s |
| Correo receptor adicional               |                                                                                                    |
|                                         |                                                                                                    |
|                                         |                                                                                                    |
|                                         |                                                                                                    |
|                                         |                                                                                                    |

Para cada uno de los formatos debes selecciona si deseas o no enviar el documento, enviar el documento normal o enviar el documento comprimido (ZIP).

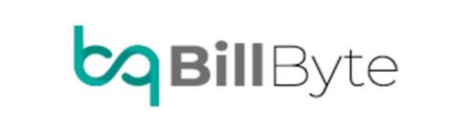

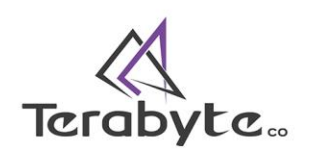

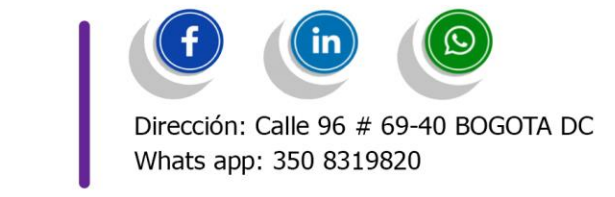

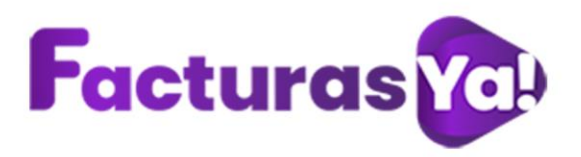

Enviar documento

| PDF                                                          | 뤕 Respuesta DIAN XML                                              |
|--------------------------------------------------------------|-------------------------------------------------------------------|
| Enviar comprimido (ZIP)                                      | ▼ No enviar ▼                                                     |
| No enviar                                                    | 醫 Attachment document XML                                         |
| Enviar normal                                                | Enviar comprimido (ZIP)                                           |
| Enviar comprimido (ZIP)                                      |                                                                   |
| Ingresa un asunto personalizado para tu correo Correo salida | , deja en blanco para enviar asunto por defecto Correo receptor * |
| facturasyacolombia1@gmail.com                                | comercial@billbyte.co                                             |
| Correo receptor adicional                                    |                                                                   |
|                                                              |                                                                   |
|                                                              |                                                                   |
|                                                              |                                                                   |
|                                                              |                                                                   |

Si deseas puedes ingresar un asunto personalizado o puedes dejar el asunto en blanco para que el sistema envié un asunto por defecto.

| sunto Personali:                                                                              | ado |  |  |  |  |  |  |  |  |
|-----------------------------------------------------------------------------------------------|-----|--|--|--|--|--|--|--|--|
| Ingresa un asunto personalizado para tu correo, deja en blanco para enviar asunto por defecto |     |  |  |  |  |  |  |  |  |
|                                                                                               |     |  |  |  |  |  |  |  |  |
|                                                                                               |     |  |  |  |  |  |  |  |  |

Una vez seleccionados los documentos haz clic en "Enviar".

> Ver respuesta DIAN: buscara la respuesta de la factura directamente en la plataforma de la DIAN.

➢ QR: Es un código de barra bidimensional, el cual permite almacenar gran cantidad de información alfanumérica. Este código es requerido por la DIAN para la emisión de documentos electrónicos debido a que permite identificar inequívocamente una factura electrónica en el territorio nacional. Este código se puede ubicar en cualquier parte del documento de representación gráfica de la factura.

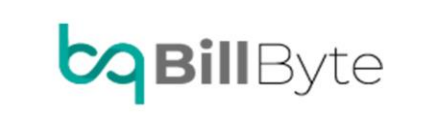

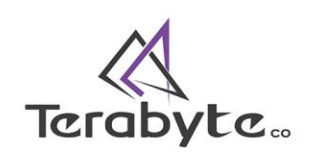

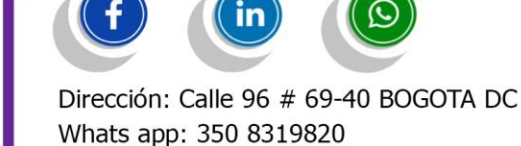

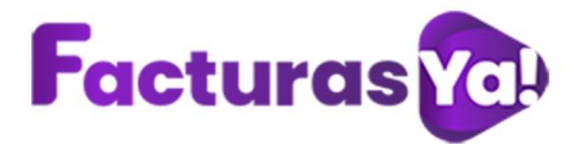

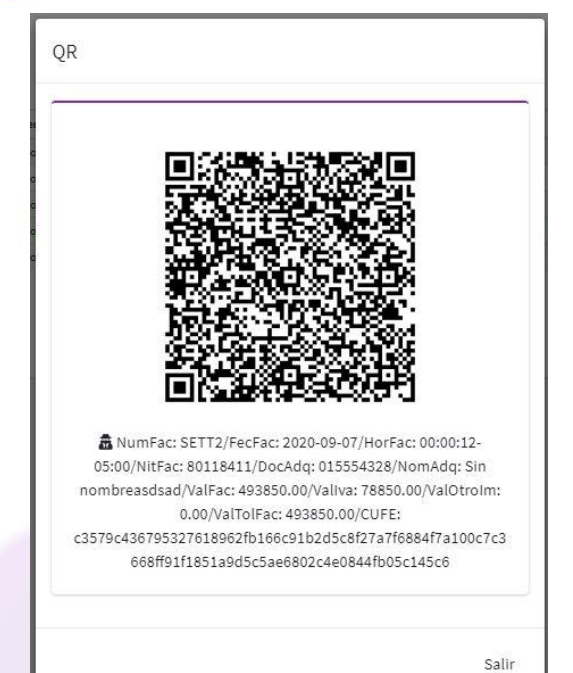

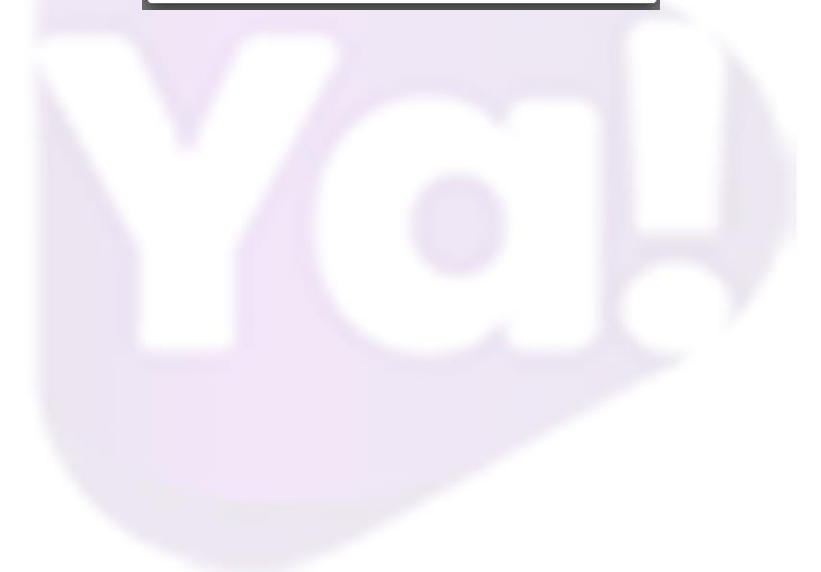

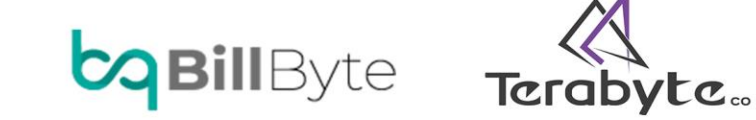

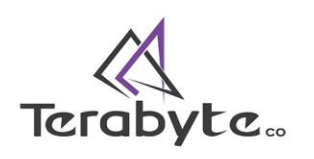

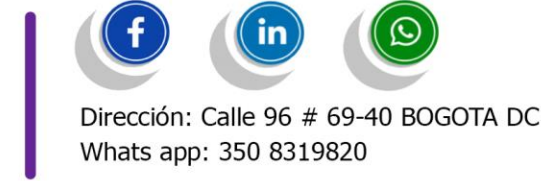

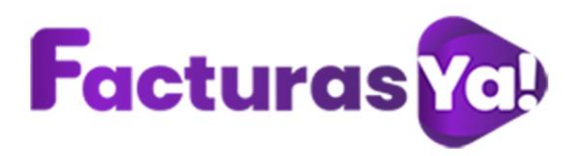

# 8. NOMINA ELECTRÓNICA

Después de realizar el proceso de habilitación del documento soporte de pago de nómina electrónica en la DIAN, debes crear tu resolución.

Ingresa al módulo de resoluciones, haz clic en *"Nueva"*, diligencia la siguiente información:

- Nombre de la resolución: escribe el nombre que le darás a la nueva resolución (ejemplo: nomina electrónica).
- > Ambiente: selecciona producción
- > Tipo: selecciona nomina electrónica.
- Numero de resolución: para el documento soporte de pago de nómina electrónica, la DIAN no dispuso resolución de rangos de numeración, por tal motivo si deseas puedes utilizar el número resolución que manejas para facturación electrónica.
- > Fecha inicial: Ingresa la fecha de autorización inicial.
- > Fecha final: Ingresa la fecha de autorización final.
- > Prefijo: prefijo entregado por la DIAN según ambiente.
- > Resolución desde: inicio de numeración según prefijo.
- > Resolución hasta: fin de la numeración según prefijo.
- > Consecutivo a emitir: Numeración desde la cual desea i
- > Citec: ingresa el citec utilizado en facturación electrónica.
- > País: Selecciona el país en donde se encuentra la empresa.
- > Departamento: Selecciona el departamento.
- > Ciudad: selecciona la ciudad.
- > Código postal: marca el código postal de tu ciudad
- > Dirección: Ingresa la dirección de tu empresa
- > Nombre contacto: nombre de contacto del facturador electrónico
- > Correo contacto: correo electrónico del facturador electrónico
- > Numero contacto: número telefónico o celular del facturador electrónico
- > Estado: estado de la resolución activo-inactivo.
- Nota contacto: nota para el contacto, al momento de emitir la factura electrónica que se verá reflejada únicamente en el documento xml.
- Nota empresa: nota para el contacto, al momento de emitir la factura electrónica será dirigido en la nota empresa en el documento xml

Al finalizar haz clic en "Guardar".

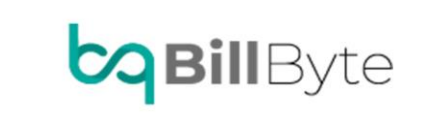

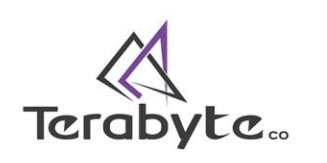

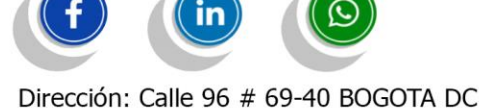

Dirección: Calle 96 # 69-40 BOGOTA DC Whats app: 350 8319820

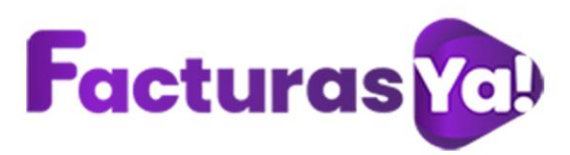

| 7        | Bienvenido/a<br>PRUEBA  | Crear resolución                              |                    |                              | Inicio / Resoluciones / Crear resoluciones |
|----------|-------------------------|-----------------------------------------------|--------------------|------------------------------|--------------------------------------------|
|          | Panel de control        | Resolución de facturación                     |                    |                              |                                            |
| Ľ۵       | Crear factura/documento | Nombre de la resolución *                     | Ambiente *         |                              | Tipo *                                     |
|          | Banco de documentos     |                                               | Producción         | •                            | Nomina electronica 🔹                       |
| 0        | Importar/Exportar       | Numero de resolución *                        | Fecha inicial *    |                              | Fecha final *                              |
| <u>.</u> | Nomina Electrónica      | 11                                            | 14/12/2021         |                              | ➡ 14/12/2021                               |
| .Ma      | Articulos               | prefijo                                       | Resolución desde * |                              | Resolución hasta *                         |
|          | Resoluciones            | 1º                                            | 11                 |                              | ţ                                          |
| ۵        | Configuración           | consecutivo a emitir *                        | Citec *            |                              |                                            |
| *        | Licencia                | 0                                             |                    |                              |                                            |
| •        | Salir                   |                                               |                    |                              |                                            |
|          |                         | Pais *                                        | Departamento *     |                              | Ciudad *                                   |
|          |                         | Colombia                                      | Bogotá             | •                            | BOGOTÁ, D.C.                               |
|          |                         | Codigo postal *                               | Dirección *        |                              |                                            |
|          |                         | null                                          | <b>Q</b>           |                              |                                            |
| 0        |                         | Nombre contacto *                             | Correo contacto *  |                              | Numero contacto                            |
|          |                         |                                               | C                  |                              | 3                                          |
|          |                         | Estado *                                      |                    |                              |                                            |
|          |                         | Activo                                        |                    |                              |                                            |
|          |                         | Nota contacto                                 |                    | Nota empresa                 |                                            |
|          |                         | Breve descripción de la nota para el contacto | li di              | Breve descripción de la nota | para la empresa                            |
| ?        |                         | GUARDAR                                       |                    |                              |                                            |

Ingresa al modulo de nomina electrónica, selecciona "crear nómina".

| Nomina electronica             |           |                    | Inicio / Nomina electronica |
|--------------------------------|-----------|--------------------|-----------------------------|
|                                |           |                    | Crear nómina                |
| Columnas 👻 tamaño 💌            |           |                    | Buscar:                     |
| Consecutivo                    | Empleados | Descripción        | Estado                      |
|                                |           | No hay información |                             |
| Mostrando 0 to 0 of 0 Entradas |           |                    | Anterior Siguiente          |

Selecciona la resolución de nomina electrónica, ingresa la cantidad de empleados para los cuales vas a emitir el documento soporte de pago de nomina electrónica,

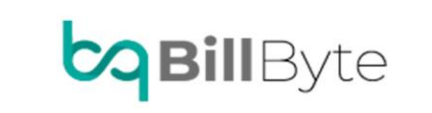

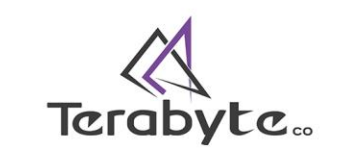

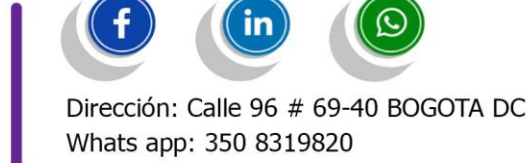

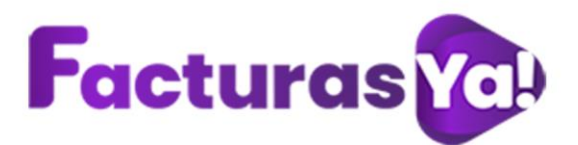

el consecutivo lo traerá de manera automática el sistema, ingresa la fecha inicial y final del periodo que vas a reportar ante la DIAN, ingresa una breve descripción.

| Crear nómina            |   |                         |                    | Inicio / Crear n | ómina |
|-------------------------|---|-------------------------|--------------------|------------------|-------|
| Nueva nómina            |   |                         |                    |                  |       |
| Resolución *            |   | Cantidad de empleados * | Consecutivo *      | Fecha inicial *  |       |
| NOMINA ELECTRONICA      | • | <b>423</b> 1            | 4 <sup>9</sup> 1-1 | 01/12/2021       |       |
| Fecha final *           |   |                         |                    |                  |       |
| <b>a</b> 31/12/2021     |   |                         |                    |                  |       |
| Descripción *           |   |                         |                    |                  |       |
| NOMINA MES DE NOVIEMBRE |   |                         |                    |                  | 1     |
| Continuar               |   |                         |                    | Regre            | sar   |

Una vez ingresada la información haz clic en "Continuar".

Para crear tus terceros (empleados) en el sistema, haz clic en el símbolo +

| lercero * | ( + |
|-----------|-----|
| Buscar    |     |

- Diligencia la siguiente información:
- > Tipo de trabajador: selecciona el tipo de trabajador según aplique (ejemplo: dependiente).
- Subtipo de trabajador: Selecciona si tu trabajador es dependiente pensionado por vejez activo o no aplica.
- > Alto riesgo de pensión: si tu empleado pertenece a alto riesgo de pensión.
- Tipo de documento: selecciona el tipo de documento (ejemplo: cedula de ciudadanía).
- Numero de documento: ingresa el número del documento de identificación del empleado.
- > Primer nombre: Ingresa el primer nombre.
- > Otros nombres: ingresa otros nombres.
- > Primer apellido: Ingresa el primer apellido.

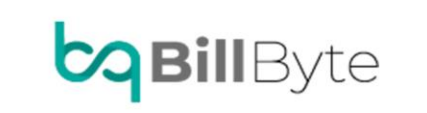

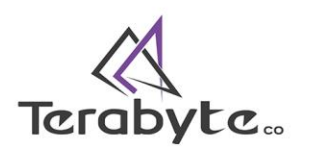

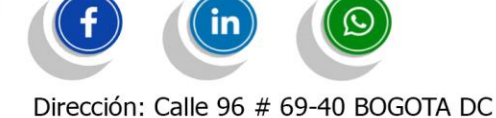

Dirección: Calle 96 # 69-40 BOGOTA DC Whats app: 350 8319820

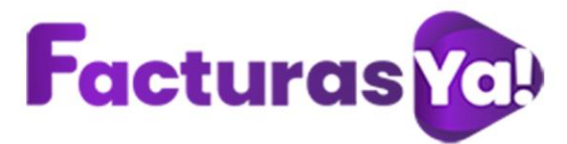

- > Segundo apellido: Ingresa el segundo apellido.
- > País de trabajo: Selecciona el país de trabajo.
- > Departamento de trabajo: Selecciona el departamento de trabajo.
- > Ciudad de trabajo: Selecciona la ciudad de trabajo.
- > Correo electrónico: Ingresa el correo electrónico de tu empleado.
- > Dirección del trabajo: ingresa la dirección del lugar de trabajo.
- > Salario integral: selecciona si tu empleado tiene salario integral.
- > Tipo de contrato: Selecciona el tipo de contrato.
- > Sueldo: Ingresa el salario base
- > Código del trabajador: Asigna un código para cada empleado.
- > Fecha de ingreso: ingresa la fecha de ingreso.
- Fecha de retiro: Esta fecha aplica para la terminación del contrato y posterior liquidación.

CREAR TERCERO

| Tipo de trabajador* |           | SubTipo de Trabajador*   | Alto Riesgo de Pension* |
|---------------------|-----------|--------------------------|-------------------------|
| Buscar              | •         | Buscar                   | • No *                  |
| Tipo de Documento*  |           | Numero de Documento*     | Primer Nombre*          |
| Buscar              | •         |                          |                         |
| Otros Nombres       |           | Primer Apellido*         | Segundo Apellido*       |
| Pais de trabajo*    |           | Departamento de trabajo* | Ciudad de trabajo*      |
| Colombia            | •         | Cundinamarca             | Buscar                  |
| Correo electronico* |           | Dirección de trabajo*    | Salario Integral*       |
|                     |           |                          | No                      |
| Tipo de Contrato*   |           | Sueldo*                  | Codigo Trabajador*      |
| Buscar              | •         | 0                        |                         |
| Fecha de ingreso*   |           | Fecha de retiro          |                         |
| dd/mm/aaaa          | $\square$ | dd/mm/aaaa 🛱             |                         |

Guardar Salir

En datos de pago, ingresa la siguiente información:

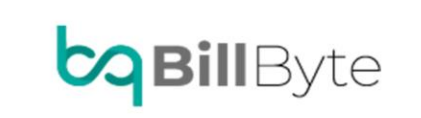

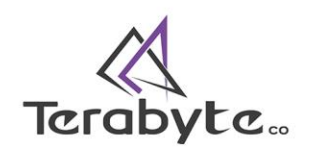

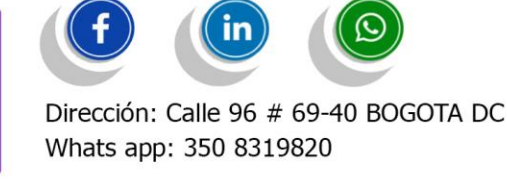

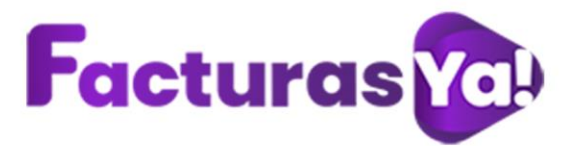

- > Forma de pago: Selecciona la forma de pago: contado o crédito.
- Método de pago: Selecciona el método de pago (ejemplo: acuerdo mutuo).
- > Banco: Ingresa el nombre del banco de tu empleado.
- > Tipo de cuenta: Ingresa el tipo de cuenta (ejemplo: Ahorros, crédito).
- > Número de cuenta: Ingresa el numero de la cuenta.

#### CREAR TERCERO

| Forma de Pago*  | Metodo de Pago*   | Banco* |  |
|-----------------|-------------------|--------|--|
| Buscar          | ▼ Buscar          | •      |  |
| Tipo de Cuenta* | Numero de Cuenta* |        |  |
|                 |                   |        |  |

Una vez ingresada la información haz clic en "Guardar".

Selecciona el empleado al cual le vas a generar el documento soporte de pago de nómina electrónica, Ingresa una breve descripción, ingresa los días trabajados por el empleado, el sistema calculara automáticamente el valor de los días trabajador, ingresa el valor de salud, porcentaje de salud, valor de pensión y porcentaje de pensión. (Todos estos campos son obligatorios).

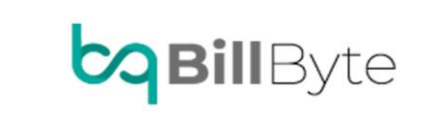

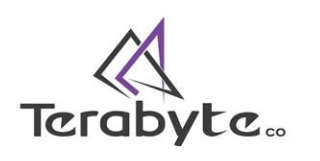

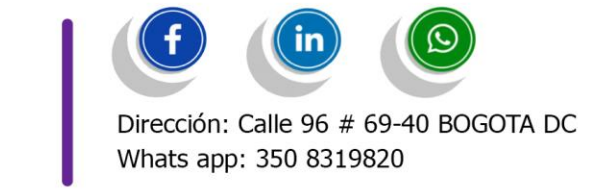

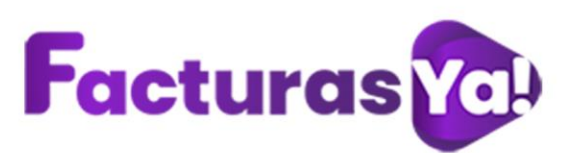

| 011111111111111111111111111111111111111  | asta 2021-12-31 con | consecutivo del 1 hasta 1                                      |                                                |                                                                        | Inicio / Crear nói    |
|------------------------------------------|---------------------|----------------------------------------------------------------|------------------------------------------------|------------------------------------------------------------------------|-----------------------|
|                                          |                     |                                                                |                                                |                                                                        | Nominas creadas: 0 de |
| Tercero                                  | Consecutivo         | Descripción                                                    |                                                | Días trabajados                                                        | Salario               |
|                                          |                     |                                                                | No hay información                             |                                                                        |                       |
| Mostrando U to U or U Entrada            | S                   |                                                                |                                                |                                                                        |                       |
|                                          |                     |                                                                |                                                |                                                                        |                       |
| Tercero *                                | +                   | Descripción *                                                  | Días trabajados *                              | Salario *                                                              |                       |
| <b>Tercero *</b><br>Buscar               | +                   | Descripción *                                                  | Días trabajados *<br>30                        | Salario *<br>11 150000                                                 |                       |
| Tercero *<br>Buscar<br>Salud *           | +                   | Descripción *                                                  | Días trabajados *<br>30<br>Pensión *           | Salario *<br>1ఓ 150000<br>Porcentaje P                                 | ensión *              |
| Tercero *<br>Buscar<br>Salud *<br>\$ 0,0 | +                   | Descripción *       A       Porcentaje Salud *       ×     0.0 | Días trabajados *<br>30<br>Pensión *<br>\$ 0,0 | Salario *           1%           Porcentaje Pr           X         0.0 | ensión *              |

Una vez ingresada esta información haz clic en "Crear".

Si requieres ingresar devengados y deducciones, haz clic derecho en la descripción de la nomina y selecciona "Añadir devengado" o "añadir deducciones", según corresponda.

| Consecutivo     Descripción     Días trabajado     Salario       1     NOMINA NOVIEMBRE     30     \$1.500.000,00       Image: Strate Strate                                                  |                         |                                                           |                                        |                 | Nominas creadas: 1 de 1 |
|----------------------------------------------------------------------------------------------------|-------------------------|-----------------------------------------------------------|----------------------------------------|-----------------|-------------------------|
| 1     NOMINA NOVIEMBRE     30     \$1.500.000,00       Image: Constraint of the state of the state of the sta | Consecutivo Descripción |                                                           |                                        | Días trabajados | Salario                 |
| <ul> <li>Añadir devengado</li> <li>% Añadir deducción</li> <li>ilminar</li> </ul>                                                                                                    | 1 NOMINA NOVIEMBRE      |                                                           |                                        | 30              | \$1.500.000,00          |
|                                                                                                    |                         | <ul> <li>Añad</li> <li>% Añad</li> <li>i Elimi</li> </ul> | lir devengado<br>lir deducción<br>inar |                 |                         |

Para añadir devengados, selecciona el tipo de devengado de acuerdo a la lista de devengados establecida por la DIAN.

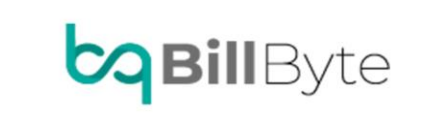

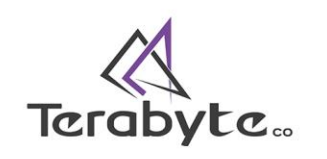

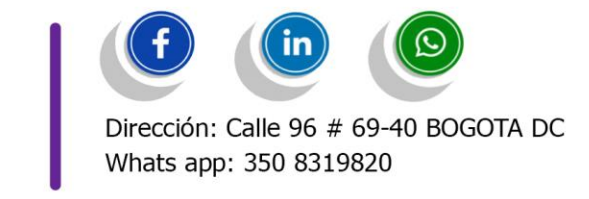

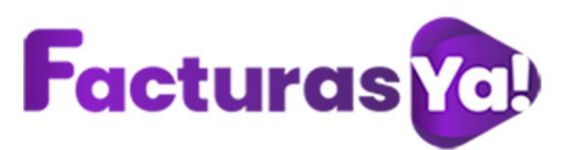

| A   | ÑADIR DEVENGADO                                                                                                   |   |
|-----|----------------------------------------------------------------------------------------------------|---|
|     | Tipo de devengado*                                                                                                |   |
|     | Buscar detaile                                                                                                    | ] |
|     | Devengados Transporte  Devengados Horas Extras Diarias                                                            |   |
|     | Devengados Horas Extras Nocturnas Devengados Horas Recargo Nocturno                                               |   |
|     | Devengados Horas Extras Diarias Dominicales y Festivas<br>Devengados Horas Recargo Diarias Dominicales y Festivas |   |
| n * | Devengados Horas Extras Nocturnas Dominicales y Festivas                                                          |   |

Ingresa la información solicitada, haz clic en "Guardar".

|--|

| • |
|---|
|   |
|   |
|   |
|   |
|   |
|   |
|   |
|   |

Si los devengados corresponden a horas extras, se debe ingresar hora de inicio, hora fin, cantidad, porcentaje, y valor del pago.

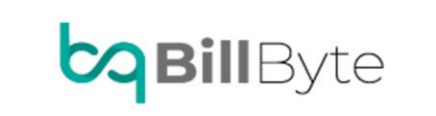

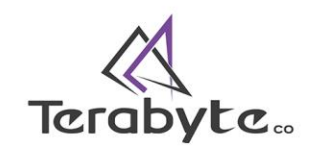

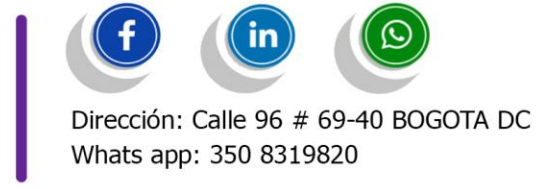

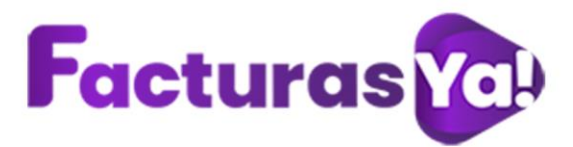

Para añadir deducciones, selecciona el tipo de deducción de acuerdo a las establecidas por la DIAN.

| ipo de deducción  |      |
|-------------------|------|
| Deducciones Otras | •    |
|                   |      |
| Deduccion*        |      |
| ŝ                 |      |
|                   |      |
|                   |      |
| Guardar           | Sali |

Diligencia la información y haz clic en "Guardar".

AÑADIR DEDUCCIÓN

Si deseas visualizar la información ingresada para tu empleado haz clic en la opción + (la encuentras al lado del nombre de tu empleado).

| Inicio / Crear nómir                        |                          |             | utivo del 1 hasta 1 | omina de 2021-12-01 hasta 2021-12-31 con conse |
|---------------------------------------------|--------------------------|-------------|---------------------|------------------------------------------------|
|                                             |                          |             |                     |                                                |
| inas creadas: 1 de 1                        | Nomir                    |             |                     |                                                |
| iinas creadas: 1 de 1<br><sub>Salario</sub> | Nomir<br>Días trabajados | Descripción | Consecutivo         | rcero                                          |

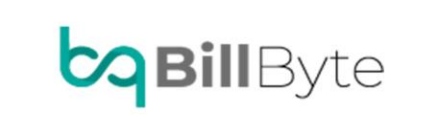

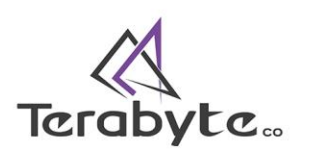

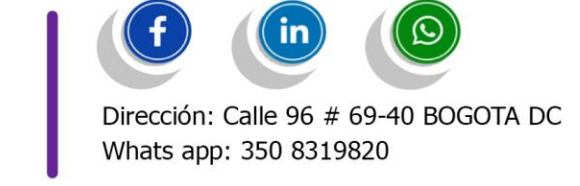

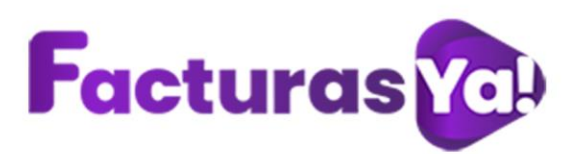

|                                      |                     |                  | Nor             | ninas creadas: 1 d |
|--------------------------------------|---------------------|------------------|-----------------|--------------------|
| Tercero                              | Consecutivo         | Descripción      | Días trabajados | Sal                |
| E JESSICA EUGENIA BETANCOURT BUELVAS | 1                   | NOMINA NOVIEMBRE | 30              | \$1.500.000,00     |
|                                      |                     | DEVENGADOS       |                 |                    |
| Devengados Transporte                |                     |                  |                 |                    |
|                                      | AuxilioTransporte   | 45000            |                 |                    |
|                                      | Viatico ManutAloj S | 0.0              |                 |                    |
|                                      | ViaticoManutAlojNS  | 0.0              |                 |                    |
|                                      |                     | DEDUCCIONES      |                 |                    |
| Deducciones Salud                    |                     |                  |                 |                    |
|                                      | Porcentaje          | 4                |                 |                    |
|                                      | Salud               | 25000            |                 |                    |
| Deducciones FondoPension             |                     |                  |                 |                    |
|                                      | Porcentaje          | 4                |                 |                    |
|                                      | FondoPension        | 25000            |                 |                    |

Si deseas eliminar devengados o deducciones, por favor haz clic derecho sobre el devengado o deducción y selecciona la opción eliminar.

| Tercero     Consecutivo     Descripción     Días trabajados       © JESSICA EUGENIA BETAILOQUITI SUELIXAS     1     NOMINA NOVEMBRE     30     51       DEVENCADOS       DEVENCADOS       DEVENCADOS       DEVENCADOS       USESICA EUGENIA BETAILOQUITI SUELIXAS       DEVENCADOS       DEVENCADOS       USESICA EUGENIA BETAILOQUITI SUELIXAS       DEVENCADOS       DEVENCADOS                                                                                                    | Sal<br>\$1.500.000,00 | Días trabajados<br>30 | Descripción<br>NOMINA NOVIEMBRE | Consecutivo        | Tercero                            |
|----------------------------------------------------------------------------------------------------|-----------------------|-----------------------|---------------------------------|--------------------|------------------------------------|
| Image: Constraint of the strain of the strain of the st | \$1.500.000,00        | 30                    | NOMINA NOVIEMBRE                |                    |                                    |
| Devengades Transporte<br>Eliminar AustilarTransporte 4500<br>VideoManukilajta 0.0<br>VideoManukilajta 0.0<br>DEDUCCIONES                                                                                                    |                       |                       |                                 | 1                  | JESSICA EUGENIA BETANCOURT BUELVAS |
| Beveringsdes Transports         45000           VisitioNanutAlg1S         0.0           VisitioNanutAlg1S         0.0           VisitioNanutAlg1S         0.0                                                                                                    |                       |                       | DEVENGADOS                      |                    |                                    |
| ViatiosNanukigS 0.0<br>ViatiosNanukigNS 0.0<br>DEDUCCIONES                                                                                                    |                       |                       | 45000                           | AuxilioTransporte  | Devengados Transporte              |
| ValicoManuMigHS 0.0 PEDUCCIONES PEDUCCIONES                                                                                                    |                       |                       | 0.0                             | ViaticoManutAlojS  |                                    |
| DEDUCCIONES                                                                                                    |                       |                       | 0.0                             | ViaticoManutAlojNS |                                    |
| Particulary Falsa                                                                                                    |                       |                       | DEDUCCIONES                     |                    |                                    |
| Veducciones Salud                                                                                                    |                       |                       |                                 |                    | Deducciones Salud                  |
| Porcentaje 4                                                                                                    |                       |                       | 4                               | Porcentaje         |                                    |
| Salud 25000                                                                                                    |                       |                       | 25000                           | Salud              |                                    |
| Deducciones FondoPension                                                                                                    |                       |                       |                                 |                    | Deducciones FondoPension           |
| Porcentaje 4                                                                                                    |                       |                       | 4                               | Porcentaje         |                                    |
|                                                                                                    |                       |                       | 25000                           | FondoPension       |                                    |

Si la información ingresada se encuentra correcta haz clic en "Finalizar".

Tu documento soporte de pago de nomina electrónica se ha creado con éxito, haz clic derecho sobre la descripción y podrás visualizar las siguientes opciones:

Editar, Editar cabecera, PDF, refrescar, Enviar todos a la DIAN.

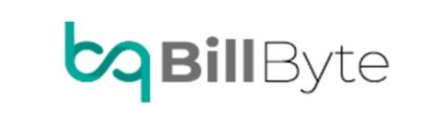

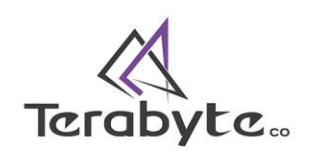

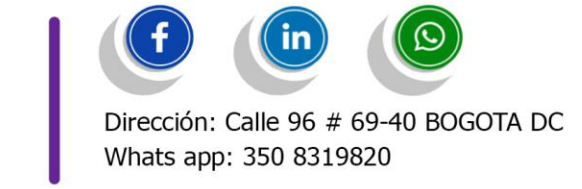

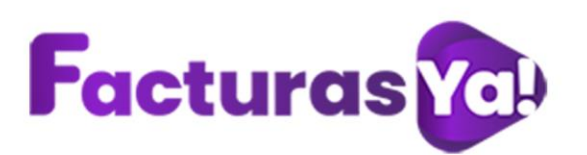

| <b>?</b>    | Nomina electronica            |   |                       |                                                                                       |            | Inicio / Nomina electronica |
|-------------|-------------------------------|---|-----------------------|---------------------------------------------------------------------------------------|------------|-----------------------------|
|             |                               |   |                       |                                                                                       |            | Crear nómina                |
|             | Columnas 🔻 tamaño 🔻           |   |                       |                                                                                       |            |                             |
| ۵           |                               |   | a. 1.16               |                                                                                       | Buscar:    |                             |
| ±<br>≣<br>≎ | Mostrando I a I de I Entradas | 1 | NOMINA MESDENOVIEMBRE | B Editar     Gettar Cobecra     POF     POF     Refrescar     A Enviartodos a la DIAN | Finalizada | Anterior 1 Siguiente        |
|             |                               |   |                       |                                                                                       |            |                             |

Si deseas visualizar el documento soporte de pago de nomina electrónica de manera individual haz clic en +

| Nomina electronica                                                                                                    | nio * Secretaria de la construcción de la construcción de la construcc                                                                                                    | ina electronica                                                                                                    |
|----------------------------------------------------------------------------------------------------|----------------------------------------------------------------------------------------------------|----------------------------------------------------------------------------------------------------|
| iostrando 1 a 1 de 1 Entradas                                                                                                    | infor       B         infor       Empleados         ini       1         ini       NOMINA MES DE NOVIEMBRE         intradas       Fina         intradas       Intio / Nomina electronica                                                                                                    | umnas * tamaño *         securivo       Empleados       Descripción       Esta         1:1       1       NOMINA MES DE NOVIEMBRE       Fina         trando 1 a 1 de 1 Entradas       Fina       Fina         Nomina electronica       Inicio / Nomina electronica       Corar nomina         corar nomina       Corar nomina       Corar nomina                                                                                                    |
| Iumnas * tamaño *<br>Isecutivo Empleados Descripción<br>1-1 1 NOMINA MES DE NOVIEMBRE<br>strando 1 a 1 de 1 Entradas                                                                                                    | Año •       Initia das       Excripción       Excripción       Excripa       Excripa       Excripción <t< th=""><th>umas tamaño tamaño t</th></t<> | umas tamaño tamaño t |
| nsecutivo Empleados Descripción<br>1:1 1 NOMINA MES DE NOVIEMBRE<br>strando 1 a 1 de 1 Entradas                                                                                                    | sio •                                                                                                    | umnas tamaño tamaño                |
| Immas     tamaño       Insecutivo     Empleados     Descripción       11     1     NOMINA MES DE NOVIEMBRE                                                                                                    | Initial as       Exercipción       Esti         1.1       1.1       NOMINA MES DE NOVIEMBRE       Fin         ntradas       Sumo a sum a sum a su                                                                                                    | umnas * tamaño *         secutivo       Empleados       Descripción       Est         1-1       1       NOMINA MES DE NOVIEMBRE       Fin         trando 1 a 1 de 1 Entradas       Fin       Fin         Nomina electronica       Inicio / Nomina electronica       Inicio / Nomina electronica         columnas * tamaño *       Est       Est                                                                                                    |
| nsecutivo Empleados Descripción<br>1 1 1 1 NOMINA MES DE NOVIEMBRE<br>strando 1 a 1 de 1 Entradas                                                                                                    | Empleados         Descripción         Est           1.1         1.         NOMINA MES DE NOVIEMBRE         Fin           ntradas         Supervisión         Fin         Fin                                                                                                    | secutivo Empleados Descripción Est<br>1-1 1 NOMINA MES DE NOVIEMBRE Fin<br>trando 1 a 1 de 1 Entradas<br>Nomina electronica Inclo / Nomina electronica Coerrónina<br>Coerrónina                                                                                                    |
| Insecutivo         Empleados         Descripción           1-1         1         NOMINA MES DE NOVIEMBRE                                                                                                    | Impleados     Descripción     Est       1-1     1     NOMINA MES DE NOVIEMBRE     Fin                                                                                                    | Image: securitive     Empleades     Descripción     Est       1-1     1     NOMINA MES DE NOVIEMBRE     Fin                                                                                                    |
| Insecutivo         Empleados         Descripción           1.1         1         NOMINA MES DE NOVIEMBRE           strando 1 a 1 de 1 Entradas         VIENTIAL STRANDO STRANDO STRAND | Empleados         Descripción         Est           1-1         1         NOMINA MES DE NOVIEMBRE         Fin           ntradas         Sinta des des des des des des des des des des                                                                                                    | Inclo         Descripción         Ext           1-1         1         NOMINA MES DE NOVIEMBRE         Fin                                                                                                    |
| 1-1 1 NOMINA MES DE NOVIEMBRE                                                                                                    | 1.1     1.1     NOMINA MES DE NOVIEMBRE     Fir       Intradas                                                                                                    | 1.1     1.     NOMINA MESDE NOVIEMBRE     Fir       trando 1 a 1 de 1 Entradas     Inicio / Nomina electronica     Inicio / Nomina electronica       Nomina electronica     Inicio / Nomina electronica     Cocor nómina       Columnas* tamaño*     Inicio / Nomina electronica     Inicio / Nomina electronica                                                                                                    |
| strando 1 a 1 de 1 Entradas                                                                                                    | ntradas<br>onica Inicio / Nomina electronic<br>Cter rómina                                                                                                    | trando 1 a 1 de 1 Entradas          Nomina electronica       Inicio / Nomina electronica         Columnas * tamaño *       Crear nómina                                                                                                    |
|                                                                                                    | nica Inicio / Nomina electroni<br>Crear nómina                                                                                                    | Nomina electronica                                                                                                    |
| Nomina electronica Inicio / Nomina e                                                                                                    | Crear nómina                                                                                                    | Crear nómina<br>Columnas * tamaño *                                                                                                    |
| Creat                                                                                                    |                                                                                                    | Columnas * tamaño *                                                                                                    |
|                                                                                                    |                                                                                                    | Columnas * tamano *                                                                                                    |
|                                                                                                    |                                                                                                    |                                                                                                    |
| Columnas * tamaño *                                                                                                    | Buscal.                                                                                                    | BUSLAIL                                                                                                    |
| Columnas * tamaño *<br>Buscar:                                                                                                    |                                                                                                    |                                                                                                    |
| Columnas * tamaño * Buscar: Buscar: Empleados Descripción Estado                                                                                                    | Empleados Descripción Estado                                                                                                    | Consectivo Englesdos Descripción Etado                                                                                                    |
| Columnas * tamaño *     Empleados     Buscar:       Consecutivo     Empleados     Descripción     Estado       Consecutivo     1     NONNA MES DE NOVIENBRE     Finalizados       TOTOR     Consecutivo     Stato     Finalizados                                                                                                    | Empleados         Descripción         Estado           1-1         1         NOMINA MES DE INOVIEMBRE         Finalizada                                                                                                    | Consecutive         Empleades         Descripción         Estado           Chi         1         NOMINA MESO ENOVEMBRE         Finalizada           TERRO         reservoir         reservoir         reservoir                                                                                                    |

Haz clic derecho sobre la franja roja y podrá visualizar las siguientes opciones: Enviar a la DIAN, PDF.

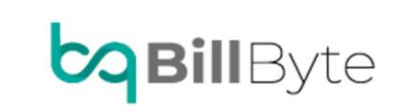

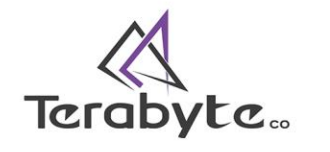

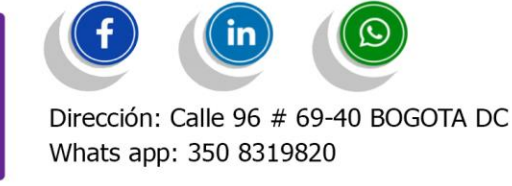

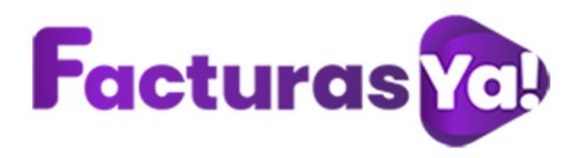

Una vez enviados tus documentos soportes de pago de nómina electrónica a la DIAN verifica en notificaciones la respuesta por parte del sistema: Fallido (color rojo) los documentos fueron rechazados por la DIAN, correcto (color verde) los documentos fueron aceptador por la DIAN.

| ⊗ Fallido                               | ×                     |
|-----------------------------------------|-----------------------|
| Resultado del documento respuesta:      | : SETT 21. Código     |
| No se encuentra una resp                | uesta, si estas en    |
| modo habilitación, puede<br>el software | que debas reiniciar   |
| aquí                                    |                       |
| Regla: Ninguna                          |                       |
|                                         | Hace 21 días          |
| 🛇 Fallido                               | ×                     |
| Resultado del documento                 | : SETT 21. Código     |
| respuesta:                              |                       |
| No se encuentra una resp                | uesta, si estas en    |
| modo habilitación, puede                | que debas reiniciar   |
| el software                             |                       |
| aqui<br>Dada: Niaman                    |                       |
| Regia: Ninguna                          | 11                    |
|                                         | Hace 21 dias          |
| ✓ Correcto                              |                       |
| Resultado del documento                 | : SETT 20.            |
| Procesado Corectamente                  | Regla: Regla: FAX14,  |
| Notificación: Reporta una               | tarifa diferente para |
| uno de los tributos enunc<br>13.3.9     | iados en la tabla     |
|                                         | Hace 1 mes            |

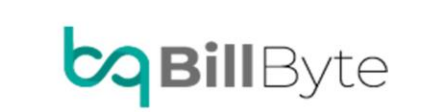

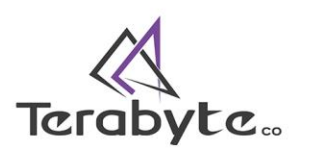

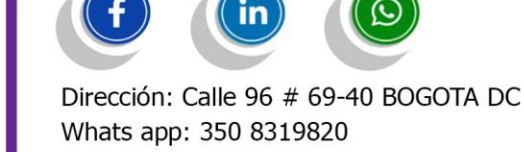

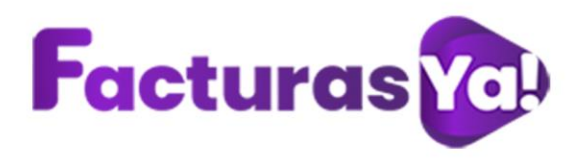

# 9. SET DE PRUEBAS PLATAFORMA DIAN FACTURACION ELECTRONICA

En una ventana nueva ingresa a la página web <u>https://www.dian.gov.co/</u> en temas de interés selecciona Habilitación. Elige la opción según corresponda: Empresa, persona, certificado documento. Ingresa la información solicitada, haz clic en *"ENTRAR"*.

| ()<br>Administrador | POR UNA COLOMBIA MÁS HONESTA     |   |
|---------------------|----------------------------------|---|
|                     | Cédula de ciudadanía             | ~ |
| Empresa             | Nº documento representante legal |   |
| L<br>Persona        | NIT empresa                      |   |
| *                   | Entrar                           |   |
| Certificado         |                                  |   |
| Q                   |                                  |   |
| Documento           |                                  |   |

En el menú principal Ingresa a participantes- facturador.

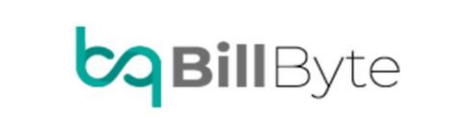

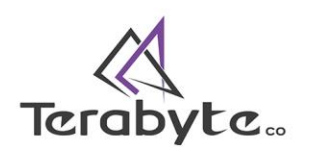

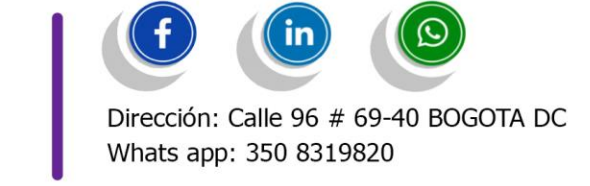

| Facturas Yc |                                             |
|-------------|---------------------------------------------|
|             |                                             |
|             | MENÚ PRINCIPAL                              |
|             | 💑 Tablero                                   |
|             | Documentos     Participantes     v          |
|             | Facturador<br>Solicitar Autorización Envios |
|             | por Lote - Asíncrono                        |

Haz clic en *"registrar",* al realizar esta acción debes iniciar sesión nuevamente. Haz clic en *"aceptar".* 

| Advertencia                                                                                                    | ×       |
|----------------------------------------------------------------------------------------------------|---------|
| Está seguro que desea registrase como facturador?<br>Al realizar esta acción deberá iniciar sesión nuevamente. |         |
|                                                                                                    | Aceptar |

Haz clic en configurar modos de operación, en la parte inferior derecha.

Configurar modos de operación

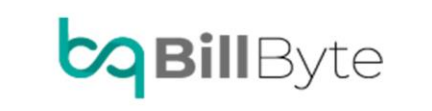

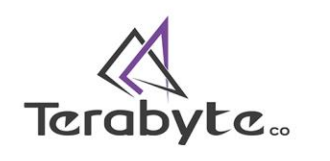

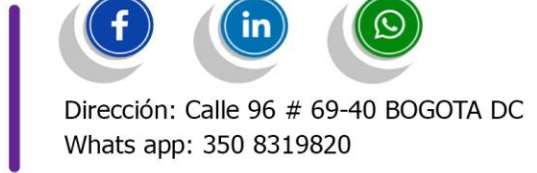

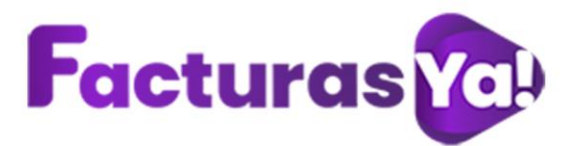

Selecciona el modo de operación: software de un proveedor tecnológico, Nombre empresa proveedora: AVANCYS SAS y nombre del software: BillByte. Haz clic en *"Adicionar"* 

| DIAN habilitación                              |   |                                         |                     |                                                               |        |           |
|------------------------------------------------|---|-----------------------------------------|---------------------|---------------------------------------------------------------|--------|-----------|
| MENÚ PRINCIPAL<br>Management<br>Menú Principal |   | Configurar modos de operación           |                     |                                                               |        |           |
| Documentos                                     | > | Seleccione el modo de operación         |                     | Url de recepción de facturas en habilitación                  |        |           |
| Participantes                                  | , | Software de un proveedor tecnológico    | *                   | https://ypfe-hab.dlan.gov.co/WcfDianCustomerServices.svc?wsdl |        |           |
|                                                |   | Datos de empresa y software             |                     |                                                               |        |           |
|                                                |   | Nombre empresa proveedora               | Nombre del software |                                                               |        |           |
|                                                |   | AVANCYS S.A.S. •                        | BillByte            |                                                               |        |           |
|                                                |   |                                         |                     |                                                               |        |           |
|                                                |   |                                         |                     |                                                               | Volver | Adicionar |
|                                                |   | Listado de modos de operación asociados |                     |                                                               |        |           |

En acciones haz clic en detalles del set de prueba.

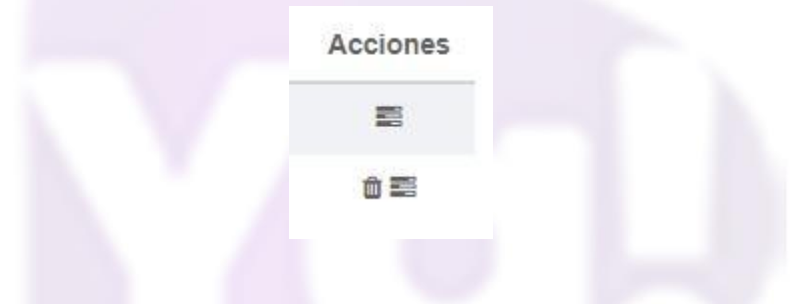

La plataforma te llevará a la siguiente ventana, en la cual tendrás la información referente a la configuración de la resolución para el módulo de resoluciones en Facturas Ya.

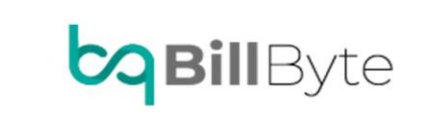

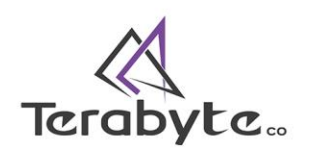

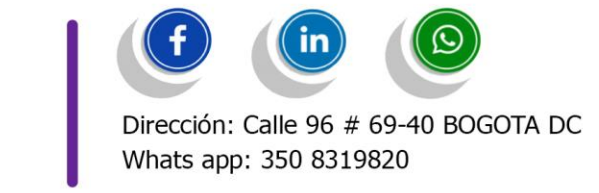

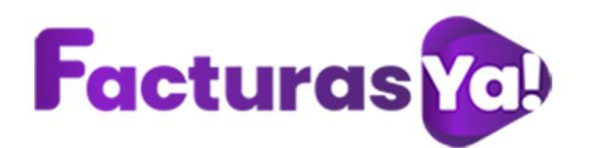

| sted debe proporcionar el ide        | ntificador del set de pruebas (TestSe | ettd) 02ci              |            | en el web services para el envío de su set d | e pruebas.            |                    |                       |  |
|--------------------------------------|---------------------------------------|-------------------------|------------|----------------------------------------------|-----------------------|--------------------|-----------------------|--|
| Seleccione el modo de operación      |                                       | Descripción *           |            | Fecha de inicio *                            | Fecha de inicio *     |                    |                       |  |
| Software de un proveedor tecnológico |                                       | Set prueba SW proveedor |            | 3/14/2019 12:00:00 AM                        | 3/14/2019 12:00:00 AM |                    | 6/14/2019 12:00:00 AM |  |
| Rango de numeraciór                  | asignado                              |                         |            |                                              |                       |                    |                       |  |
| Prefijo                              | Número Resolución                     | Ran                     | go desde * | Rango hasta *                                | Fecha desde           |                    | Fecha hasta           |  |
| SETT                                 | 18760000001                           | 1                       |            | 5000000 19-01-2019                           |                       | 19-01-2030         |                       |  |
| nformación del softwa                | are                                   |                         |            |                                              |                       |                    |                       |  |
| Identificación                       |                                       | Nombre                  |            | Clave técnica                                |                       | Pin                |                       |  |
| 69b5d                                |                                       | BillByte                |            | fc8eac                                       |                       | 90117              |                       |  |
| Total de documentos i                | requeridos                            |                         |            |                                              |                       |                    |                       |  |
| Documentos *                         |                                       | Facturas electrónicas * |            | Notas de débito *                            |                       | Notas de crédito * |                       |  |
| 50                                   |                                       | 30                      |            | 10                                           | 10                    |                    | 10                    |  |
| Total de documentos :                | aceptados requeridos                  |                         |            |                                              |                       |                    |                       |  |
| Documentos *                         |                                       | Facturas electrónicas * |            | Notas de débito *                            |                       | Notas de crédito * |                       |  |
| 10                                   |                                       | 8                       |            | 1                                            |                       | 1                  |                       |  |

Con esta información regresa a la plataforma de facturas Ya, dirígete al módulo de resoluciones, haz clic en *"Nueva"*.

| DEMO                                     | Resolucio        | nes             |      |            |                    |              |              |          | Inicio / | Resolucion |
|------------------------------------------|------------------|-----------------|------|------------|--------------------|--------------|--------------|----------|----------|------------|
| Panel de control                         | Listado de reso  | oluciones       |      |            |                    |              |              |          |          |            |
| Crear factura/documento                  | Columnas 👻       | tamaño 🔻        |      |            |                    |              |              |          |          |            |
| a la la la la la la la la la la la la la |                  |                 |      |            |                    |              |              | Buscar:  |          |            |
| <ul> <li>Banco de documentos</li> </ul>  | Nombre           | Numero          | Tipo | Prefijo ++ | Consec Inicial     | Consec Final | Inicia desde | Vence el | Estado   |            |
| Resoluciones                             |                  |                 |      |            | No hay información |              |              |          |          |            |
| Configuración                            | Mostrando 0 to 0 | 0 of 0 Entradas |      |            |                    |              |              |          |          |            |
| Licencia                                 |                  |                 |      |            |                    |              |              |          | Anterior | Siguiente  |
| Salir                                    |                  | Nueva           |      |            |                    |              |              | Cons     | ultas    |            |

Ingresa el nombre de la resolución, selecciona ambiente habilitación, ingresa el Test set id, a continuación, te indico en donde encuentras el test set id (en la plataforma de la DIAN).

| Set de pruebas                                                                                                    | 0                                                                                                   |                                                              |
|----------------------------------------------------------------------------------------------------|----------------------------------------------------------------------------------------------------|--------------------------------------------------------------|
| Importante!     Su empresa se encuentra en el proceso de pruebas d     Usted debe proporcionar el identificador del set de pri | e validación, el set de pruebas se encuentra <b>En proceso</b> .<br>ebas (TestSetId) <b>02cd4</b> . | en el web services para el envío de su set de pruebas.       |
| <b>Bill</b> Byte                                                                                                    | Terabyte                                                                                            | Dirección: Calle 96 # 69-40 BOGOTA<br>Whats app: 350.8319820 |

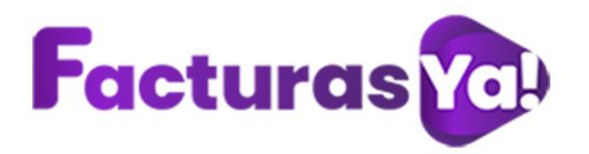

selecciona país, departamento, ciudad, haz clic en "Guardar".

| Resolucione        | 2S          |         |           |                  |              |              |            | Inicio / Re  | esolucione |
|--------------------|-------------|---------|-----------|------------------|--------------|--------------|------------|--------------|------------|
| Listado de resoluc | iones       |         |           |                  |              |              |            |              |            |
| Columnas ▼ ta      | maño 🔻      |         |           |                  |              |              | Buscar:    |              |            |
| Nombre             | Numero      | Тіро    | Prefijo 🖘 | Consec Inicial 🐟 | Consec Final | Inicia desde | Vence el   | Estado       | 14         |
| HABILITACIÓN       | 18760000001 | Pruebas | SETT      | 1                | 5000000      | 1            | 2030-01-19 | Activo       |            |
| Mostrando 1 a 1 de | 1 Entradas  |         |           |                  |              |              | A          | nterior 1 Si | guiente    |
|                    | Nueva       |         |           |                  |              |              | Cons       | ultas        |            |

Vamos a realizar las pruebas de habilitación, la DIAN nos solicita realizar 8 facturas electrónicas, 1 nota crédito y 1 nota débito.

| Detalle de set de pruebas - Proveedor                                                                                                    | 0                                                                                              |                |
|----------------------------------------------------------------------------------------------------|------------------------------------------------------------------------------------------------|----------------|
| Importante!     Su empresa se encuentra en el proceso de pruebas de validación, el set de pruebas se encuent     Usted debe proporcionar el identificador del set de pruebas (TestSetId) e0da | tra <b>En proceso</b> .                                                                        |                |
| F                                                                                                    | lesumen documentos recibidos y aceptados para el set de pruebas                                |                |
| 60<br>40<br>30                                                                                                    |                                                                                                |                |
| 20                                                                                                    |                                                                                                |                |
| 0 Documentos                                                                                                    | Facturas Nota de crédito<br>Pequeridos  Min. requerido aceptado Recibidos Aceptados Rechazados | Nota de débito |
|                                                                                                    |                                                                                                | Volver         |

Una vez realizadas las pruebas de habilitación, la plataforma de la DIAN nos generará una alerta en donde nos informara que la empresa ha superado satisfactoriamente las pruebas de validación del set de pruebas.

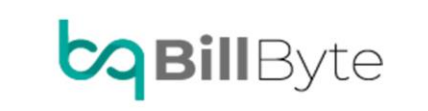

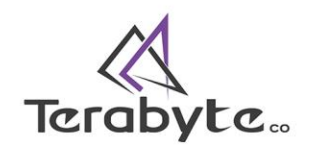

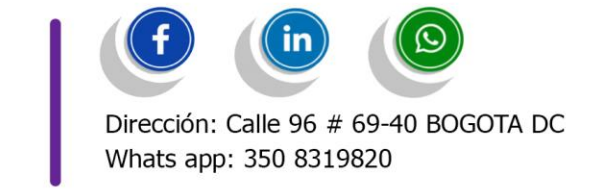

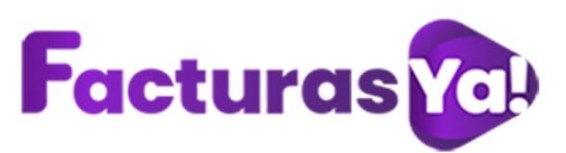

| portante           |                                                   |                                   |                                |                |
|--------------------|---------------------------------------------------|-----------------------------------|--------------------------------|----------------|
| ipresa ha superado | satisfactoriamente las pruebas de validación de s | ju set de pruebas.                |                                |                |
|                    |                                                   | Resumen documentos recibidos y ac | eptados para el set de pruebas |                |
|                    |                                                   |                                   |                                |                |
|                    |                                                   |                                   |                                |                |
|                    |                                                   | -                                 |                                |                |
|                    |                                                   |                                   |                                |                |
|                    |                                                   |                                   |                                |                |
|                    |                                                   |                                   | Manual dis surfation           | Nota de débito |

El sistema automáticamente nos registra la fecha de inicio a salida producción. Haz clic en *"Aceptar"* 

| Habilitación | 10-09-2020                   |  |
|--------------|------------------------------|--|
|              | Fecha de habilitación        |  |
| Producción   | 10-09-2020                   |  |
|              | Fecha inicio real producción |  |

El Rut se actualizará con la responsabilidad 52- facturador electrónico. Haz clic en *"Aceptar".* 

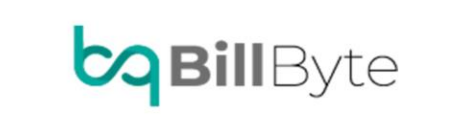

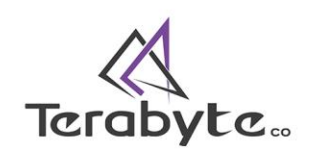

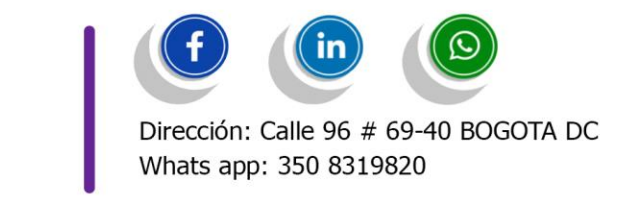

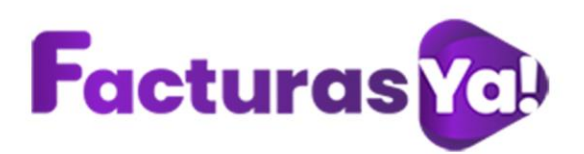

# Advertencia

Responsabilidad "52-Facturador Electrónico" en el RUT será actualizada con la fecha registrada.

Esta fecha no se puede modificar posteriormente, ya que con esta fecha se realiza la actualización de la responsabilidad "52-Facturador Electrónico" en el RUT.

Aceptar

×

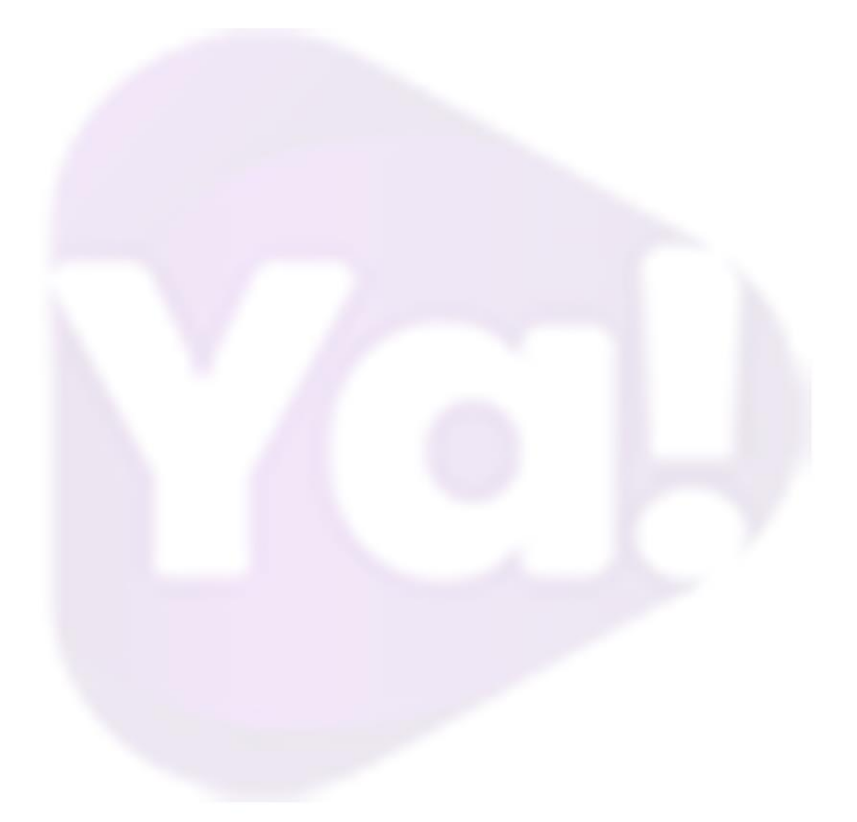

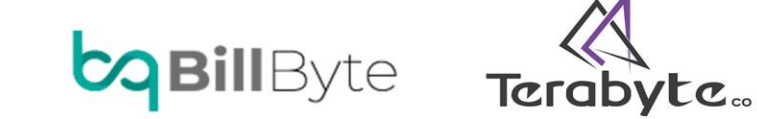

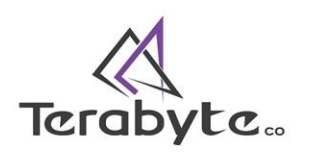

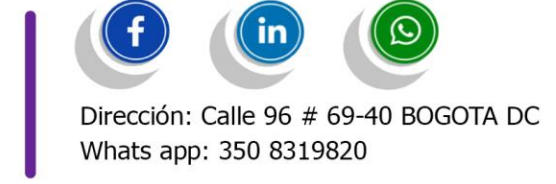

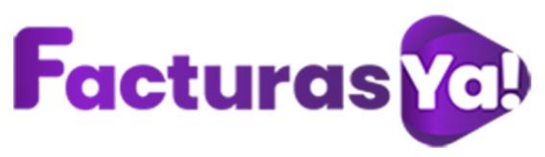

# 10. HABILITACIÓN NOMINA ELECTRONICA

En una ventana nueva ingresa a la página web <u>https://www.dian.gov.co/</u> en temas de interés selecciona Habilitación. Elige la opción según corresponda: Empresa, persona o certificado. Ingresa la información solicitada, haz clic en *"Entrar"*.

| Administrador | POR UNA COLOMBIA MÁS HONEST   | A.  |
|---------------|-------------------------------|-----|
| <u></u>       | Cédula de ciudadanía          | ~   |
| Empresa       | Nº documento representante le | gal |
| Persona       | NIT empresa                   |     |
| *             | Entrar                        |     |
| Certificado   |                               |     |
| Q             |                               |     |
| Documento     |                               |     |

Al correo electrónico del representante legal registrado en el RUT se enviará un token con una vigencia de 60 minutos, accede al token.

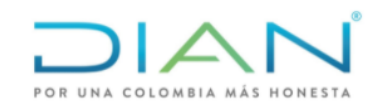

Se ha enviado la ruta de acceso al correo registrado en el RUT de la persona natural que se autenticó en el sistema. El acceso estará disponible por 60 minutos.

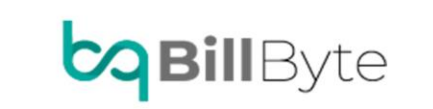

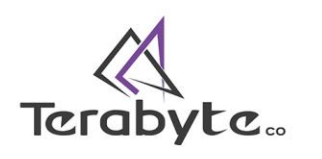

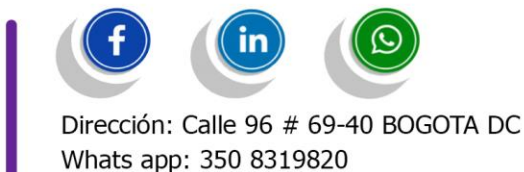

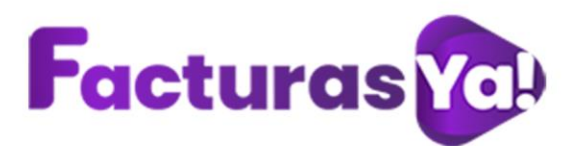

Ingresa al modulo de participantes-selecciona otros documentos electrónicos.

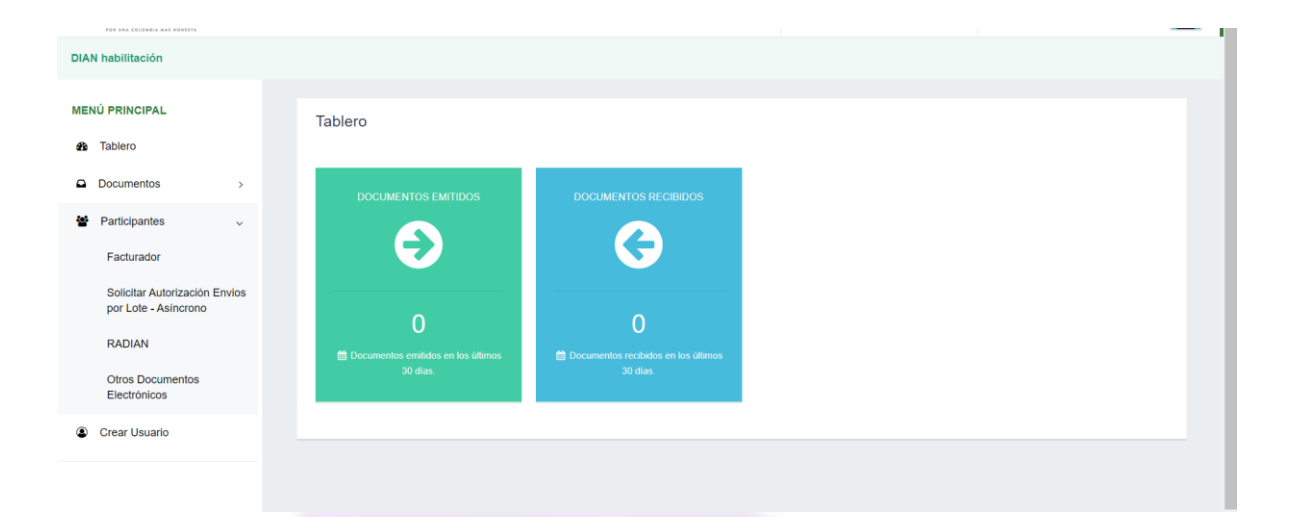

Selecciona como tipo de documento: nomina electrónica y nómina de ajuste.

| DIAN habilitación             |                                          |
|-------------------------------|------------------------------------------|
| MENÚ PRINCIPAL                | Otros Documentos Electrónicos            |
| Tablero     Documentos >      |                                          |
| 嶜 Participantes 🗸 🗸           | Seleccione el tipo de documento:         |
| Facturador                    |                                          |
| por Lote - Asíncrono          |                                          |
| RADIAN<br>Otros Documentos    |                                          |
| Electrónicos<br>Crear Usuario | Nómina Electrónica y Nómina<br>de Ajuste |
|                               |                                          |
|                               |                                          |

Haz clic en "Aceptar".

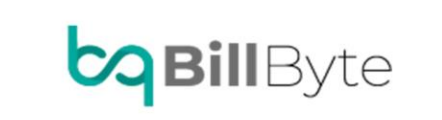

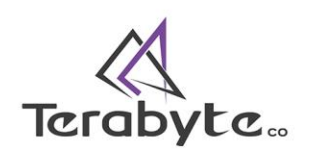

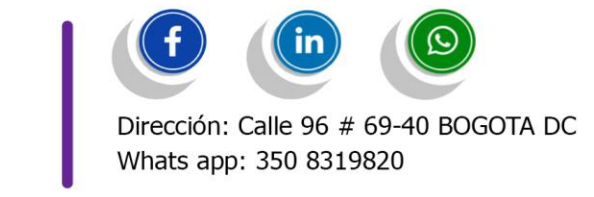

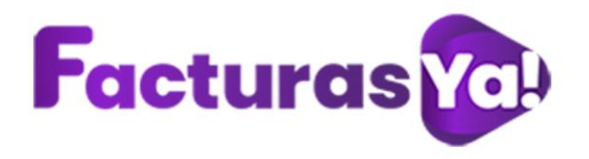

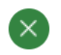

### ¿Desea iniciar el proceso de habilitación para Nómina Electrónica y Nómina de Ajuste?

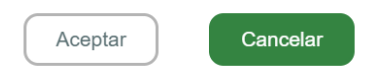

Selecciona "Emisor".

| DIAN habilitación               |                                                                     |                                                      |
|---------------------------------|---------------------------------------------------------------------|------------------------------------------------------|
| MENÚ PRINCIPAL                  | Participantes                                                       |                                                      |
| Participantes     Crear Usuario | Seleccione el participant va a emitir otros documentos electrónicos |                                                      |
|                                 | Emisor Proveedor o<br>Orros documentos electrónicos Otros           | de Servicios Tecnológicos<br>Documentos Electrónicos |
| Haz clic en <b>"A</b>           | Aceptar".                                                           | $\bigotimes$                                         |

# ¿Desea iniciar el proceso como Emisor de otros documentos electrónicos?

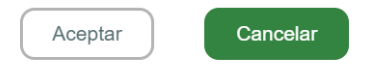

En configurar modos de operación selecciona software de un proveedor tecnológico. Haz clic en **"Seleccionar"**.

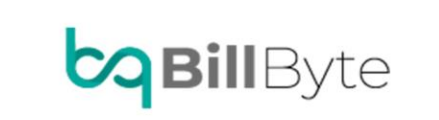

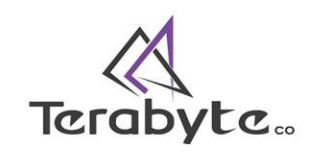

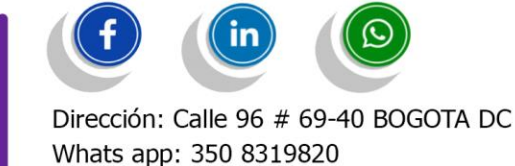

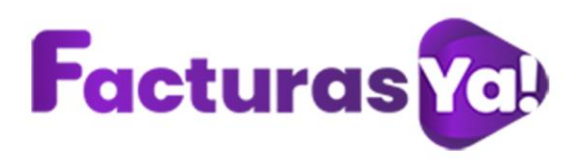

Configurar Modos de operación

Software de un proveedor tecnológico

Seleccionar

 $\sim$ 

En nombre de empresa proveedora selecciona AVANCYS S.A.S, en nombre de software selecciona Avancys ERP, haz clic en "Adicionar".

| blver                          |        |                          |               |                           |   |  |
|--------------------------------|--------|--------------------------|---------------|---------------------------|---|--|
| Configuración modo de operació | n *    | Url de recepción de even | os            |                           | _ |  |
| Software de un proveedor teo   | cnolເ∨ | https://vpfe-hab.dian.go | v.co/WcfDian( | CustomerServices.svc?wsdl |   |  |
| Datos de empresa y             | softwa | are                      |               |                           |   |  |
| Nombre empresa proveedora *    |        | Nombre de software       |               |                           |   |  |
| AVANCYS S.A.S.                 | ~      | Seleccione               | ~             |                           |   |  |
|                                |        |                          |               |                           |   |  |

Copia el código TestSetId, este código lo necesitaras cuando crees la resolución de habilitación para nomina electrónica.

| DIAN habilitación |    |                                                                                                    |                                                   |                                   |
|-------------------|----|----------------------------------------------------------------------------------------------------|---------------------------------------------------|-----------------------------------|
| MENÚ PRINCIPAL    |    | SET DE PRU                                                                                                    | EBAS - 1 Nómina Electrónica y N                   | Nómina de Ajuste                  |
| Tablero           |    | Volver                                                                                                    |                                                   |                                   |
| Documentos        | >  |                                                                                                    |                                                   |                                   |
| Participantes     | >  | iImporta                                                                                                    | nte!                                              |                                   |
| Crear Usuario     |    | Su empresa se encuentra en el proceso de pruebas de antidación, el set de pruebas se encuenta Aceptado<br>Usted debe proporcinar el identificador del set de pruebas (TestSetId) 9c 2-b1be-55.<br>encuenta |                                                   |                                   |
|                   |    | pruebas.                                                                                                    |                                                   |                                   |
|                   |    |                                                                                                    |                                                   |                                   |
|                   |    | Datos del modo d                                                                                                    | de operación                                      |                                   |
|                   |    | Modo de operación                                                                                                    | Descripción                                       |                                   |
|                   |    | Software de un provee                                                                                                    | ior tecnológic Software de un Proveedor Tecnológi |                                   |
|                   |    |                                                                                                    |                                                   |                                   |
|                   |    |                                                                                                    |                                                   |                                   |
|                   |    |                                                                                                    |                                                   |                                   |
|                   |    |                                                                                                    | $\mathcal{A}$                                     |                                   |
| <b>2</b> Bi       | IВ | vte                                                                                                    | Tarabyta                                          | Dirección: Calle 96 # 69-40 BOGOT |
|                   |    | J                                                                                                    | ICIUDYLC.                                         | Whats app: 350 8319820            |

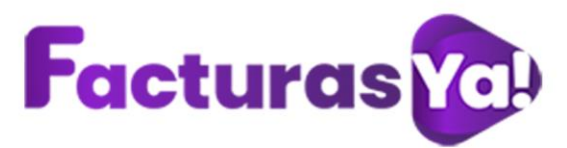

Una vez realices la parametrización de habilitación en FacturasYa, debes realizar él envió de mínimo 4 documentos de nomina y 4 documentos de notas de ajuste, estos documentos deben ser aceptados.

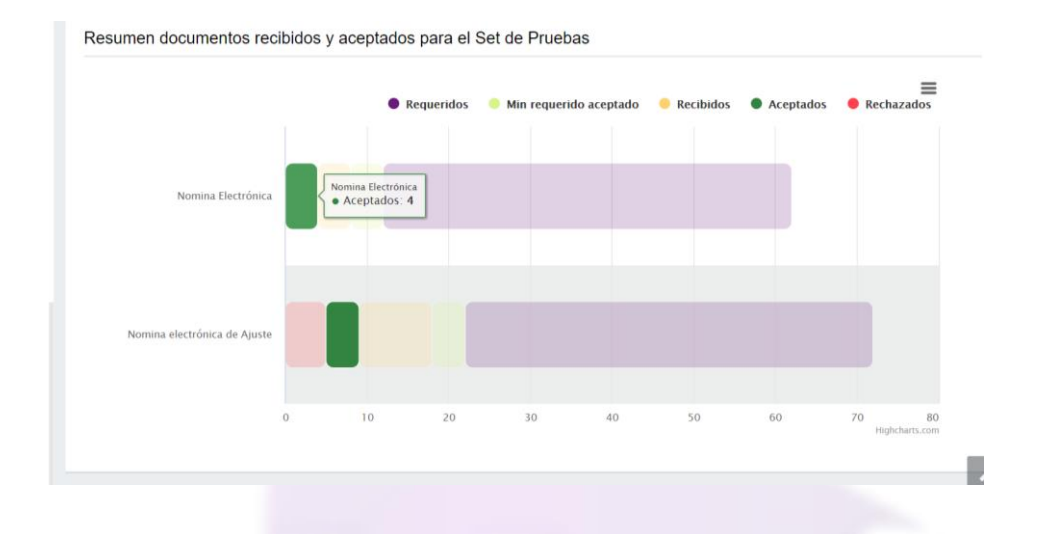

Si la DIAN recibe con éxito tus documentos de nomina y notas de ajuste te indicara que te encuentras Aceptado y habilitado para generar tu nomina electrónica real.

| IAN habilitación |                                                                                                    |
|------------------|----------------------------------------------------------------------------------------------------|
| ENÚ PRINCIPAL    | SET DE PRUEBAS - 1 Nómina Electrónica y Nómina de Ajuste                                                                                                    |
| Tablero          | < Volver                                                                                                    |
| Documentos >     |                                                                                                    |
| Participantes >  | JIMportante!<br>Su empresa se encuentra en el proceso de pruebas de validación, el set de pruebas se encuenta Aceptado.                                     |
| Crear Usuario    | Usted debe proporcinar el identificador del set de pruebas (TestSetId) 9c 2-b1be-55. I en el web service para el envio de su set de pruebas.                |
|                  | Datos del modo de operación         Modo de operación       Descripción         Software de un proveedor tecnológi       Software de un Proveedor Tecnológi |

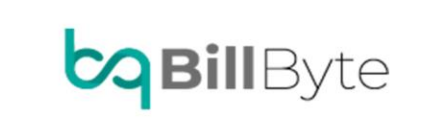

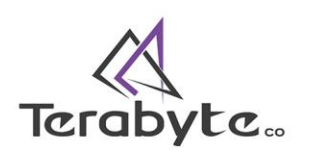

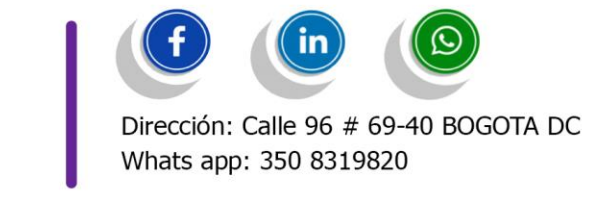

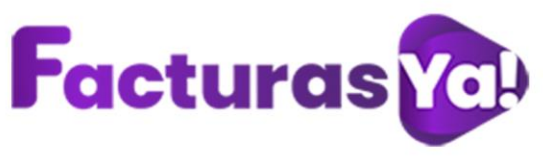

# 11. SOPORTE TECNICO

¿Deseas contactarte con nuestra área de soporte técnico?

Es muy sencillo escríbenos a soportetecnico@facturasya.co atendemos las fallas técnicas que se puedan presentar y resolveremos las dudas que tengas sobre tus servicios. Te recordamos que este es el único canal habilitado para asistencia de soporte técnico. Ten presente nuestros horarios de atención de lunes a viernes de 08:00 am a 06:00 pm.

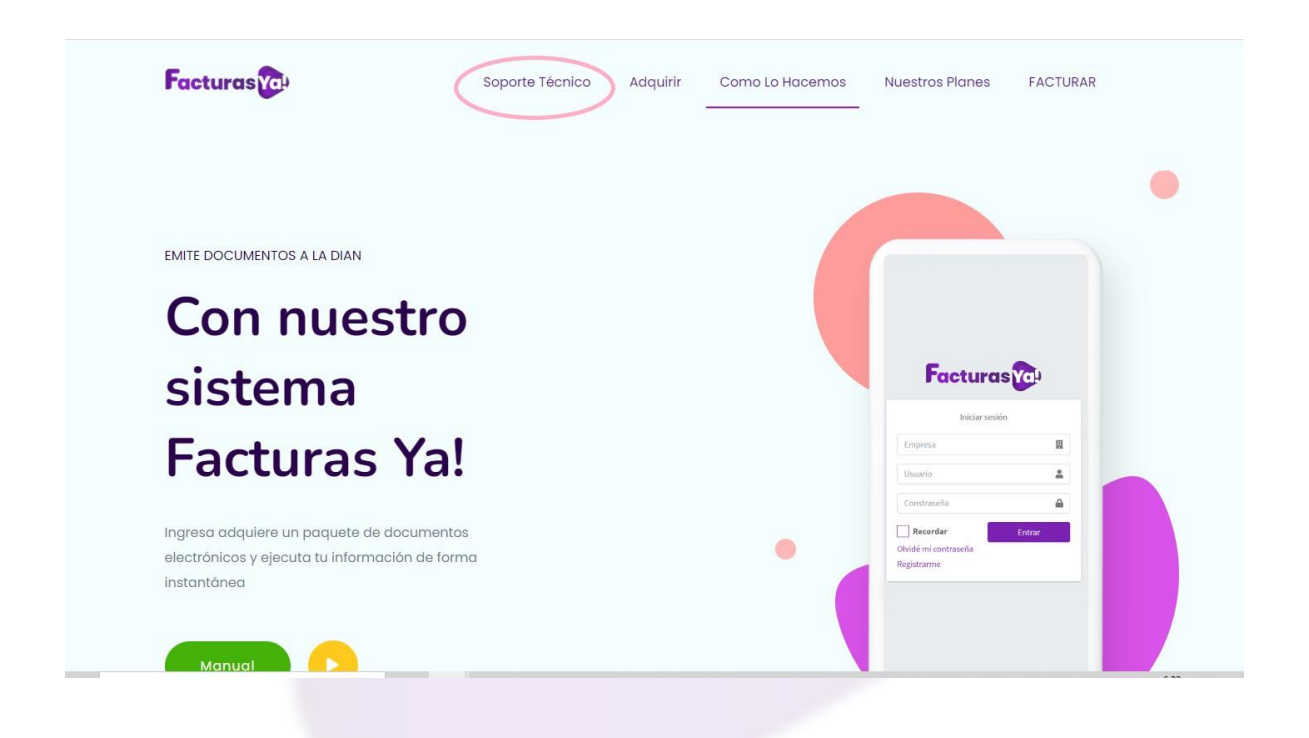

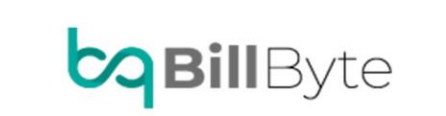

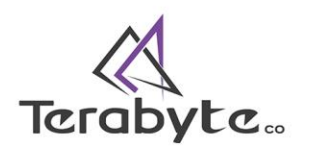

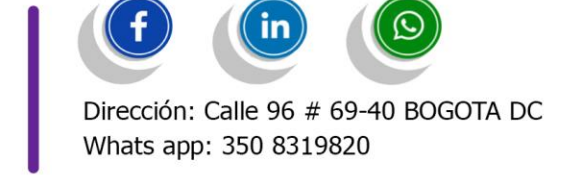

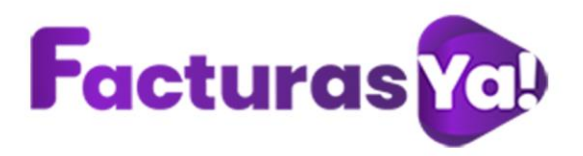

# 12. LICENCIA

En el módulo de Licencia puedes visualizar el contrato y licencia de uso del sistema de facturación electrónica FacturasYa y uso de certificado digital de proveedor tecnológico.

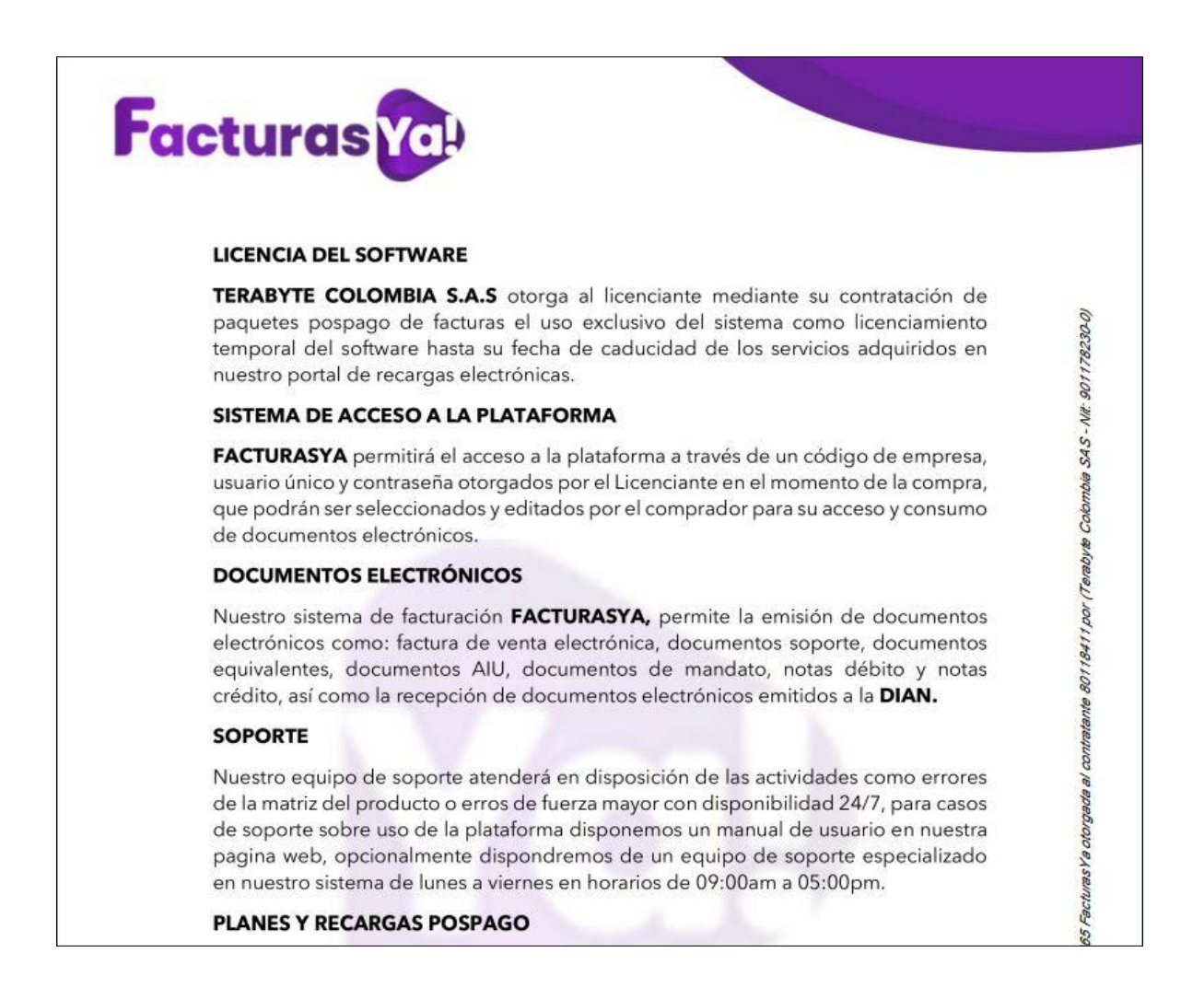

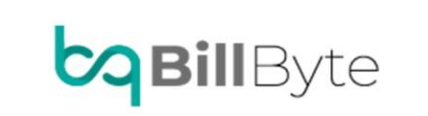

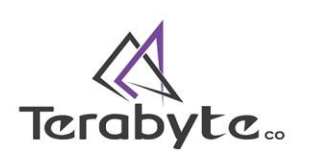

Dirección: Calle 96 # 69-40 BOGOTA DC Whats app: 350 8319820